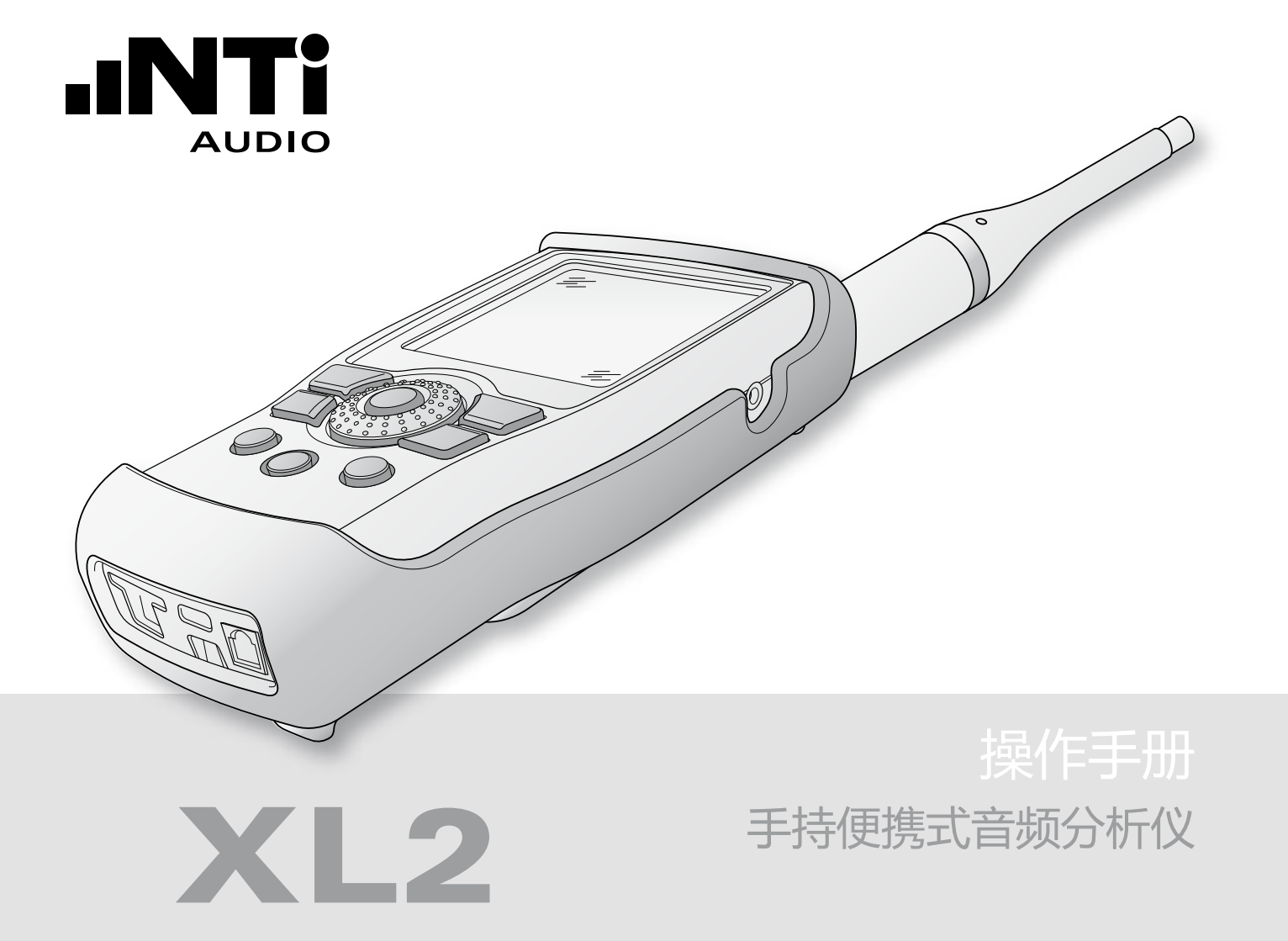

NTi Audio 联系信息

| 总公司                        | 美国                             |
|----------------------------|--------------------------------|
| NTi Audio AG               | NTI Americas                   |
| Im alten Riet 102          | PO Box 231027                  |
| 9494 Schaan                | Tigard, Oregon 97281           |
| 列支敦士登 , 欧洲                 | USA                            |
| Tel.: +423 239 6060        | Tel.: +1 503 684 7050          |
| Fax: +423 239 6089         | Fax: +1 503 684 7051           |
| E-Mail: info@nti-audio.com | E-Mail: americas@nti-audio.com |
|                            |                                |

中国 恩缇艾音频设备技术 (苏州)有限公司 中国苏州市新区滨河路1388 号 X2 创意街区 6 幢 3A 722 室 Tel.: +86 512 6802 0075 Fax: +86 512 6802 0097 E-Mail: china@nti-audio.com

### 日本

NTI Japan Ryogokusakamoto Bld. 1-8-4 Ryogoku, 130-0026 Sumida-Ku Tokyo, Japan Tel.: +81 3 3634 6110 Fax: +81 3 3634 6160 E-Mail:japan@nti-audio.com

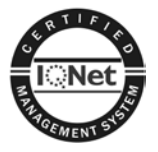

ISO 9001:2008 认证

固件 V2.22 版本 2.22.00 / 7月 2011

说明书如有变动,恕不另行通知.

- © 版权所有
- ® Minirator 为 NTi Audio 的注册商标
- ™ XL2, EXEL, M4260, M2210, MR-PRO,MR2 和 TalkBox 为 NTi Audio 的注册商标

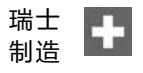

| 目录                   |    |
|----------------------|----|
| ·····<br>1.导言        | 4  |
| 2.仪器总览               | 6  |
| 按键及操作要领              | 8  |
| 屏幕显示                 | 10 |
| 3. 入门                | 12 |
| 电源供应                 | 12 |
| 手带                   | 15 |
| 展开支架                 | 16 |
| 连接 XL2               | 16 |
| XL2 开/关机             | 18 |
| 系统设置                 | 18 |
| 4. 声级计               | 24 |
| 总览                   | 27 |
| 声级计- 入门              | 35 |
| 实时频谱分析RTA 量测 - 入门    | 41 |
| 校正因子                 | 46 |
| 数据记录                 | 49 |
| 波形文件记录               | 51 |
| 报告                   | 53 |
| 框线设置                 | 54 |
| 5. 声学分析仪             | 56 |
| FFT 分析 + 公差框线        | 56 |
| 混响时间RT60             | 66 |
| 极性                   | 78 |
| 延迟时间                 | 82 |
| 1/12 倍频程 + 公差框线 (选件) | 88 |
| 语言清晰度 STI-PA (选件)    | 98 |

| 6. 音频分析仪       | 107 |
|----------------|-----|
| RMS / THD      | 107 |
| 示波器            |     |
| 7.校准           |     |
| 8. 项目文件        |     |
| 9.数据获取 + 公差框线  |     |
| 10.数据管理        |     |
| 语音注释记录         |     |
| 载入测试结果         | 141 |
| 合并测试结果         |     |
| 11. XL2 同步显示软件 |     |
| 12.麦克风         | 149 |
| 13. 更多信息       |     |
| 注册             |     |
| 故障排除           |     |
| XL2固件升级        |     |
| 选件与附件          | 156 |
| 保修条款           | 162 |
| 校准证书           | 162 |
| 标准符合声明         | 163 |
| 14. XL2技术指标    |     |
| 15. 麦克风技术指标    |     |
| 附录             | 172 |
| 附录 1: 标准-扩展功能  | 172 |
| 附录 2: 出厂设置文件   | 175 |
| 附录 3: 声压级描述    | 180 |
| 附录 4: 常用声压级    |     |
|                |     |

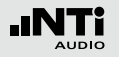

1. XL2 简介

感谢您购买了 XL2 手持式便携音频分析仪。EXEL 产品系列的 XL2 分析仪是一个前沿高端的声学分析仪以及功能强大的音频 分析仪,应用包含了扩声系统的安装验证,现场直播、录音 棚、播音室、环境噪声的测量以及服务应用

#### 如何阅读本手册

. . .

XL2 按键图标显示为 <sup>[∞C]</sup>, **□**, **□**, **□**, **○**, **④**, **④**, **④**, **③**, <sup>∞</sup>. 各按 键的详细信息在"按键及操作要领"一章中将逐一列出。 XL2 页面上的菜单栏以粗体显示,例如. SLMeter, Parameter,

XL2 具备下列功能:

- 现场音频测量
- 音频工程安装
- 广播站
- 视频会议音频系统
- 家庭影院
- 研发与维护
- 环境噪声监测
- 建筑声学领域
- 汔车噪音检测
- 职业健康
- 教育与培训

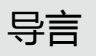

风:

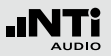

产品配置

以下是XL2各种配置所包含的产品清单:

- XL2 + M4260: XL2 分析仪
  - M4260 麦克风,含保护套
  - 防风球
  - 麦克风支架 + 适配器 5/8 "-3/8 "
  - 测试信号的CD
  - Li-Po 电池
  - USB 缆线
  - 手带
  - 操作手册
- XL2 + M2210: XL2 分析仪
  - M2210 麦克风,含保护套
  - 防风球
  - 麦克风支架 + 适配器 5/8 "-3/8 "
  - 测试信号的CD
  - Li-Po 电池
  - USB 缆线
  - 手带
  - 操作手册

- XL2 不带麦克 XL2 分析仪
  - 测试信号的CD
    - Li-Po 电池
    - USB 缆线
    - 手带
    - 操作手册

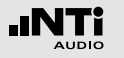

2. 仪器总览

### XL2有以下接口:

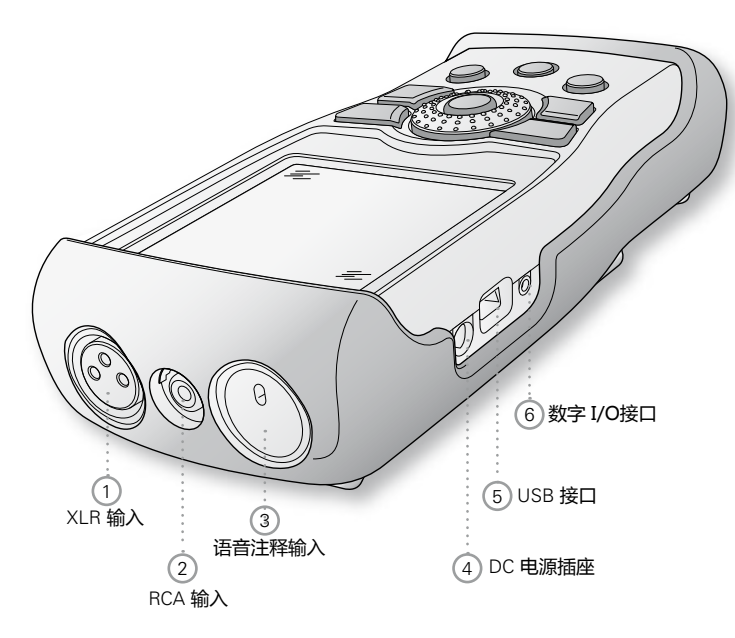

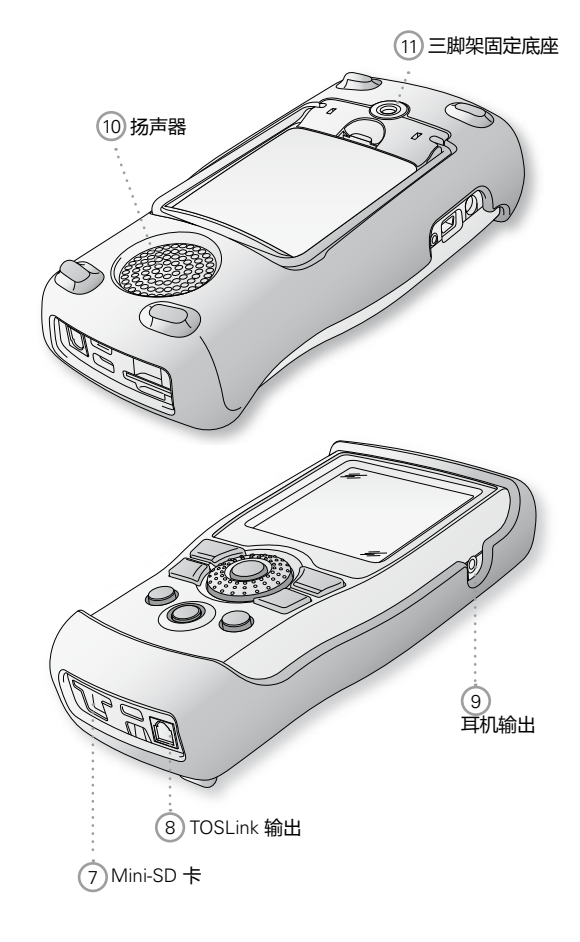

## 仪器总览

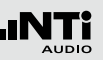

### 1 XLR 输入端

量测麦克风M4260, M2210,麦克风前置放大M220或者任 意其他平衡信号都可直接插入XLR输入端。 XLR输入端内 置自动侦测传感器(ASD),当XLR输入端检测到 M4260, M2210或者MA220, 48 V麦克风幻想电源将自动激活》

### 2 RCA 输入端

输入非平衡音频信号.

③ 语音注释输入端

内置麦克风用于记录语音注释,测试极性和延迟时间.当用于极性测试时,也可以使用外部麦克风

### 4 DC 电源插座

用于连接电源适配器,想了解更多信息请参照手册中"电源供应"这一章。

### 5 USB 接口

Mini-B USB 连接,用于数据传输。

### ⑥ 数字 I/O

可编程数字输入输出端口

### ⑦ Mini-SD 卡

用于储存 数据, 屏幕截图, 语音注释, 波形文件

### ⑧ TOSLink 卡输出端 24位线性 PCM 音频信号输出端,暂不可用

### 9 耳机输出端

XLR/RCA 输入信号连接到耳机输出端。连接耳机后,后置 扬声器自动关闭。 为了防止耳机输入端连接到一个线性输入端,设计上需要 一个低于 8 kOhm 的负载才能激活这个功能。所以,例如 在线路末端与地之间连接一个 1 kOhm 电阻。

### 10 扬声器

XLR/RCA 输入信号连接到扬声器。通过按扬声器按钮来控制扬声 ④ 的开/关,并且扬声器的音量可控。转动转轮设置扬声器电平。

11 三脚架固定底座

用于将XL2固定在支架上。

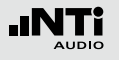

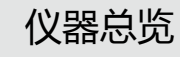

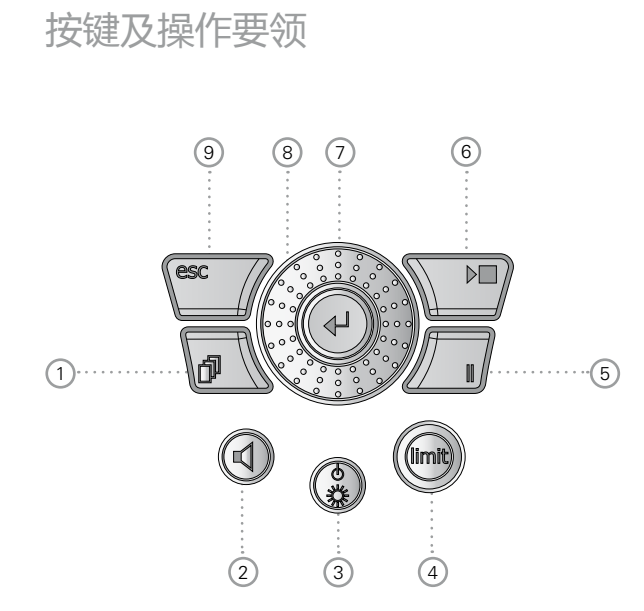

① 页面控制 团
 同一个功能菜单下,在显示的几页可用结果页面间进行切换

- 2 扬声器与耳机输出音量控制 ④
   短按④ 形按钮,来激活扬声器.
  - ◎ 扬声器被激活,扬声器或耳机图标显示在菜单栏
  - 按住扬声器按钮 ④

🖗 弹出音量窗口

| (RMS/TH | 0 XLR 🖬 🛛 4 480 13:48 🚛             |
|---------|-------------------------------------|
| Filter  | Z-WEIGHTING                         |
| LVLRMS  |                                     |
| THDN    | -80 048 +80<br>0550500 Pre Notch dB |
| FREQ    | 1.00000kHz                          |

- 持续按着扬声器按钮 ④ ,通过转动滚轮 <sup>Q</sup>来调节音量.
   数字增益控制技术可以避免增益增大后引起削波。最大增益设置取决于所连接的输入信号大小。
- 短按④ 使扬声器静音
- ③ 电源与屏幕背光 ④

通过按电源按钮 ③ 可以开启仪器. 开机后XL2立刻即可用于 测试。按住 ③ 1秒则可关机。另外,在操作过程中,短按 ④ 则可控制屏幕背光的开关

### ④ 公差框线 📾

- SLMeter:根据公差框线页面中设置的公差数值,公差框 线按钮显示绿色,黄色以及红色。按 → 进入公差设置页 面,详情请参照"公差框线设置"章节
- FFT+Tol: 当测试曲线在框线内时,公差框线按钮显示绿色,而当曲线超出框线则显示红色
- Polarity:极性为正时,公差框线按钮显示绿色,极性为 负时显示红色
- 1/12 Oct + Tol: 当测试曲线在框线内时,公差框线按钮 显示绿色,而当曲线超出框线则显示红色

⑤ 暂停
 ●
 ●
 ●
 ■
 ●
 ●
 ●
 ●
 ●
 ●
 ●
 ●
 ●
 ●
 ●
 ●
 ●
 ●
 ●
 ●
 ●
 ●
 ●
 ●
 ●
 ●
 ●
 ●
 ●
 ●
 ●
 ●
 ●
 ●
 ●
 ●
 ●
 ●
 ●
 ●
 ●
 ●
 ●
 ●
 ●
 ●
 ●
 ●
 ●
 ●
 ●
 ●
 ●
 ●
 ●
 ●
 ●
 ●
 ●
 ●
 ●
 ●
 ●
 ●
 ●
 ●
 ●
 ●
 ●
 ●
 ●
 ●
 ●
 ●
 ●
 ●
 ●
 ●
 ●
 ●
 ●
 ●
 ●
 ●
 ●
 ●
 ●
 ●
 ●
 ●
 ●
 ●
 ●
 ●
 ●
 ●
 ●
 ●
 ●
 ●
 ●
 ●
 ●
 ●
 ●
 ●
 ●
 ●
 ●
 ●
 ●
 ●
 ●
 ●
 ●
 ●
 ●
 ●
 ●
 ●
 ●
 ●
 ●
 ●
 ●
 ●
 ●
 ●
 ●
 ●
 ●
 ●
 ●
 ●
 ●</

# ⑥ 开始/停止 ▶■开始或者停止测试

仪器总览

- ⑦ 确定 ④ 确定选择
- 8 转轮
   选择所需的量测功能或者对参数进行设置:
   慢慢转动:对值作精确得设置
   快速转动:对值作较大调整。

### 9 退出 esc

终止一个条目,跳到高一级菜单或关闭一个打开的的窗口。

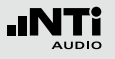

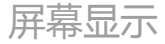

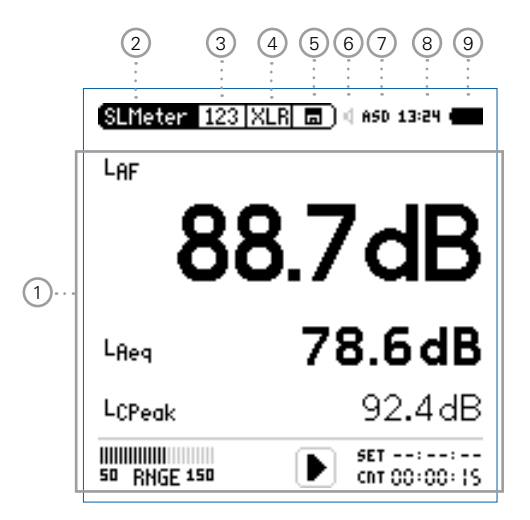

### 量测过程中屏幕持续刷新数据

### 量测结果

基于选择的量测功能,得到单独的测试结果

### 2 主菜単

| SLMeter/RTA       | 声压级与实时频谱量测    |
|-------------------|---------------|
| FFT + Tol         | 傅立叶分析,与公差控制选件 |
|                   |               |
| RT60              | 混响时间          |
| Polarity          | 极性            |
| <b>Delay Time</b> | 延迟时间          |
| RMS/THD+N         | 有效电平与失真       |
| Oscilloscope      | 示波器           |
| 1/12 Oct + Tol    | 频谱分析与公差控制(选件) |
|                   |               |
| STI-PA            | 语言清晰度(选件)     |
| Calibrte          | 麦克风灵敏度校准目录    |
|                   |               |
| Profile           | 保存及加载测量的项目文件  |
| System            | 系统设置          |
|                   |               |

### 页面选择

3

在同一功能菜单下,现有的测量结果页面之间切换。除此之外,您可以使用按钮 🖸 进行切换页面

## 仪器总览

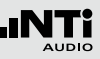

### ④ 输入端口选择 选择输入端口 XLR 或者 RCA

### 5数据保存 🔳

自动生成测试报告,在同一报告中增加新的测试结 果,记录语音标签,存储截屏,载入以前存储的测量结果 在XL2上显示出来.

6 扬声器/耳机
 指示启用的是扬声器输出还是耳机输出

### ⑦ 幻象电源

XL2 可以为量测麦克风M4260 或M2210提供 48VDC 幻象 电源,可以在此区域激活或者关闭幻象电源。启用的幻 象电源电压显示为48V。当连接有NTi Audio量测麦克风 时, 传感器自动检测装置读取 TEDS(电子数据表)中数 据,XL2 屏幕上的显示将由 48V 变为 ASD。

### ⑧ 实时时钟

在系统目录里设置实时时钟。

### 9 电池符号

电池符号指示电池状态,如下所示:

### 使用可充电Li-Po电池:

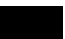

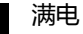

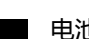

电池电量指示

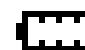

电池即将没电了,请立即充电

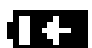

电池处于充电状态或者 USB 与PC连接

### 使用标准 AA 电池:

满电或者半电时无指示...

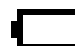

电池快没电了,必须马上更换新电池

### 使用市电供电:

无电池状态指示

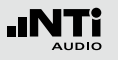

# 3. 入门

### 电源供应

- XL2提供了一个电源管理功能,可以由以下任意一种方式进行供电
- 市电
- 可移除,可充电的Li-Po电池
- 4x 电池, AA 型干电池

XL2 分析仪内置一块Li-Po电池。新电池含电量大约为总电量的 50%; 因此使用新电池前通过以下方式进行充电:

- 电池充电器
   充电时间: 约3 小时

   (选件)
   NTi Audio #: 600 000 332
- 电源适配器
   充电时间: 约6 小时

   (选件)
   充电时将电池放在仪器内,关闭仪器

   NTi Audio #: 600 000 333
- USB 连接到 PC 充电时间: 约6 小时 XL2 切换到存储器模式。快速充电需要 关闭仪器。

使用市电

当您使用NTi Audio 直流电源适配器将 XL2 连接到电源插座上时,您仍然可以操作仪器。当使用外接电源适配器时,建议您不要移除仪器电池

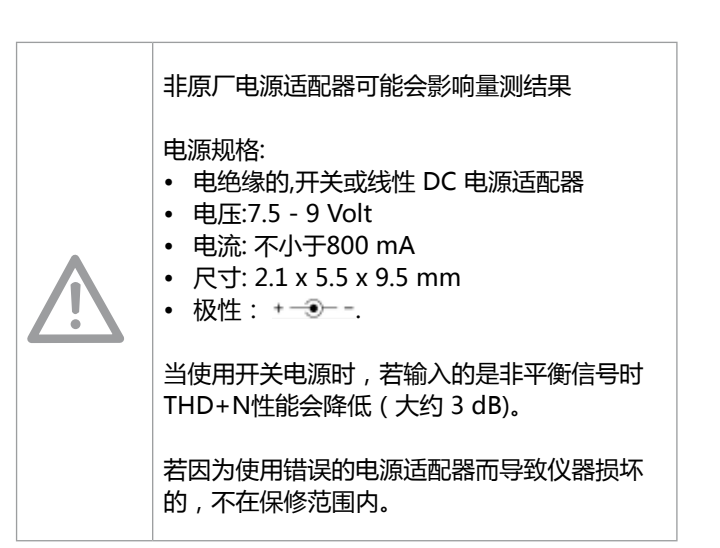

## 入门

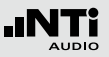

### 可充电Li-Po 电池

- 打开电池盒上面的盖子
- 正确装入电池,注意先装有接触边缘的那一端
- 将电池盖盖回

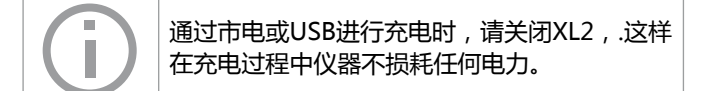

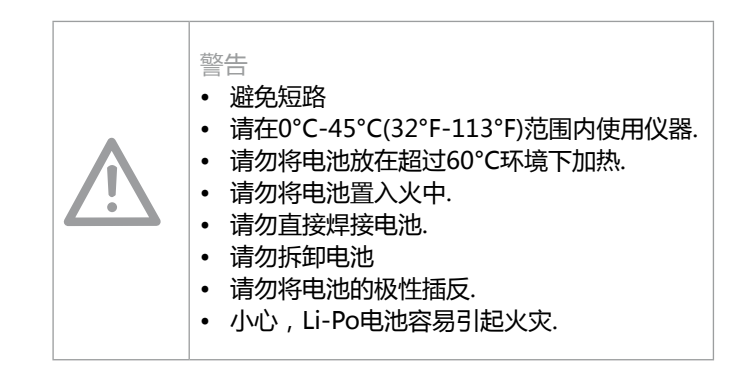

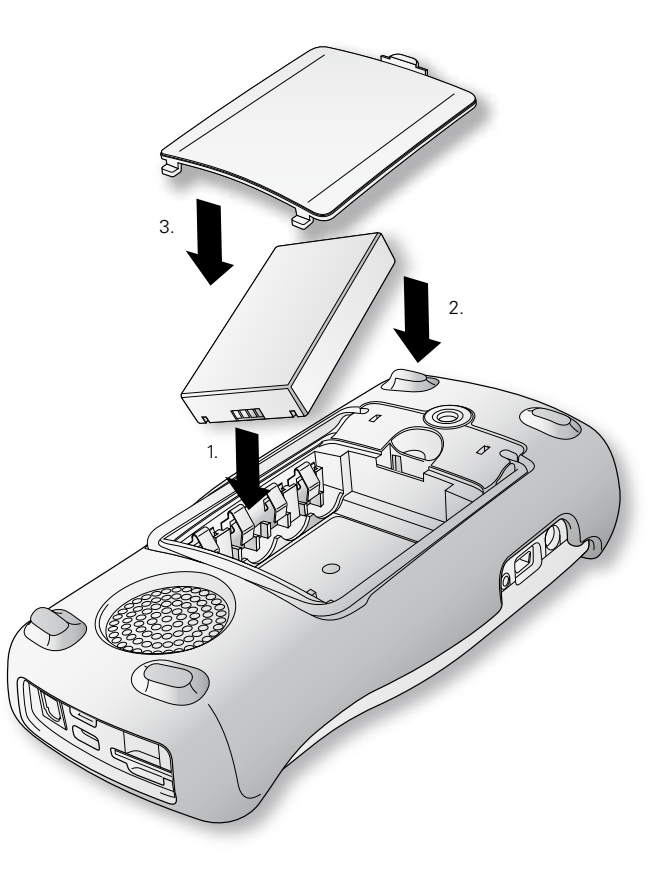

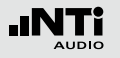

## 入门

### AA-电池 此外,XL2还可以由AA电池驱动

- 打开电池盒上面的盖子
- 装入 4节满电的AA电池 , 四颗电池状态要一致。注意电池 +/-极 要与电池盒上面的标记匹配.
- ♦ 各个电池极性交替装入仪器
- 盖上电池盖

| (j) | <ul> <li>请使用同一家厂商制造的电池</li> <li>更换电池时请将所有电池一起更换掉</li> <li>请勿将新旧电池混合使用.</li> <li>使用过程中电池温度可能会明显升高,这是正常现象。</li> </ul> |
|-----|----------------------------------------------------------------------------------------------------|
|-----|----------------------------------------------------------------------------------------------------|

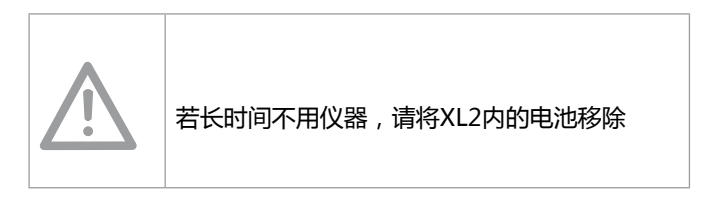

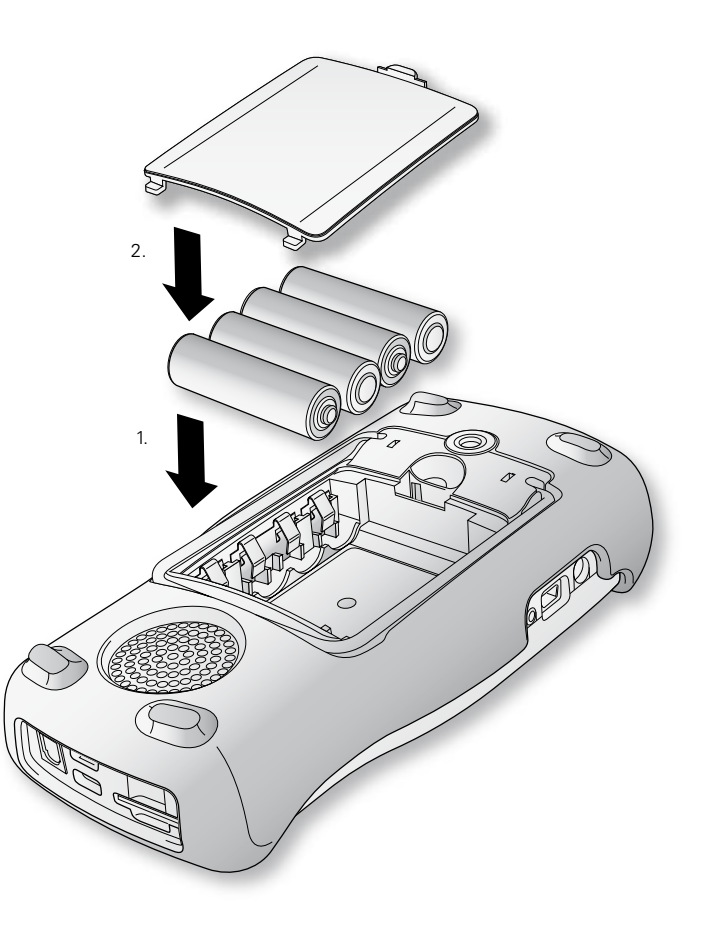

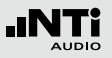

## 手带

为了预防XL2意外掉落对仪器造成损坏,我们为您提供了手带.

- 将手带后端穿过缺口
- 将手带前面部分穿入手带后端的圆圈中
- 拉紧手带

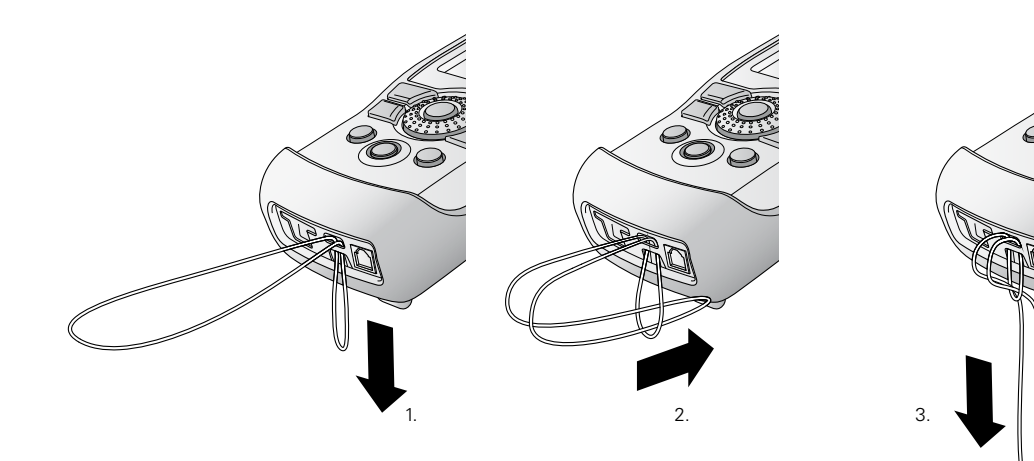

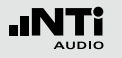

## 入门

## 展开支架

XL2有一个便利的支架附在仪器的背面.

• 展开支架,将XL2支撑在仪器展台上.

连接 XL2

### 声学测试

.将量测麦克风 M4260 , M2210 或者麦克风前置放大器M220 连接到 XL2 的 XLR 输入端。

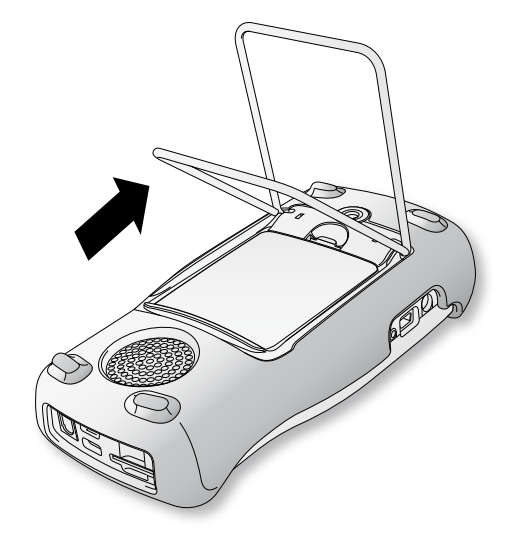

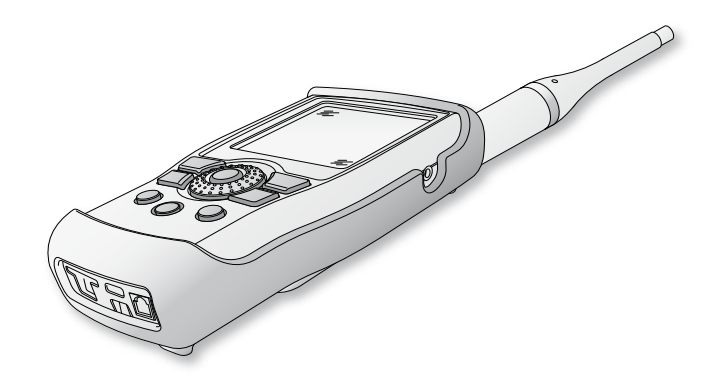

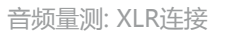

- 使用 XLR 缆线连接 XL2 与您的音频设备,注意插头的锁定引脚必须位于 XL2 的下边.
- 在 XL2 中选择 XLR 输入

- 音频量测: RCA连接
- 使用 RCA 缆线连接 XL2 与您的音频设备
- 在 XL2 中选择 RCA 输入

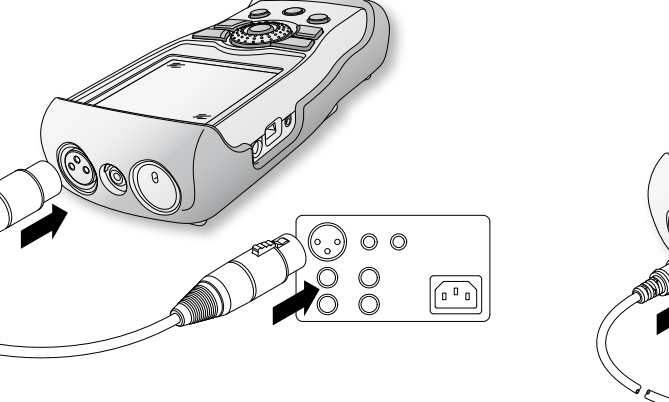

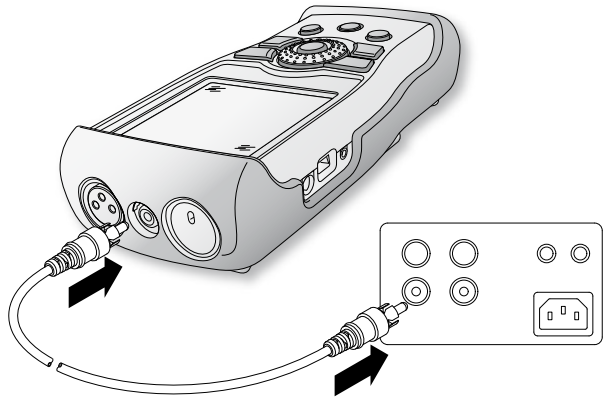

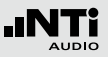

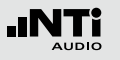

## 入门

## XL2 开/关机

XL2 开机

### • 要开启 XL2,请按开/关键 🚨

您会听到继电器跳动的声音,显示光打开表示您已经开启 了仪器。.

XL2 关机

• 要关闭 XL2,请长按开/关键 🚇

### 仪器设置

 ● 要选择量测功能,请用转轮 <sup>(1)</sup> 将光标调到主目录处并按确 定键 <sup>(2)</sup>.

### ↓ 主目录窗口已经打开.

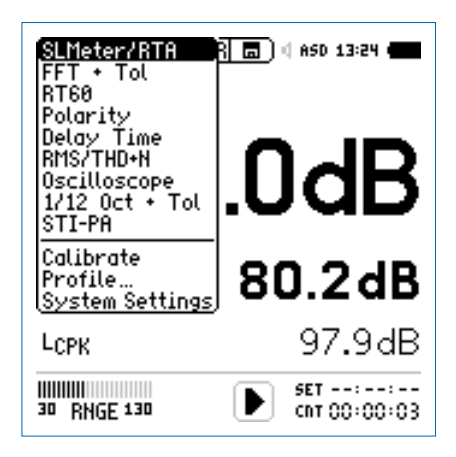

• 转动转轮 <sup>①</sup> 选择所需功能按确定键 <sup>④</sup> 确定。

◎ 您现在已选好了所需的量测功能

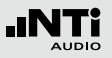

### 转动转轮〇对各项参数进行设置

- 转动转轮 🔍 .
- ◎ 选择的参数将会以黑色背景显示。

### • 按确定键 🕑 确认

- 选定的参数将会持续闪烁,可用的参数或者可变的设置将会显示出来
- 转动转轮<sup>®</sup>并配合确定键 <sup>•</sup>对参数进行设置.
  按确定键 <sup>•</sup>确认设置
- ◎ 您现在已经设置好了参数。

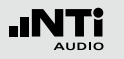

## 入门

### 系统设置

## 通过下列方法,您可以对系统进行设置: 转动转轮 <sup>(2)</sup> 进入主目录中,并选择**System**,按确定键 <sup>(2)</sup> 进入系统设置

屏幕对比度设置

按住退出键 <sup>■■</sup> 不放,旋转转轮 <sup>●</sup> 直至仪器对比度符合您要求。.

### 系统信息页面

系统设置页面

|        | System SET                                   | 🗖 🗍 🖞 ASD 13:24 🖷                    |
|--------|----------------------------------------------|--------------------------------------|
| 3 ···· | - Power save:<br>Backlight:<br>Speaker:      | 10 Min<br>Auto<br>Enabled            |
| 6      | Date:<br>Time:                               | 2010-11-15<br> %:\$0:20              |
| 7      | ·· USB mode:                                 | Ask on connect                       |
| 8<br>9 | Action at pow<br>Show profile<br>Phantom pow | er on:<br>·list: No<br>ver: Remember |
| 10     | ·· Dec. separator                            | · .                                  |
|        | more                                         |                                      |

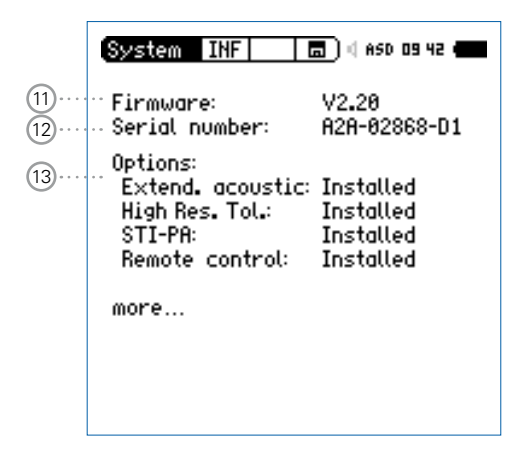

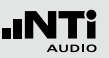

### 2 页面切换

系统设置页面 SET 和系统信息页面 INF. 当然也可以通过按 🗇 来切换。

省电功能在用户设定的一段时间内,如果没有做任何操作 仪器将自动关闭

- 转动转轮 <sup>◎</sup> 至 Power save 功能 ③.
- 按确定键④确认
- ◎ 功能显示区域开始闪烁
- 转动转轮 <sup>(2)</sup> 来设置您所需的时间
- 按确定键 🕑 确认。
- 动在您已经设置好仪器自动关闭的时间。

当仪器处于持续量测功能或者使用市电作为电源时,省电功能不可用。

### 4 背光

(5) 扬声器

Auto 若30S内没有任何操作,则背光自动关闭。短 按开关机键 ③ 打开背光

Manual 短按开关机键 💩 打开/关闭背光

- 转动转轮将光标移至背光功能区域
- 按确定键 🕘
- 按退出键 🔤 确认背光设置

的声音从而对测量结果参生影响。

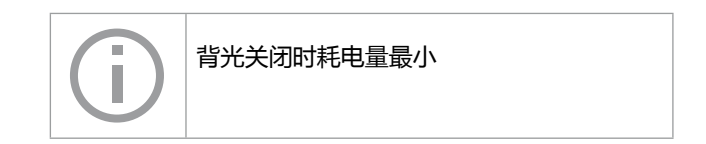

启用/禁用后方扬声器。建议在进行声学测量时关闭后方扬

声器。这样可以防止启用后测量到XL2后方扬声器本身产生

③ 省电功能设置

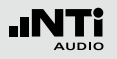

### 6日期/时间

XL2 内置一个实时时钟,所有的量测结果都会以含有日期和时间标记的形式记录下来。

按照下列步骤设置实时时钟:

- 转动转轮 🎱 选择 Date 功能 🙆
- 按确定键 🕑 , 转动转轮 🕲 设置年
- 按确定键 🕑 , 转动转轮 🔘 设置月
- 按确定键 🕑 , 转动转轮 🙄 设置日
- 按照同样的步骤来设置具体时间 Time.
- ◎ 您现在已经设置好了时间
- ⑦ USB 模式

以下设置定义电脑如何识别及连接 XL2:

 Ask on
 与电脑连接后你可以选择大容量存储器模式

 connect
 或者COM口模式

| Mass    | 电脑自动将XL2识别为大容量存储器。这时可 |
|---------|-----------------------|
| storage | 以下载所有的XL2测试报告         |
| СОМ     | 电脑自动将XL2识别为COM口模式以应用  |

port XL2同步显示软件或者远程控制软件。

### ⑧ 开机选择项目文件

可以用先前设置的应用项目文件开启XL2,例如,根据 DIN 15905 或者 SLV 2007检测声压级

- Yes 仪器以初始设置的应用项目文件开启。更多信息参考"项目文件"章节。
- No 仪器以上次的配置开启不包含任何应用项目文件

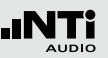

### 9 幻象电源

你可以选择是否需要开启XL2幻象电源.

- Off XL2打开后关闭幻象电源,比如仅仅进行 一般的线性量测。.
- Remember
   XL2记忆存储上次关机时候的设置。(=

   默认设置)
- 10 十进制分隔符默认值

为了便于将测试数据传输到电脑中,并生成测试结果报告,因此仪器的十进制分隔符的默认值要与您的电脑设置相匹配。这将大大简化数据导入电脑的操作。

- 时间转动转轮<sup>®</sup>.至 Dec. Separator 功能 10
- 按确认键 ④在"."和","之间切换.
- 按退出键 🔤 确认您的选择
- 🖗 您已经设置了十进制分隔符

11 固件

显示固件版本信息 (1) (若您要将您的仪器的固件更新到最新版本,请参照手册"XL2的固件升级"这一章).

(12) 序列号显示仪器序列号 (12)

13 选件

### 显示XL2安装的选件

隐藏选件

需要的测量设置模板(=配置文件): 为防止配置文件从激活了选项("扩展声学包" 或"STIPA"选件)的XL2分析仪中导出到另一个没有激活 选项的XL2分析仪,这些配置文件必须存储在隐藏的配置文 件中:

• 选择需隐藏的选件功能,按确定键 🕘

◎ 选件功能后的状态显示为Hidden.

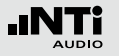

4. 声级计

XL2 与量测麦克风组成一款手持便携式音频分析仪,可以为您监测现场声压和环境噪音提供精确的测量。.

例如,对实时声压级 Actual,最小声压级 Lmin,最大声压级 Lmax,噪声等效声级 Leq,最高 C 计权声压级 LCpeak 都可以 以频率滤波器 A, C, Z 和时间滤波器 F, S 进行同时量测的。所有 的测试结果都可以同时得到。用户可以将获得的含有实时标签 的测试电平数据储存在可移除的 Mini-SD 卡上。XL2的精度优 于 IEC 61672-1, class 1. XL2 按照DIN15905-5 和SLV 2007 的标准,通过量测最高声压级处与实时量测地方的声压级得到 校正因子,从而实现监听。例如,在那些麦克风在另外房间的 应用中。

除了宽频带参数外,XL2 可以以 1/1 或者 1/3 倍频程的分辨率 来进行实时频谱分析。 RTA 非常适合这些任务,比如音响系统 的优化等。 扩展声学包(选件)

扩展声学包(可选功能)针对声压和声学量测提供以下额外功能:

- 宽频带百分比统计: 1%, 5%, 10%, 50%, 90%, 95%, 99%
- 时间计权: 脉冲(Impulse)
- 声压级 Lieq
- 声曝级LAE
- 线性波形文件记录 (24 bit, 48 kHz)
- 1/1 和 1/3 倍频程分辨率下峰值电平
- 时钟脉冲最高电平 (TaktMax) 以及电平,符合DIN 45645-1 标准
- 高分辨率、频率范围可以选择的FFT分析功能,在5Hz-20kHz范围内精度可以达到0.4Hz
- 1/3 倍频程分辨率混响时间

#### 

」显示选定的宽带声压级结果。您可以通过改变结果显示的字体,使 XL2 同时显示 3-5 个量测结果。每个显示的量测结果都可以分别对频率计权、时间计权、实时声压级、最小声压级、最大声压级以及校正因子进行选择

## **IIIII** RTA 实时频谱分析仪

显示音频的 1/3 或者 1/1 倍频程的实时频谱分析的结果。此外,宽带结果以图形形式显示在方框中.

### 校正因子

 └SET
 这一页适用于标准的实时声压级监测。它在实际的 量测位置和观众区最高声压位置之间测试校正因 子。XL2显示并记录选择的声压级量测含校正因子, 然后声学工程师就可以了解到观众席最远处位置的声 压级的大小。测试结果符合 DIN15905-5 和 SLV 2007标准。欲了解更多信息,请参照"校正因子 KSET"这一章".

### 声级计提供不同的页面来分别显示结果:

使用页面控制按钮 Ӣ 来选择页面

• 按页面控制按钮 🖸 在数值结果页面与实时频谱分析RTA页 面间进行切换

### 转动转轮 🔾 选择所需显示页面

- 使用转轮 选择声压级数值结果页面 [123]
- 按 🕑 确认选择

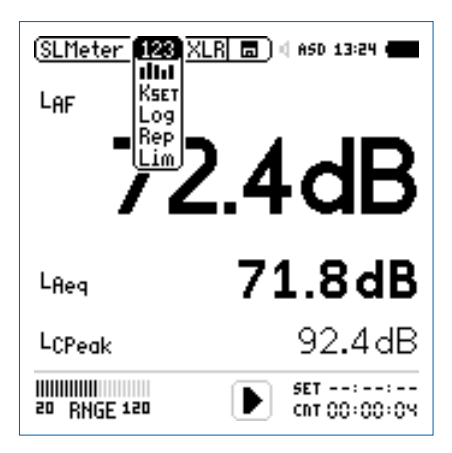

◎ 您已经选择了声压级页面

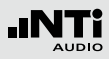

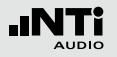

### 声级计

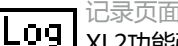

XL2功能强大的声级计数据记录器,这便于您记录一段时间内所有需要的声压级数值。在记录页面内,您 需要设置需要记录的声压级,您需从下面两种中选 择:

ALL 记录所有可选的声压级

Selected 最多纪录10 组不同的声压级.

欲了解更多信息,请参照"数据记录"这一章。

- 报告设置

**Rep** 在完成量测后生成的TXT文件中,您可以设置需要储存的声压级:

ALL 储存所有可选的声压级

Selected 最多纪录10 组不同的声压级.

欲了解更多信息,请参照"报告"这一章

框线设置

Lim 在这里您可以设置声压级框线的具体数值 <sup>69</sup>, 当 XL2检测到任何超过预设框线声压级时, LED 灯指示出黄色或者红色。

欲了解更多信息,请参照"框线设置"这一章。

另外,可以根据声压级通过串行I/O来控制外围设备,例如接上一个额外的红-橙-绿灯来监测声压级。

欲了解更多信息,请参照"框线设置"这一章。

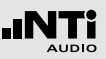

## 总览

### 数值显示页面

数值结果页面 [23] 显示选定的宽带声压级结果。 您可以通过改变结果显示的字体大小,使 XL2 同时显示 3-5 个量测结果。每个显示的量测结果都可以分别对频率计权、时间计权、实时声压级、最小声压级、最大声压级以及校正因子进行选择

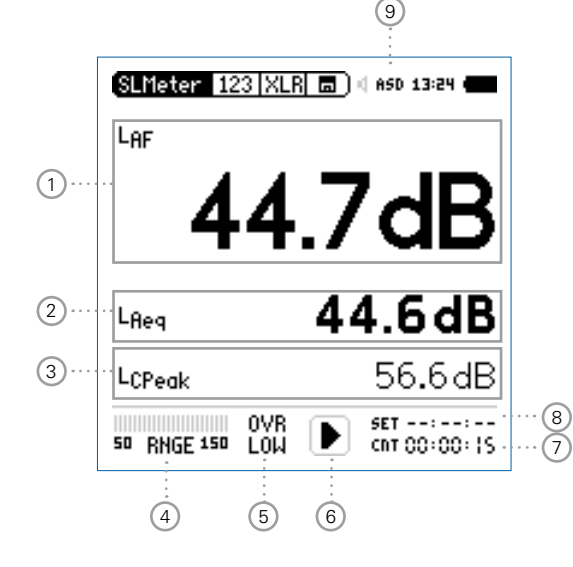

### 实时频谱分析仪页面

实时频谱分析仪页面 RTA Ⅲ 量测并显示6.3 Hz 到 20 kHz范 围内 1/3 或者 1/1倍频程频谱 ,包括宽频带测试结果。实时频 谱分析 RTA 与宽频带声压级结果同时被量测到

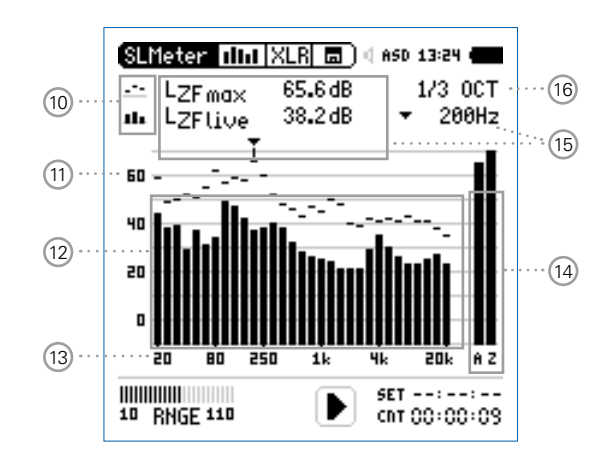

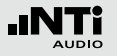

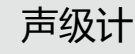

### 声压级结果1

所有的声压级都可以被同时量测到并记录下来。您可以选择需要显示在屏幕上的声压级.

#### 改变参数

- 转动转轮 <sup>3</sup> 选择参数 Lxx.
- 按 🕑 键打开选择目录转动转轮
- 转动转轮 <sup>◎</sup> 将光标移到需要的量测结果上,按 <sup>④</sup> 确定 选择

#### 改变字体大小

- 转动转轮 <sup>3</sup> 到实际测试结果上
- 按 🕑 键确认1x, 2x 或者 3x 来将字体设置为小、中和大.

XL2 屏幕上最多可以同时显示5组声压级。若其中一个结果 设置为大字体,则屏幕上只可以显示3组结果。.

### 2 声压级结果 2 & 3

按照声压级结果1的设置.

#### ③ 声压级结果 4 & 5

要显示声压级 4&5, 需选择小字体显示。按照声压级结果 1的设置

4 输入范围

在低、中和高三个范围内选择。确切的范围取决于您的XL2 上设置的麦克风灵敏度。

例如麦克风灵敏度为20mv/Pa时的输入范围是:

- 低 : 10 110 dBSPL
- •中:30-130 dBSPL
- •高:50-150 dBSPL

测量过程中尽量以估算的最大值选择最小的输入范围。例如,待测声压急不高于110 dBSPL,那我们就将输入范围 定为10 - 110 dBSPL。

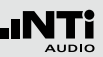

### 5 错误指示

### **OVR** 过载

当出现下列状况时,出现过载信息OVR:

- 在测量过程中,量测的声压级超过了预先设置的范围.一旦发生了过载指示,那么OVR在整个量测期间都会显示在屏幕上 -> 选择更高的量测范围
- 量测的声压级非常接近XL2上连接的NTi Audio量测麦克风最大声压级
- LOW 输入电平过低

当出现下列状况时,出现过载信息 LOW:

- 在测量过程中,量测的声压级最大声压级输入电平过低低于预先设置的范围.这种状况下测得的数值很有可能高于实际声压级 -> 选择较低量程.
- 量测的声压级只比 NTi Audio 量测麦克风的 残余噪声稍高,这将降低量测精度

### ⑥ 运行指示

运行指示表示量测状态处于运行,暂停或者停止。各种量 测的设置在正在进行的运行中都是被锁定的。比如输入范 围或者预设量测时间。

### ⑦ 实际量测时间

实际量测时间是以 小时:分钟:秒 来计算的。 时间模式的设置分为:持续量,单一周期, 重复周期或者在 SLMeter 模式下的同步重复。

□□ 持续量测

(应用于标准量测)

在按下开始按钮 ▶ 后,测量开始。所有的值在 测量开始后都将被持续监听和记录下来。 实际测量时间显示了实际测试期的长短。

单一周期

在预设量测时间到了之后自动停止量测.

- 设置需要的量测时间.
- 开始量测 ▶■.

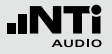

- 🗟 实际量测时间回零,量测结束
- 所有的测量结果都可以重新加载.
- ▲ 重复周期 支持根据用户预设的量测时间周期自动重复量 测。.
  - 设置需要的量测时间.
  - 开始量测 ▶■.
  - \$ 实际量测时间回零。由于预设的量测时间过去了,测量时间和测量结果被重置并且一个新的测量开始。前一个周期的所有测量结果将被新周期的测量重置。.

为了持续存储所有量测周期的结果,在存储目录中设置参数 Naming+Saving: auto 这样各个周期的结果都可以自动储存在 Mini-SD 卡上。

**同步重复** 

支持同步 XL2 内置时钟自动重复量测。通过按 ▶■ 键开始量测。为了使选择的预设的量测时间与内 置时钟对齐,XL2缩短第一个周期的时间来与内置 时钟同步,所有接下来的量测周期都与内置时钟 同步。

例如,周期时间设置为30分钟,量测开始于下 午7.50 p.m. -> 那么第一个测试周期开始于7.50 -8.00 p.m.因此一个新的测试周期开始后自动调 整为30分钟,并且在重复模式下持续量测直到量 测停止。

同步重复计时器模式主要应用于根据 DIN 15905 标准的量测,因此量测都是从整点或半整点开始 的(如8:00或者8:30开始)

8 预设测量时间

为单一和重复计时器设置调整预设测量时间

### (9) 麦克风幻象电源

XL2 可以通过以下步骤读取出连接的麦克风 M4260 , M2210 或者麦克风前置放大器MA220的 TEDS ( 传感器电 子数据表 ) 并自动打开 48 V 幻象电源:

- 将量测麦克风连接到 XL2.
- 通过开关按钮 ③ 打开 XL2
- XL2读取所连接的麦克风的电子数据表。屏幕顶部的 48V 幻象电源指示区域改为了 ASD. XL2 现在可以进行 声学量测了.

### 10 量测结果标志 / 数据获取

此区域有两种功能:

- 量测结果标志 15

  - ➡ 下面的 RTA 参数以条状图显示

• 数据获取

其中一组数据可以被获取成为参考数据,任何量测数据 都可以与此参考数据做比对。例如,音响工程安装中, 对比左右声道的扬声器的实时频谱以调整扬声器设置.

- 设置选择需要被获取作为参考数据的RTA参数
- 按 ④ 确认选择,则此组数据已被获取成功。
- 进入RTA上方参数 15,并且选择 Capt.
- 按 ④ 确认选择
- ◎ 至此,下面的RTA数据即可与之前的参考数据做对比。

① 量测结果
 指示频率的实际电平。光标读出当前频带的中心频率,箭
 头指示出其电平:

- 🛶 测试结果以破折号形式在 RTA 图形中显示
- 测试结果以条状图形式在 RTA 图形中显示

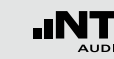

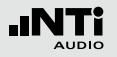

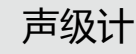

### 12 Y轴刻度设置

- 在 20, 10, 5, 2.5 dB/div 中选择合适的缩放因子
- 按确认键 🕑 确认选择.
- 转动转轮 <sup>②</sup> 选择合适的Y轴范围.
- 按确认键 🕑 确认
- 13 RTA 量测结果

1/1 或者 1/3 倍频程实时频谱数据。在 16 区域调整分辨率。

14 X 轴刻度设置

### X轴刻度可在下面范围中切换

- 20 Hz 20 kHz RTA 数据含宽频带测试结果
- 6.3 Hz 8 kHz RTA 数据含宽频带测试结果
- 6.3 Hz 20 kHz RTA 数据不含宽频带测试结果
- •转动转轮选择X轴,并按确定键
- •转动转轮选择所需的范围
- 按确定键

### 15 宽频带测试结果

- A A计权宽频带声压级
- Z 未经过频率计权的宽频带声压级
- 16 光标读出和显示设置

通过光标读出在 RTA 页面中各频带的实际数值。光标通过 指向箭头读出显示中心频率和频带电平。光标自动跟随在 最高水平的频带。

或者也可以通过手动控制光标:

- 选择频率读出旁边的箭头区域,按 ④ 确认
  - 🕅 箭头开始闪烁.
- 光标转动转轮 <sup>③</sup>.选择需读出数值的频带点
- ℰ 光标读出区域 15 显示出所选频带的数值。
- 按确定键,光标返回电平最高的频带

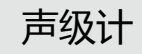

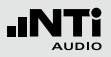

### 17 设置测试结果的分辨率

按照下面的步骤将RTA结果的分辨率设置为 1/1 倍频程或者 1/3 倍频程:

- 转动转轮 <sup>3</sup>选择参数 16.
- 按 @ 键在 1/1 OCT 和 1/3 OCT 之间切换 RTA 的分辨率
- 按退出键 🔤 确定选择

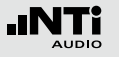

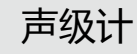

### 错误指示

#### 数值显示页面

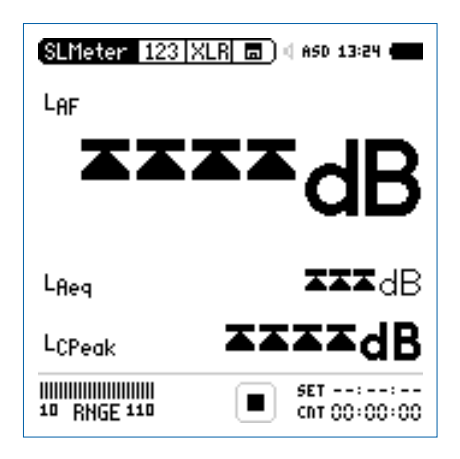

极限箭头 ▲▲ 指示出过载状态. 可能由下面的原因造成:

•量测的声压级超出了预设的量测范围

•测得的声压级接近所连接的 NTi Audio 量测麦克风的最大声压级。

一旦发生这种状况,则过载标志会持续显示在整个量测期间-> 设置更高的量测范围或者尽可能地减小输入电平大小

### 实时频谱分析仪页面

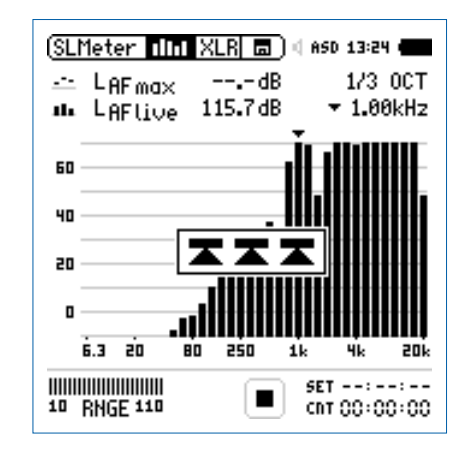

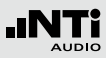

## 声级计 - 入门

### 准备测量

XL2 可以通过以下步骤读取所连接的 NTi Audio 量测麦克风的 电子数据信息并自动开启48V幻象电源:

- 将量测麦克风连接到 XL2 上。
- 按开关键 ③ 开启仪器。
- XL2 读取所连接的量测麦克风的电子数据信息。目录下的 48V 幻象电源指示改为了 ASD。现在 XL2 已经可以进行量 测了。.
- 将XL2固定于量测位置,例如用一个三脚支架
- 选择 SLMeter 量测功能,并使用页面控制键 🗗 将显示页 面切换到实时分析仪页面

所有的宽频带和RTA得值都会被同时量测并记录 下来。您可以选择需显示在屏幕上的值。. 选择显示的测试结果

下例描述了实际声压级典型的设置为LAF (频率计权为 A, 时间 计权为F)

- 转动转轮<sup>③</sup>选择第一个参数
- 按确定键 🕑 确认选择

| (SLMeter   123  ) | (LR 🖬 ) ( ASD 13:24 ( |
|-------------------|-----------------------|
| Laf               |                       |
| 4                 | <b>J.3dB</b>          |
|                   |                       |
| LAeq              | dB                    |
| LAFma×            | dB                    |
| 10 RNGE 110       | SET::<br>CNT 00:00:00 |

按 ▶■ 键开始量测并显示结果

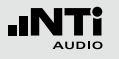

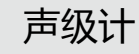

选择频率计权

- 选择频率计权 A

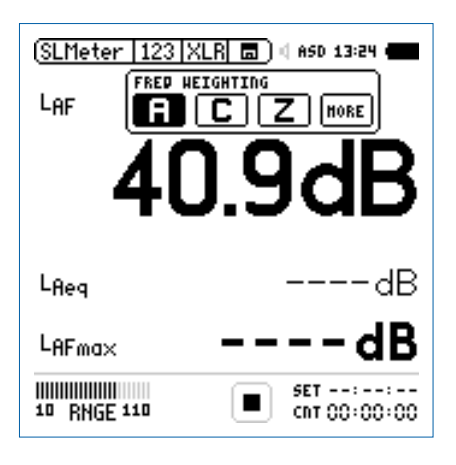

安装声学扩展包选件后跳出此窗口

• 按 ④ 确认频率计权设置

选择时间计权

- 龄 跳出扩展的 TIME WEIGHTING 窗口
- •选择需要的时间计权,比如 **F** (=快速).

| (SLMeter 123 | XLR 💼 🛛 🖉 ASD 13:24 🗰 |
|--------------|-----------------------|
|              | C Z HORE              |
|              |                       |
| Lfleg        | dB                    |
| LAFmax       | dB                    |
| 10 RNGE 110  | ET::<br>CNT 00:00:00  |

• 按 🕑 确认时间计权设置
参数选择

- 选择 live 参数.

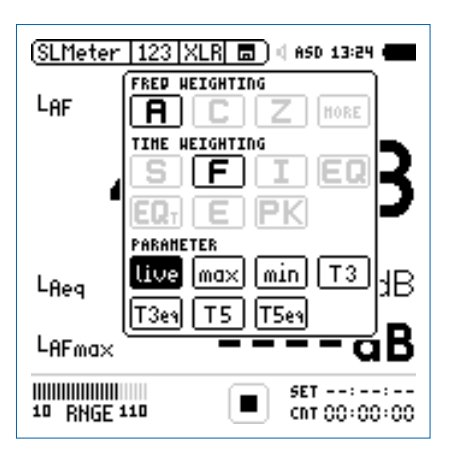

- 校正因子选择
- 选择 off 参数.

声级计

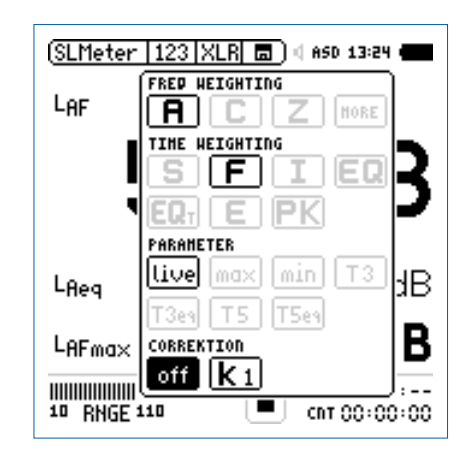

• 按 🕑 确认参数设置

• 按 🕑 确认校正因子设置

AUDIO

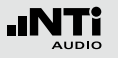

#### 选择更多声压级

◎ 跳出的窗口关闭后,测试的声压级 LAF 会显示出来

| (SLMeter   123   > | (LR 🖬 ) 🛛 ASD 13:24 🖷 |
|--------------------|-----------------------|
| Laf                | l                     |
| 40                 | ).3dB                 |
| Lfleg              | dB                    |
| LAFma×             | dB                    |
| 10 RNGE 110        | SET::<br>CNT 00:00:00 |

• 按照上述方法,您可以选择更多显示的声压级,例如, L<sub>Aeq</sub>和 <sup>L</sup>AFmax·

选择输入范围

- 根据量测过程中预期最大的输入电平包括足够的增益量选择 输入范围,错误的输入范围将以闪烁的LOW 或者 OVR 得信 息显示在底端的菜单栏上.
- 选择输入范围 RNGE 并按确定键 🕑.
- 转动转轮 <sup>(2)</sup> 设置合适的输入范围,最后按 <sup>(2)</sup> 确认

| SLMeter 12  | (3  XLR 🗖 ) 4 ASD 13:24 4 |
|-------------|---------------------------|
| LAF         |                           |
| 5           | 2.0dB                     |
| Lfleg       | dB                        |
| LAFma×      | dB                        |
| 50 RNGE 150 | LOW EST::<br>CNT 00:00:00 |

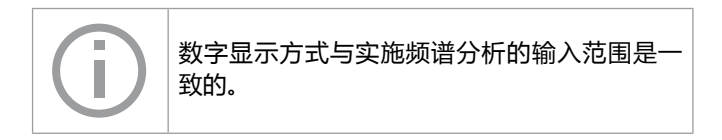

声级计

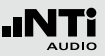

开始量测

- 现在,我们可以用 XL2 来量测声压级 LAF, Leq 和 LAFmax • 按开始按钮 [▶■]
- ◇ 运行指示切换到正在运行状态 . 整个量测期间的 Leq 和 最大声压级 LAFmax 显示在屏幕上。参数 RUN, LOG (激活 记录功能) 或者 AUD (激活音频记录功能) 在存储区域闪烁.

| SLMeter 123 X    | LR 🖬 🗍 🕸 ASD 13:24 🖷  |
|------------------|-----------------------|
| LAF              |                       |
| 47               | 7.7dB                 |
| L <sub>Req</sub> | 49.6dB                |
| LAFma×           | 61.8dB                |
| 10 RNGE 110      | SET::<br>CNT 00:00:11 |

| 停 | 非量测 |        |
|---|-----|--------|
| • | 按▶■ | 按钮停止量测 |

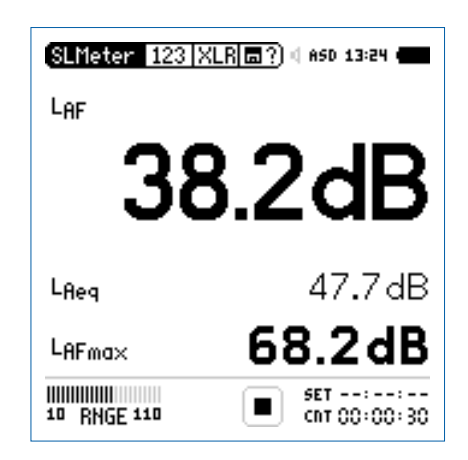

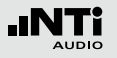

保存测试结果

- 转动转轮 <sup>(2)</sup> 选择存储区域 <sup>[2]</sup> 并按确定键 <sup>(2)</sup>
- ◎ 存储目录已被打开,默认选项为 Save Test.

| (SLMeter 1  | 23  XLR  🖬 ?) 4 ASD 13:24 🚛   |
|-------------|-------------------------------|
|             | FOLDER: NEW DIR               |
| LAF         | MyProject                     |
| _           | <u>Naming+Saving: ma</u> nual |
|             | Save Test                     |
|             | Save Screenshot               |
| -           | Load Test                     |
|             | COLLECT RESULTS IN ONE FILE   |
| 10.0        | Start Append Mode             |
| rued        | FREE: 1874.7MByte             |
| LAFmax      | 68.2dB                        |
| 10 RNGE 110 | CNT 00:00:30                  |

• 按确定键 ④ 以 ASCII-file 格式储存测试结果。或者选择 Save Screenshot 来储存屏幕截图

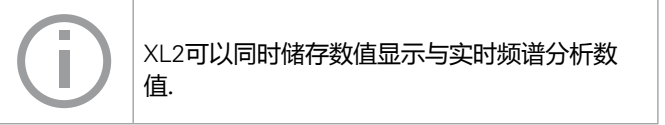

◎ 声压级量测完成了

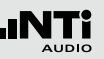

# 实时频谱分析RTA量测 - 入门

#### 准备测量

# XL2 可以通过以下步骤读取所连接的 NTi Audio 量测麦克风的电子数据信息并自动开启48V幻象电源:

- 将量测麦克风连接到 XL2 上。
- 按开关键 ③ 开启仪器。
- XL2 读取所连接的量测麦克风的电子数据信息。目录下的 48V 幻象电源指示改为了 ASD。现在 XL2 已经可以进行量 测了。.
- 将XL2固定于量测位置,例如用一个三脚支架
- 选择 SLMeter 量测功能,并使用页面控制键 🗗 将显示页 面切换到实时分析仪页面 📶

所有的宽频带和RTA得值都会被同时量测并记录 下来。您可以选择需显示在屏幕上的值。 RTA 配置

XL2可以同时显示两种不同的声压级,您可以任意设置声压级 种类并以数值方式读出相应的值。例如 LZFmax 和 LZF.

- 确保没有其他的测量正在运行。运行指示应显示停止状态
- 转动转轮 <sup>②</sup> 选择 LZF 区域

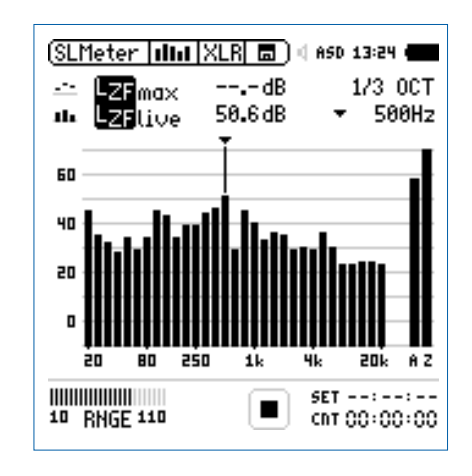

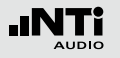

- 选择频率计权 Z.

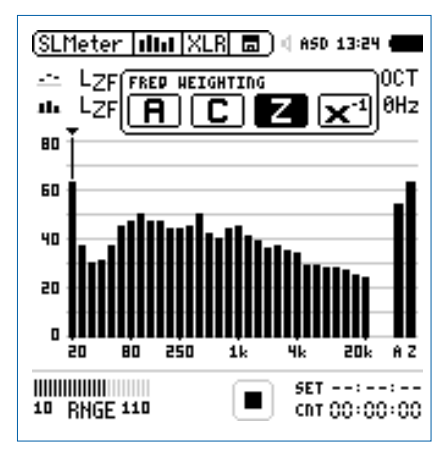

声级计

• 按 🕑 键确认频率计权设置.

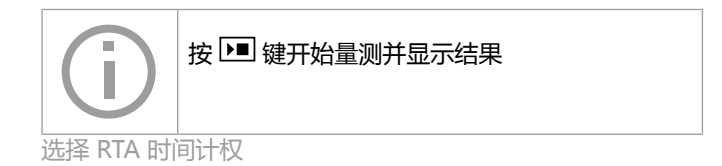

- 龄 跳出扩展的 TIME WEIGHTING 窗口
- •选择需要的时间计权,比如 F (=快速).

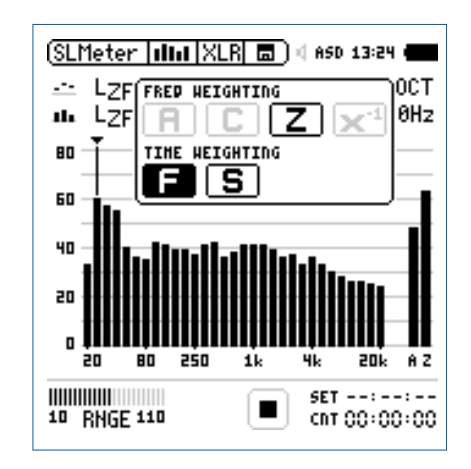

• 按 🕑 键确认频率计权设置

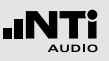

上/下 RTA 参数设置

- 转动转轮<sup>③</sup> 选择上面的LZF右边区域,例如 max.
  按 ④.
- 🖗 跳出 Parameter 窗口
- 选择参数 max.

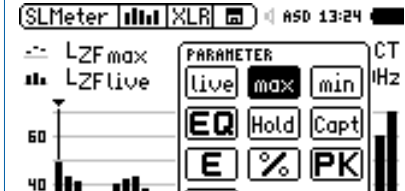

 $\mathbf{1}\mathbf{k}$ 

20k A Z

SET --:--:--

CNT 00:00:00

### • 按 键确认参数设置

20

• 按照上述步骤将下面的RTA参数进行设置为 live.

80 250

10 RNGE 110

#### 选择输入范围

- 根据量测过程中预期最大的输入电平包括足够的增益量选择 输入范围,错误的输入范围将以闪烁的LOW 或者 OVR 得信 息显示在底端的菜单栏上.
- 选择输入范围 RNGE 并按确定键 🕘.
- 转动转轮 <sup>(2)</sup> 设置合适的输入范围,最后按 <sup>(2)</sup> 确认

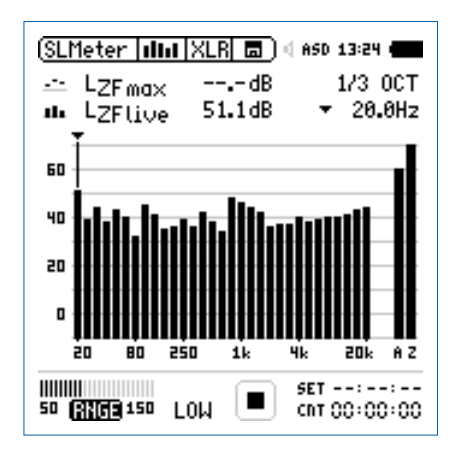

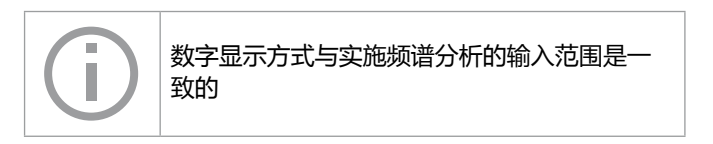

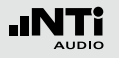

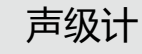

开始 RTA量测

- 现在,我们可以用 XL2 来量测声压级LZFmax 和 LZFlive· • 按开始按钮 Ⅰ■.
- ◎ 运行指示切换到正在运行状态 整个量测期间的 Leq 和 最大声压级 LAFmax 显示在屏幕上。参数 RUN, LOG (激活 记录功能) 或者 AUD (激活音频记录功能) 在存储区域闪烁.

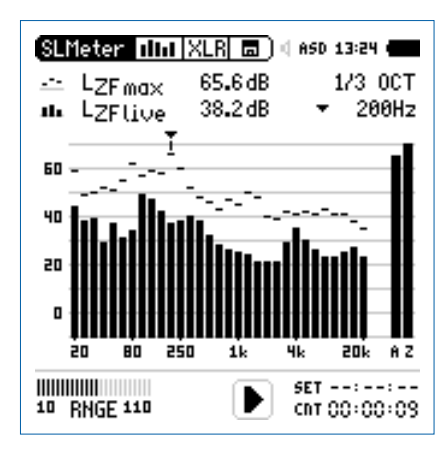

### 停止 RTA 量测

• 按▶■ 按钮停止量测

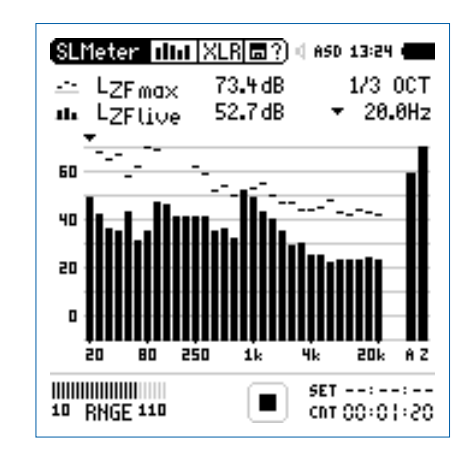

XL2可以同时储存数值显示与实施频谱分析数值

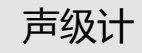

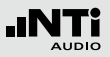

保存 RTA 测试结果

- 转动转轮 😳 选择存储区域 🗔?) 并按确定键④
- ◎ 存储目录已被打开,默认选项为 Save Test.

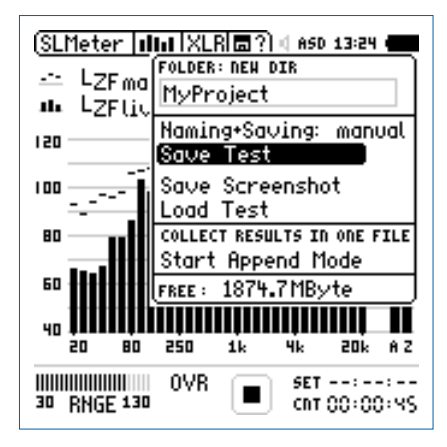

• 按确定键 ④ 以 ASCII-file 格式储存测试结果。或者选择 Save Screenshot 来储存屏幕截图

✿ RTA 量测完成了.

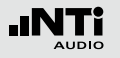

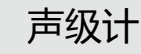

### 校正因子 KSET

在音乐会中,观众席处接收到的声音最大的位置需要长期监测 声压级的大小。通常将XL2 安置于便于量测的位置,比如空间 的前面部分(如控制室)。这样XL2就可以量测出最大声压级 位置与实际观众席处位置声压级的区别。声音最大位置处的声 压级可以自动显示并记录在仪器内。这有力的保证了音乐会中 观众可以在标准规定的声压级范围内欣赏到动听的音乐了。

#### 如何测试校正因子

- 播放一个典型的现场活动声压级大小的的粉噪声信号。粉噪声信号可以通过 Minirator 或者测试 CD 来产生.
- 将XL2置于观众席声音最大的位置
- 选择 SLMeter 旁边的区域,并按 🕑
- 转动转轮 (),选择校正因子 🖾
- 并按 ④ 确认选择
- 转动转轮 <sup>(2)</sup> 选择 Audience 旁边的 RUN 键 , 按 🕑 键确认

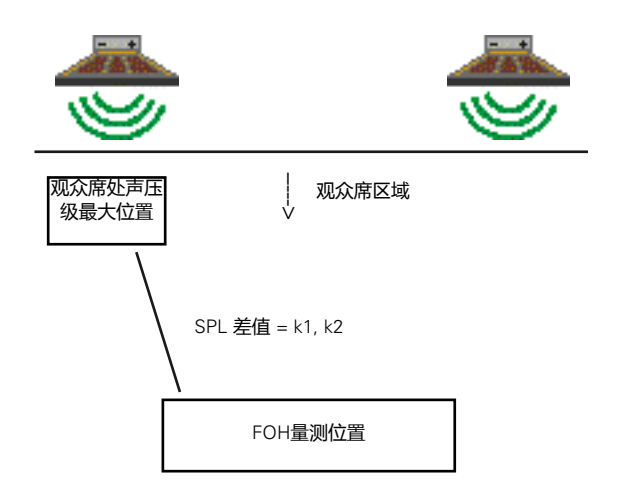

| (SLMeter  Ksst XL          | R 🗖 ) d Ast         | 13:24                |
|----------------------------|---------------------|----------------------|
| Position                   | L <sub>Aeq</sub> 5" | LCPeak               |
| Audience 💷 Audience        | dB                  | dB                   |
| Measure RUN<br>:           | dB                  | dB                   |
| Difference ki<br>CLEAR ALL | 0.0dB k             | 2 0.0dB              |
| 50 RNGE 150                | ∎ इस<br>इ           | 01:00:00<br>00:00:00 |

- 开始声压级最大位置的声压级量测,计时器开始计时直至为0.
- 等到量测结束。
- 在音乐会进行的时候上,将XL2置于量测位置上。.
- 转动转轮 <sup>◎</sup> 选择 Measure 旁边的RUN , 并按 <sup>④</sup>.

| (SLMeter  Ksst XLI               | R 🗖 ) 4 A:          | 5D 13:24 💼               |
|----------------------------------|---------------------|--------------------------|
| Position                         | L <sub>Aeq</sub> 5" | LCPeak                   |
| Audience RUN<br>2009-07-10 10:55 | 96.3dB              | 116.1dB                  |
| Measure 💷                        | dB                  | dB                       |
| Difference ki<br>CLEAR ALL       | 0.0dB               | ka 0.0dB                 |
| 50 RNGE 150                      |                     | т 01:00:00<br>Р 00:00:00 |

- 🗟 声压级量测开始,计时器开始计时直至为0.
- 等到量测完成。
- 校正因子 k1 和 k2 被计算出来,并按照 DIN15905 标准以 含时间与日期的形式显示出来.

| (SLMeter  Ksst XLI               | R 🗖 ( ASC           | ) 13:24 💼            |
|----------------------------------|---------------------|----------------------|
| Position                         | L <sub>Aeq</sub> 5" | LCPeak               |
| Avdience RUN<br>2009-07-10 10:55 | 96.3dB              | 116.1dB              |
| Measure 🜆 10:56                  | 84.9dB              | 105.6 dB             |
| Difference k1<br>CLEAR ALL       | 11.4dB k            | a 10.5dB             |
| 50 RNGE 150                      | SET GS              | 01:00:00<br>00:00:00 |

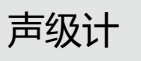

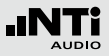

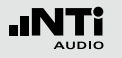

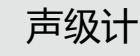

手动设置校正因子

您还可以对校正因子 K1、K2 手动进行微调。这种微调将添加 在"手动调整"的记录文件中

|   | (SLMeter  Ksst XL                | R 🗖 🛛 A S               | D 13:24 🚛                 |                  |
|---|----------------------------------|-------------------------|---------------------------|------------------|
|   | Position                         | L <sub>Aeq</sub> 5"     | LCPeak                    |                  |
|   | Avdience RUN<br>2009-07-10 10:55 | 96.3 dB                 | 116.1dB                   |                  |
|   | Measure RUN<br>2009-07-10 10:56  | 84.9dB                  | 105.6 dB                  |                  |
| 1 | Difference ki<br>·· CLEAR ALL HA | 11.4dB (<br>NUALLY ADJU | B ·18.5 dB·<br>ISTED UNDO | ···· 3<br>···· 2 |
|   | 50 RNGE 150                      | E G                     | r 01:00:00<br>9 00:00:00  |                  |

- 转动转轮 <sup>(2)</sup> 手动设置校正因子
- ♦ "手动调整"的说明将显示在 ②.
- 若不需要手动调整设置,您只需转动转轮<sup>Q</sup>至2处,选择 UNDO即可。 • 按 确认选择

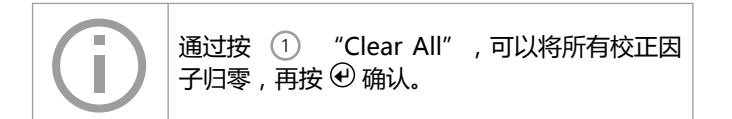

- 转动转轮 选择校正因子选项 ③ ,并按 ④.
- ♦ 被选定的校正因子选项开始闪烁

# 声级计

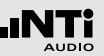

### 数据记录

XL2 功能强大的声级计数据记录器,这便于您记录一段时间内 所有需要的声压级数值。所有的测试结果度可以存储在Mini-SD卡中,量测结果可以可以通过数据线上传到您的电脑中,以 便于对数据做后处理。在记录菜单里,您可以设置需要记录的 声压级

> 7 SLMeter Log XLR 🖬 ) 🛛 ASD 13:24 🖡 ··· Logging 0n (1)2 00:00:01 Interval st: 3 Add Spectra: Yes Log Audio: Compressed 4 (5)… ·· Log Values: Selected 6... LAea 5 ----1 LCPKmax F ---2 ---**--**3 ----4 ---9 ----

① 数据记录功能打开/关闭 转动转轮 🔍 选择Logging区域并按 🕘 来打开或者关闭数 据记录功能。

2 时间间隔 设置数据记录的时间间隔

#### ⑤ 频谱记录

当选择 Yes 时,则在记录数据的同时还记录实时频谱数据

记录音频

以波形文件记录音频数据。更多信息,请参照"波形文件 记录" 这一章

| Compressed     | 压缩格式音频记录                                          |
|----------------|---------------------------------------------------|
| Compressed+AGC | 压缩格式音频记录 , 自动增益控制<br>功能                           |
| 24Bit_48kHz    | 以24Bit_48kHz德分辨率记录音<br>频 ; 声学扩展包选件中的组成部分<br>(选件 ) |
| <b>0</b> #     | <b>立场门马</b> 子闪                                    |

Off

百妙比求大闭

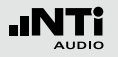

#### ⑤ 记录结果设置

您可以在下面两个选项中选择一个:

ALL 记录所有可用的声压级

- Selected 记录所有声压级中的一部分,最多可达 10 种 不同的声压级
- 转动转轮<sup>③</sup> 选择Log Values 选项
- 按 @ 键在 All 或者 Selected 之间切换.
- 6 Selected 数据记录

通过在 5 处设置 Selected 最多可以选择 10 种可用的记录值 转动转轮 <sup>(1)</sup> 在第一个 Lxx 处按 <sup>(2)</sup> 键选择

- ◊ 弹出结果设置选择窗口
- 转动转轮 <sup>3</sup> 选择需要记录的测试结果并按 <sup>2</sup> 确认

⑦ 数据记录信息

按下▶■ 键开始测量,则下列其中一个字符持续闪烁,指示 出仪器正在持续记录 数据。

- RUN 表示正在记录量测
- LOG 表示正在进行的测量开启了数据记录功能
- AUD 表示正在进行的测量开启数据记录和音频波形 记录功能

# 声级计

# 波形文件记录

XL2记录测量的输入信号波形文件并保存到Mini-SD卡中。波形文件以以下格式保存:

- Compressed (默认值), 以ADPCM格式压缩波形文件. 记录时间达到12小时后,将自动生成一个新的文件 (典型文件大小 = 512 MByte)
- Compressed+AGC, 含自动增益控制功能。自动控制增益即 提高低电平信号的大小,这样在电脑上回放时所播放出电平 大小合适的音频文件。记录时间达到12小时后,将自动生成 一个新的文件(典型文件大小 = 512 MByte)
- 24Bit\_48kHz, 以线性的24Bit\_48kHz分辨率记录音频; 声学 扩展包选件中的组成部分记录时间达到1小时后, 将自动生 成一个新的文件(典型文件大小 = 512 MByte)

波形文件名范例:

MyTest\_SLM\_000\_Audio\_FS133.0dB(PK)\_00.wav

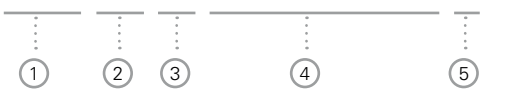

```
    MyTest
由用户定义的文件名
```

 SLM 测量功能

3 000

文件号自动递增生成

#### 4 Audio\_FS133.0dB(PK)

该音频文件是全区域峰值的波形文件。如果是 compressed+AGC模式的记录文件,那么记录文件名将包 含 "AGC"而不是峰值电平;这个文件值包含修正过的电 平信息。.

5 00

在compressed记录中,每满12小时XL2都将生成一个新的 波形文件(线性记录下,为1小时),该数字将自动递增。 这样,单独的波形文件将以相同的大小保存以便于电脑处 理。 波形文件记录的优点是在量测后可以识别并证明声源来源。例 如)在现场演出中出现的超出规范的峰值音频也可以被测量得 到并记录下来。,实际上此粉噪声电平是由靠近量测麦克风的 观众发出的声音引起的,而并非由音频系统引发的。记录下来 的音频文件将证明这一点并且测试结果支持后处理。

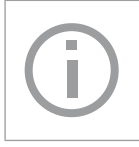

若有正在量测的功能被暂停 Ш 后,XL2在暂停的时间内仍然继续记录波形文件。记录的数据和音频文件可以通过储存的实时信息进行同步。

声级计

另一个环境噪声监测的例子是,在事件结束后重听波形文件记录,可能有助于您确定主要声源。

为测量各种范围输入信号,XL2分析仪有三种输入范围以供选择。记录的波形文件的动态范围由所选的输入范围所决定。例如,灵敏度为S=20mv/pa的麦克风各输入范围的峰值为:

| 范围 | 声压级范围          | 峰值声压级       |
|----|----------------|-------------|
| 低  | 10 - 110 dBSPL | 117.8 dBSPL |
| 中  | 30 - 130 dBSPL | 135.9 dBSPL |
| 高  | 50 - 150 dBSPL | 159.9 dBSPL |

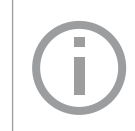

测量过程中尽量以估算的最大值选择最小的输入范围。例如,待测声压急不高于110 dBSPL,那我们就将输入范围定为10-110 dBSPL。

# 声级计

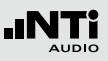

# 报告

# 报告保存了已完成的量测并将之记录在 Mini-SD 卡中。您可以设置量测结束后所需储存的的声压级种类。

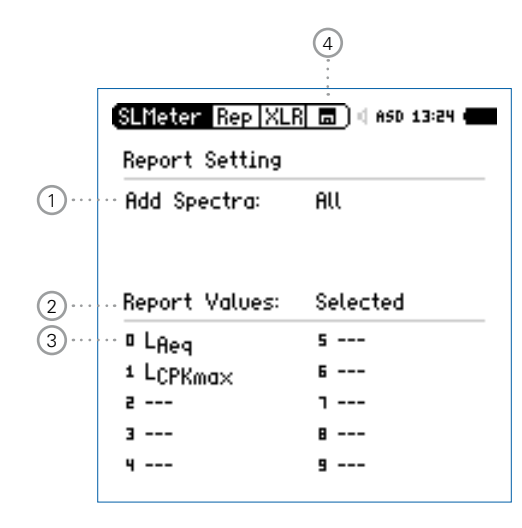

### ① 增加频谱

| Νο                    | 测量报告不含实时频谱RTA            |
|-----------------------|--------------------------|
| Leq                   | 测量报告包含实时频谱Leq            |
| Leq,<br>Lmax,<br>Lmin | 测量报告包含实时频谱Leq, Lmin,Lmax |
| All                   | 测量报告包含所有声压级的实时频谱.        |

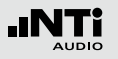

### 2 报告中显示的值

您可以在以下两个选项中选择:

- ALL 记录所有不含校正因子的声压级
- Selected 最多纪录 10 种不同的声压级,可以的包含校正因子
- 转动转轮<sup>③</sup> 选择 Report Values
- 按 在All 和 Selected 选择所需的设置
- ③ 选择的需记录的值
  - 通过在 ② 处选择Selected , , 最多可以纪录 10 种不同的声压级。转动转轮Ⅰ <sup>◎</sup> 通过按 <sup>④</sup> 键选择第一个 Lxx
  - 🖗 弹出记录值选择窗口
  - 转动转轮 😳 通过按 🕑 键选择需记录的值
- ④ 显示有未保存的数据

一个闪烁的 🗊 "指示出有未保存的量测数据

# 框线设置

#### 框线设置框线设置页面有两个功能:

- 声压级公差框线 <sup>→</sup> 设置功能: 当XL2检测到任何超过预设 框线的声压级时,LED灯指示出黄色或者红色,默认的颜色 为绿色.
- 外部数字I/O适配器声压级公差框线设置功能该数字I/O Box 是XL2的一个可选配件。它可控制任何外部设备,例如外接 一个红-橙-绿三色灯来显示声压级的范围

|   | SLMeter Lim XL                               | R 🗖 🖣 ASD 13:24 🖷                                     | ] |
|---|----------------------------------------------|-------------------------------------------------------|---|
| 1 | Limit LED: On                                |                                                       |   |
| 2 | LAeq5"+k                                     | 1                                                     |   |
| 3 | Red > 99.0d<br>Orange > 95.0d                | IB<br>IB                                              | Ŭ |
|   | Green ≤ 95.0d                                | iB                                                    |   |
| 5 | · I/O Box 💠 On                               | STAT: 1234                                            |   |
| 6 | LAeq*k                                       | 1 L <sub>Aeg</sub> +k1                                |   |
| 7 | 0ut1 > 99.0d<br>0ut2 > 95.0d<br>0ut3 ≤ 95.0d | IB and > 99.0dB<br>IB and ≤ 99.0dB<br>IB and ≤ 95.0dB |   |
|   | 0ut4 ≦ 0.0d                                  | IB and ≤ 0.0dB                                        |   |

# 声级计

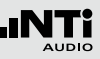

### ① 框线 LED 开/关

关转动转轮 <sup>③</sup> 选择Limit LED区域 , 按 <sup>④</sup> 来打开/关闭框线 控制功能to enable/disable the limit function.

### ② 功能声压级 1

您可以为框线功能 👓 功能选择所需的声压级

- 转动转轮 ③选择声压级区域 ② .
- 按 ④ 选择所需的声压级
- ③ 设定声压级框线范围

为limit LED 🔤 设定声压级框线范围

- 转动转轮 💭 至声压级1区域 ③ 并按 🕘.
- 转动转轮 ③调整框线所需数值,并按 ④ 确认
- 4 声压级2

操作步骤参照声压级1

### 5 I/O Box On/Off

转动转轮 <sup>(2)</sup> 至I/O Box区域 , 并按 <sup>(2)</sup> 来打开或者关闭外部 数字输入输出功能。

### 6 。声压级I 3

您可以为控制外部串口I/O设备设置一个声压级:

- 转动转轮 选择声压级区域 ⑥。
- 按 🕑 选择声压级种类.
- ⑦ 声压级框线设置

在这边您可以为控制外部串行 I/O Box 的声压级选定确定的数值

- 转动转轮 <sup>①</sup> 转动转轮至 声压级 ⑦区域Out 1, Out 2, Out 3 或者 Out 4 并按 <sup>④</sup>。
- 转动转轮 😳 设置声压级框线数值并按 🕑 确认设置

### 8 声压级 4

操作步骤参照声压级3。声压级4可能与声压级3有关系,或 者被声压级范围所影响。另外,也可以选择其他的声压级 来控制外部串行I/O Bo声压级x

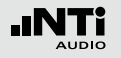

5. 声学分析仪

XL2 分析仪是一个前沿高端的声学分析仪以及功能强大的音频 分析仪,它除了拥有强大的声级计功能外,还具有:

- FFT 分析+公差框线
- 混响时间 RT60
- 极性
- 延迟时间
- 1/12 倍频程 + 公差框线 (选件)
- 语言清晰度STI-PA (选件)

### FFT 分析 + 公差框线

FFT量测是观察梳状滤波与窄频影响的理想工具。它可以对音频系统的频率响应做详细的研究。XL2包含非常快速的实时FFT功能。同时显示 142 个频点

您可以激活下列选件功能以扩展FFT功能:

• 高精度FFT功能,5 Hz - 20 kHz 范围内精度可达 0.4 Hz (已 安装声学扩展包选件)

•数据获取和公差框线(频谱框线选件),那么在主目录功能下显示为FFT + Tol.

| (SLMeter/RTA<br>FFT + Tol<br>RT60<br>Polarity<br>Delay Time<br>RMS/THD+N            | }                     |
|-------------------------------------------------------------------------------------|-----------------------|
| Oscilloscope<br>1/12 Oct + Tol<br>STI-PA<br>Calibrate<br>Profile<br>System Settings | Ĩ÷ĵŕ                  |
| -20 .<br>5.00 Hz 🛆                                                                  | :52.0 Hz 57.00 Hz     |
| <sup>10</sup> RNGE 110 <b>τ</b> 0.1                                                 | SET::<br>CNT 00:00:00 |

FFT 分析 + 公差框线

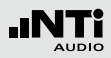

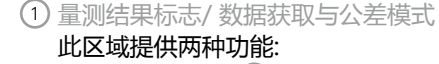

- 显示量测结果 ②

  - —— 下面的 RTA 参数以条状图显示
- 数据获取与公差模式 显示的RTA数据可以被获取作为样本文件,并以C1 - C8 命名
  - 可以以相对值或者绝对值方式显示量测数据并与样本 文件做对比。
  - 基于获取的样本文件,生成公差框线。并以此公差框 线本来评判量测结果是否在框线内。

| Capture EQ   | 获取上面的RTA 参数 |
|--------------|-------------|
| Capture Live | 获取下面的RTA 参数 |

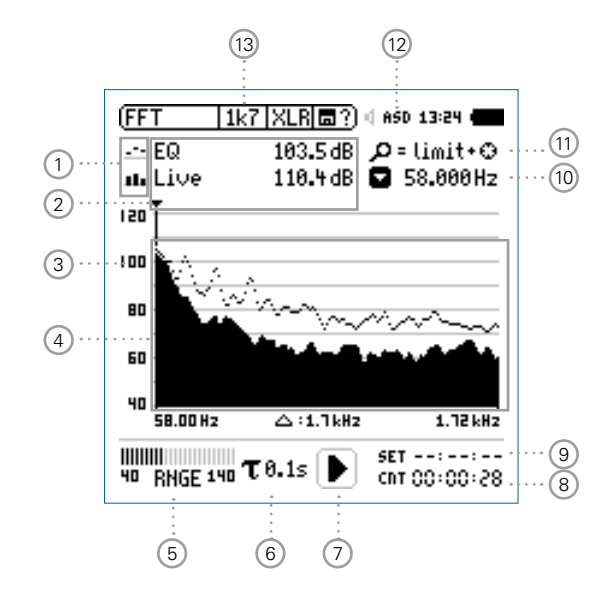

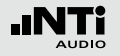

Manage captures

允许重命名,清除以获取的样本文件。同时,也支持保存已获取的样本 文件至SD-Card-或者从SD-Card导入 样本文件至XL2中。

Start tolerance激活公差模式功能:管控实际量测的mode数据是否在设定的框线范围内。

### 2 量测结果

读出指示频带的实际电平,光标箭头指示出当前频带的中 心频率以及市直大小 XL2 提供两种数值显示方式:

- •• 下面的 RTA 参数以条状图显示
- 退出后,光标自动停留在电平最高的频带上

### ③ Y-轴 设置

- 在 20, 10, 5, 2.5 dB/div 之间选择合适的缩放刻度,并按 ④ 确认。
- 转动转轮 <sup>(2)</sup> 选择合适的缩放刻度,这样就可以设置合适的Y-轴范围
- 按 🕑 确认设置

#### ④ 量测结果

显示实时FFT数据和经过平均处理的FFT数据

⑤
 输入范围

在低、中和高三个范围内选择。确切的范围取决于您的XL2 上设置的麦克风灵敏度。

例如麦克风灵敏度为20mv/Pa时的输入范围是:

- •低:10-110 dBSPL
- •中:30-130 dBSPL
- •高:50-150 dBSPL

测量过程中尽量以估算的最大值选择最小的输入范围。例如,待测声压急不高于110 dBSPL,那我们就将输入范围 定为10 - 110 dBSPL。

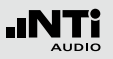

⑥ 时间计权

可选时间计权: 0.1, 0.2, 0.5 和1.0 秒.

应用:

短时间计权 高精度,以最少时间平均

长时间计权 较低精度,以较长时间平均

#### 7 运行指示

此项目显示出仪器当前是处于运行、暂停或者停止状态.较 长很多量测设置在运行状态下是锁定的,比如输入范围, 以及预设的量测时间等等

- ⑧ 实际量测时间
   以时:分:秒统计实际量测时间。支持持续量测与单一计时器功能。
  - CNT 持续量测 (标准测试选用)
     按 ▶■ 键开始量测后,所有数据都被持续记录下 来。并且显示出持续量测时间。
  - ➡ 单一计时器 预设时间到后自动停止量测。
    - 预设所需量测时间.
    - 按 ▶■ 键开始量测
- 预设量测时间 单一计时器模式下,调整预设量测时间

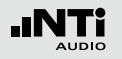

#### 10 频率读取

选择所需频带并读取出对应的FFT电平。 光标箭头指示出当前所显示的频率。光标箭头自动停留在 FFT电平最高的频率上。

您也可以手动控制光标:

- 选择屏幕上频率显示旁边的箭头,并按 🕑。
- 爺 箭头开始闪烁
- 转动转轮 <sup>(2)</sup> 选择所需频率
- 🔊 所选频带的测试结果显示在区域 2
- 按 🕑 , 光标自动返回到电平最高的频带上。

⑪ 缩放模式

(安装有扩展声学包之后才可用)

- 选择读取频率 10 并按 2.
- 在闪烁的箭头上方会显示缩放功能.
- 转动转轮 😳 选择中心频率
- 按框线按钮 <sup>→</sup> 并转动转轮 <sup>○</sup> 放大或者缩小输入输出线 性频率范围
- ・ 松开框线按钮 → 转动转轮 → 向左或者向右选择所需频率
- 12 麦克风幻想电源
  - XL2 可以通过以下步骤读取所连接的量测麦克风 M4260 , M2210 或者麦克风前置放大器MA220的电子数据信息 并自动开启48V幻象电源:
  - 将麦克风连接到 XL2.
  - 打开 ③.
  - ◇ XL2 读取所连接的量测麦克风的电子数据信息。目录下的48V 幻象电源指示改为了 ASD。现在 XL2 已经可以进行量测了

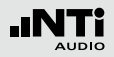

#### 13 X-轴页面选择器以及参数设置

- 20k 显示频率范围内 FFT 测试结果。 484.38 Hz - 20.594 kHz 范围,分辨率为 141.62Hz,142个频点。.
- 1k7 显示频率范围内 FFT 测试结果。 58 Hz - 1.722KHz 范围,分辨率为 11.72 Hz, 142个频点。
- 200 显示频率范围内 FFT 测试结果。 7 Hz - 215.01 Hz 范围,分辨率为 1.47 Hz, 142 个频点。
- usr 定制缩放模式 (应用于可选声学扩展包) 5 Hz - 20 kHz kHz范围,最小分辨率为 0.366 Hz ,142个频点。
- Set FFT 窗口选择:
  - Hann: 默认的声学测试
  - Dolph-Chebyshev: 分析小信号 (例如, 谐波失 真) 接近基波信号

使用页面控制按钮 Ӣ 在这些模式下切换.

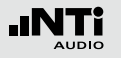

### FFT 分析 - 入门

准备量测

- 将量测麦克风连接到 XL2 上
- 打开 ③.
- XL2 读取所连接的量测麦克风的电子数据信息。目录下的 48V 幻象电源指示改为了 ASD。现在 XL2 已经可以进行量 测了。
- 将XL2固定于量测位置,例如用一个三脚支架

FFT 设置

XL2 可同时显示两种不同的声压级。您可以在Live, Max, Min, EQ 或者获取的样本文件中选择所需要的声压级.

• 转动转轮 <sup>②</sup> 选择上面的FFT区域

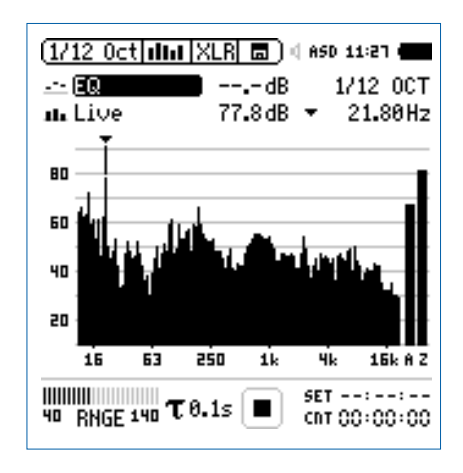

• 按 🕑 进入

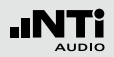

选择上/下 FFT 显示

- 跳出 Select reading 页面。
- 选择噪声等效声压级 EQ. 所有可选的声压级都是 Z 计权 (= 不计权).

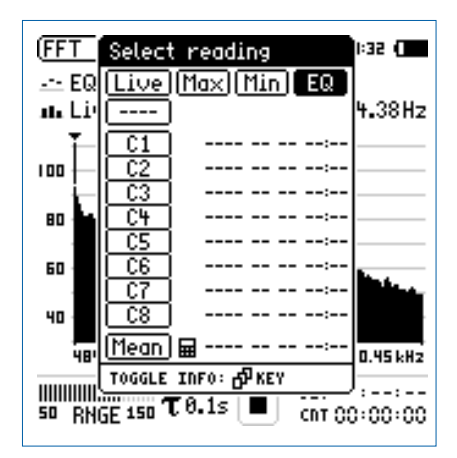

• 按 🕑 确认

◎ 确认跳出 Select reading mode 页面.

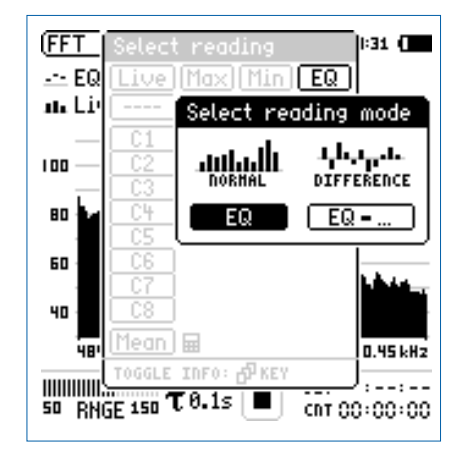

- 选择绝对值显示 EQ
- 同样的步骤设置下面的FFT数值显示Live

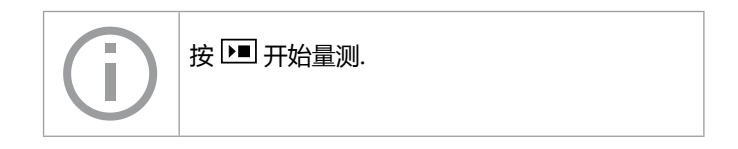

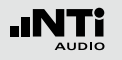

FFT 输入范围选择

- 根据最大可能的声压级选择合适的输入范围.
- 选择 RNGE 并按 🕑.
- 转动转轮 🕲 设置合适的应用范围并按 🕑 确认

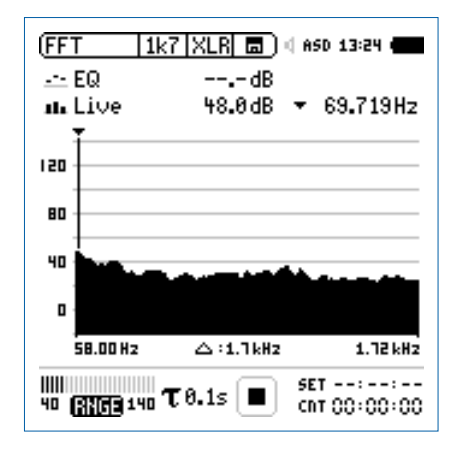

开始/停止量测

- XL2量测所选的声压级 Live 和 EQ. 所有声压级都是 Z-计权 (= 不计权).
- 按开始键 ▶■.
- ✤ XL2显示运行状态 ●. 实际声压级Live与等效声压级EQ结果显示出来。在存储区域持续闪烁 RUN。.

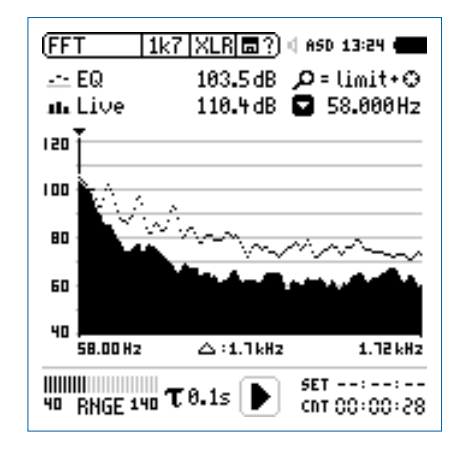

• 按 ▶ 停止量测.

保存FFT 量测结果

• 转动转轮 ②选择数据存储 🗔 并按 🕘

◎ 数据保存目录打开.

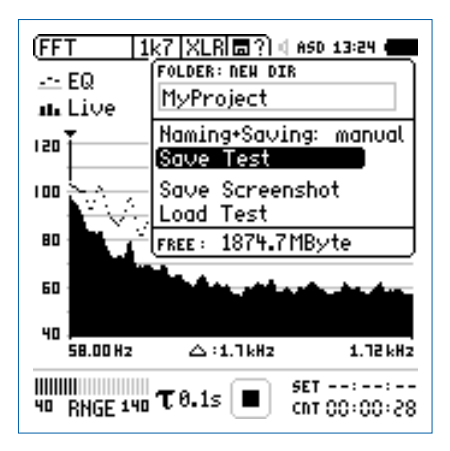

• 再按 ④ 以 ASCII 格式保存数据,或者您也可以选择Save Screenshot来保存截图.

♦ FFT 量测完成.

FFT 分析 + 公差框线

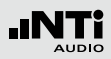

完成样本文件获取与公差生成

频谱公差选件扩展XL2功能,可以捕捉锁定曲线,显示相对值和全面的FFT和高分辨率RTA功能高达1/12倍频程公差框线控制.

功能:

- 锁定捕捉多次量测到内存
- 比较量测结果与捕捉的曲线,显示相对或绝对曲线
- 全面的框线处理能力
- 基于捕捉结果创建框线公差,判别passed/failed
- 导出及导入框线与捕捉的曲线档案
- 1/1 与 1/3 倍频程分辨率的真实峰值
- 高达0.4Hz的高分辨率Zoom-FFT 频率范围 5 Hz 20 kHz

更多信息,请参照本手册"数据获取+公差框线"章节内容

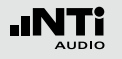

### 混响时间 RT60

XL2 通过 Schroeder 法量测 63 Hz 到 8 kHz 范围内信号能量的衰减。测试信号为闸控粉噪声或者脉冲信号

#### 什么是混响时间 RT60??

混响时间 RT60 是指声源停止发声后,声压级降低 60dB 所需的时间。由于实际上由于衰减量程及环境噪声的干扰,造成很难在 60dB 内都有良好的衰减曲线,因此 RT60 是基于 T20 量测.

T20 = 3 x 20 dB 衰减时间

这样只需要每个倍频程 35 dB 的衰减。35 dB是由衰减 20 dB、上限5dB和下限10dB低噪声计算出的.

若房间的混响时间很短(假如小于0.3秒),则我们称这种房间为"死"的;例如,花费巨资装有厚厚的地毯,窗帘和软垫的房间如消音室

若房间的混响时间很长(假如大于1.5秒),则我们称这种房间为"活"的或有回声的,的例如,一个大的空房间,墙壁涂有水泥,地面铺有地板砖,就有可能具有这种声学特性

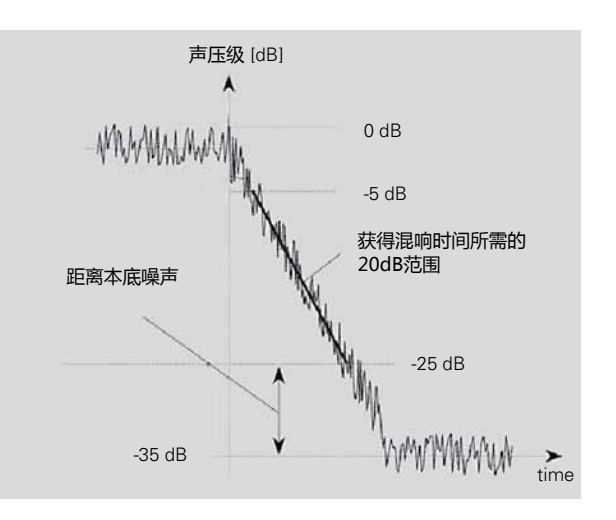

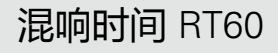

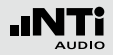

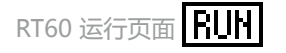

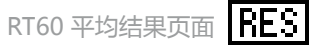

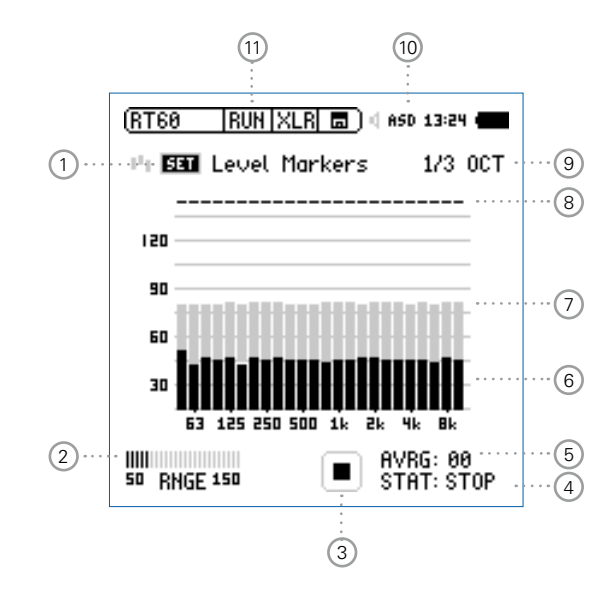

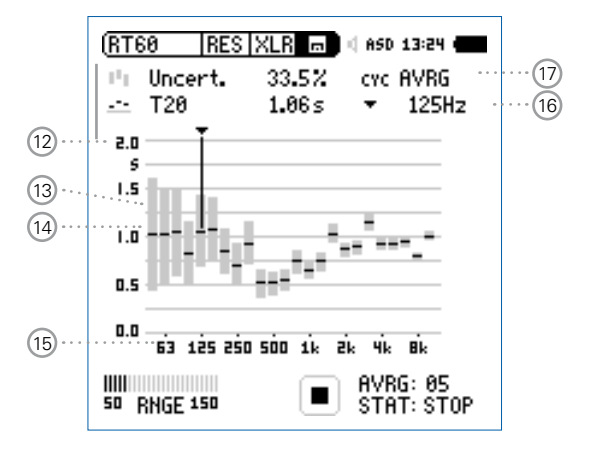

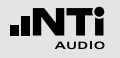

RT60 各个周期结果页面 RES

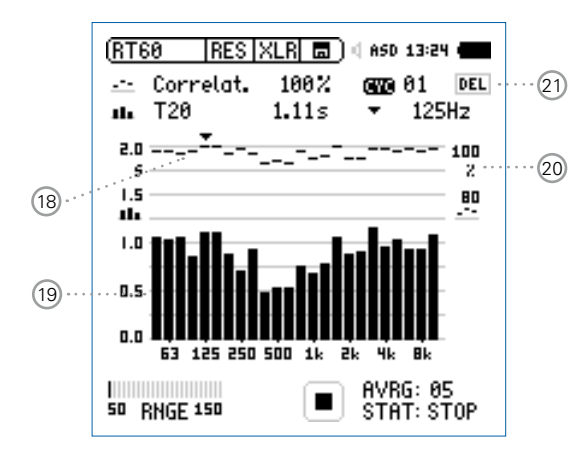

1 设置电平指示

在量测混响时间之前,我们首先需要量测出环境噪声。然后才能设置所需的测试信号的电平

- 选择 SET 并按 🕑 来量测现实环境的环境噪声
- ◎ 测试信号所需电平以灰色显示在屏幕上

② 输入范围 在低,中和高中选择合适的输入范围。确切的输入范围取 决于XL2 校正目录下量测麦克风的灵敏度设置

③ 运行指示

此项目显示出仪器当前是处于运行、暂停或者停止状态。 通过开始/停止键 ▶■ 控制

### ④ 测试状态 STAT

显示实际量测状态。 按 🔎 键开始或者停止混响时间的量 测。具体状态显示如下:

- ARMED 仪器正在等在测试信号的触发从而自动进行量 测。至少要有一个频带的电平达到触发标记
- NOISE 测试信号已经超过触发标记.
- DECAY 正在衰减的测试信号.
- PAUSE 通过按 💷 键暂停量测
- STOP 目前没有 RT60 量测

5 平均 AVRG

显示所有量测的平均测试结果。当使用闸控粉噪声测试信 号时,至少需要连续的3个测量周期才能计算平均值.

### 6 实时频谱

黑色的条状图指示出实际背景噪声。为了正确量测混响时间,需将测试信号的电平增加至完全超过灰色区域,并且④显示 NOISE.

#### ⑦ 电平指示

灰色区域条状图指示出,要正确量测出混响时间在每个测试频带上所需的最低的电平。灰色条状图长度为 35dB,您可以通过下面的操作获得\_

- 转动转轮 🕄 选择SET 🕦
- 按 🕑 键量测房间的背景噪声.

#### 5 频带状态

指示出各频带成功量测出混响时间的状态 ↓.

#### 9 按量测精度

混响时间测量可选1/3倍频程或1/1倍频程的结果显示.

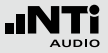

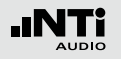

### 10 麦克风的幻象电源

XL2 可以通过以下步骤读取所连接的 NTi Audio 量测麦克 风 的电子数据信息并自动开启48V幻象电源:

- 将量测麦克风连接到 XL2 上.
- 按开关键 ③ 开启仪器
- ◇ XL2 读取所连接的量测麦克风的电子数据信息 。 目录 下的48V 幻象电源指示改为了 ASD。 现在 XL2 已经可 以进行量测了。

# RT60页面选择 在 RT60

#### 运行页面与测试结果页面之间选择.

### RUH RT60运行页面

- RES RT60 测试结果页面 在测试结果页面选项 ① 中进行切换
  - AVRG RT60 平均结果显示页面
  - CYC xx RT60 各周期测试结果页面
  - Last 最后一个周期 RT60 结果显示页面

12 Y-轴 混响时间

以秒来衡量混响时间的大小。Y轴刻度自动调整

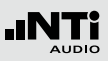

### 13 不确定指数

不确定指数显示在RT60平均结果显示页面。它的值表示平均结果的不确定性。值的大小取决于测得的混响时间的大小、周期数和各频带的带宽。,所以低频带显示的不确定指数较大,周期数越多,不确定指数越小。测试周期数在 5 显示

- ④ 混响时间测试的总体结果 读出混响时间和不确定指数.
  - ■■ 测试结果的不确定指数.更多信息查看 ⑬.
  - —— 测试结果的混响时间.
- 15 X-轴

RT60 63Hz - 8 kHz 倍频程

16 光标读取

选择各倍频程,读出下列数值

- 以 % 显示的不确定指数或者相关指数.
- 选定频带的混响时间.

17 测试结果选择

RT60测试功能支持用一个测试序列进行连续混响时间量 测。并自动计算出平均测试结果

转动转轮 🕮选择 CYC 在下列各测试结果间进行切换

- Last 最后周期的测试结果 显示最后一个测试周期的测试结果
- xx 单个周期测试结果 显示个别的单一测试结果,xx是连续的数字。您可以删除一些与平均值出入较大的周期结果,删除方法如下:
  - 转动转轮 <sup>①</sup> 选择DEL
  - 按 🕑 确认
- AVRG 测试结果平均值 显示所有量测的平均测试结果

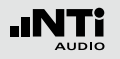

### 18 以 % 显示的相关因子

当信号源断掉之后完美的线性声压级衰减此指数会是 100%。线性的偏差结果是较低的相关指数。(可靠的 RT60 测量结果典型值为 80 - 100%)

### 19 单一周期混响时间测试结果

在选项<sup>13</sup> = CYC xx 或者 Last 处.读出各周期混响时间和 相关指数<sup>17</sup>

—— 相关指数。更多信息请查看 18.

■■ 各周期混响时间

### 20 Y-轴 相关指数

右边Y-轴 显示了相关指数%. 相关指数的数值显示在测试结 果选项上 = CYC xx 或者 Last. 更多信息请查看 17

#### 21 删除周期测试结果

被删除的测试结果,将不被计算进AVRG结果中

#### 测试信号

测试信号可以是脉冲噪声或者闸控粉噪声

#### • 闸控粉噪声

由 NTi Audio Test CD 或者 Minirator 信号发生器提供各种开关时间的闸控粉噪声

#### • 脉冲

触发信号由脉冲源产生,比如爆炸的气球或者 枪。各信号量测或者测试序列支持重复触发.

XL2 测试各周期混响时间并自动计算平均混响 时间。不确定指数的计算至少需要测试三个周 期。
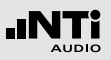

# RT60 量测 - 入门

#### 测试信号: 粉噪声

测试时,通过房间中一个全指向扬声器发出粉红噪音信号,声 源播送时间应该尽量长以确保房间内声能量注入与吸收达到平 衡,例如,有足够时间使房间所有反射表面经历声反射。另 外,要确保粉红噪音的拨弄购房时间要长于房间的混响时间. 如果不确定房间的混响时间,则至少选5秒的声源(例如,选择 NTi Audio测试CD中"RT60: Pink Noise, on/off 5s/5s, 32x" 信号作为声源).每当声源停止发声的时候,XL2自动识别出声源 的中断,并触发量测出衰减时间并计算出混响时间。

#### 测试信号: 脉冲

测试时,在房间内用脉冲声源作为测试信号触发量测。例如, ,使用发令枪。XL2自动量测到衰减时间并计算出混响时间。 要避免在前一个量测未全部完成时再次产生脉冲声源。例如 直 到 ④ 处显示 ARMED 才可以再次触发新的量测。 准备测量

XL2 可以通过以下步骤读取所连接的量测麦克风 M4260, M2210或者麦克风前置放大器MA220 的电子数据信息并自动 开启48V幻象电源:

- 将量测麦克风连接到 XL2 上
- 按开机键 🖗 启动XL2
- XL2 读取所连接的量测麦克风的电子数据信息。目录下的 48V 幻象电源指示改为了 ASD。现在 XL2 已经可以进行量 测.
- 将XL2固定于量测位置,例如用一个三启动脚支架.
- 在量测目录下选择 RT60 功能,并用页面控制 🗗 切换至运行页面 RUN.
- 进行环境准备例如将所有声源静音

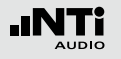

设置电平指示

- 转动转轮 <sup>3</sup>选择 SET 并按 🕑 来量测背景环境噪音
- 背景环境噪音被测得并计算出量测所需电平大小,并以灰色显示在屏幕上。如下图:

| (RT60   RUN   XLR   🖬 ) 4 650 13:24 🗰 |
|---------------------------------------|
| "I 🖼 Level Markers 🛛 1/3 OCT          |
|                                       |
| 051                                   |
| 90                                    |
| 60                                    |
| ₃₀ <b>┇╻┇╻┇╻┇╻┇╻┇╻╻</b> ┇             |
| 63 125 250 500 1k 2k 4k 8k            |
| STAT: STOP                            |

准备测试混响时间

 为您的耳朵做好防护措施以避免伤害,因为测试时声音可能 非常大.

设定粉红噪音电平:

- 根据房间混响时间选择所需开关时间的闸控粉噪声 一开始使 用较低声压级.
- 逐渐增加测试信号电平直至所有频带超过最低所需电平。视 需要使用一个均衡器来达到测试要求..
- 完成量测后关闭闸控粉噪声

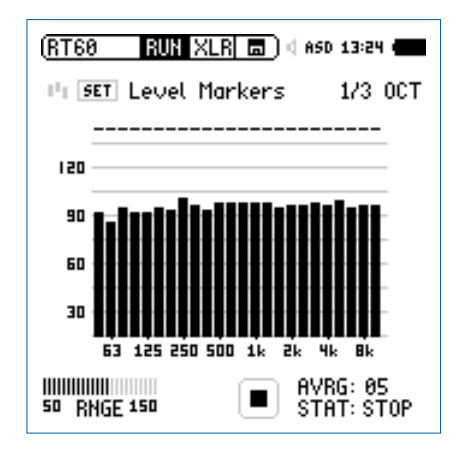

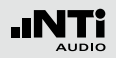

开始量测

- 按 ▶ 开始量测。状态指示切换至 ARMED.
- 激活测试信号例如打开闸控粉噪声,戳破气球或者发令枪开火.
- 黑色条块必须超过灰色条块才能成功量测混响时间.

| (RT60 RUN XLR 🖬 🗆 🛙 850 13:24 (                  |   |
|--------------------------------------------------|---|
| 🕛 🖼 Level Markers 👘 1/3 OCT                      | • |
| ,,,,,,,,,,,,,,,,,,,,,,,,,,,,,,                   |   |
| 150                                              |   |
| 90                                               |   |
| 60                                               |   |
| ₃₀ <b>₩₩₽₩₩₽₩₩₩₩₩₩₩₩₩₩₩₩₩₩₩₩₩₩</b> ₩₩₩₩₩₩₩₩₩₩₩₩₩ |   |
| 63 125 250 500 1k 2k 4k 8k                       |   |
| 50 RNGE 150 AVRG: 01<br>STAT: ARMEL              | ) |

- 当声压级降低至小于最低噪声标记时,仪器 开始计算各倍频程 RT60 混响时间.
  - 当成功量测到混响时间后会在频带上方显示 确认标记 √,

#### 继续量测

#### 使用粉噪声:

使用预设开关时间的闸控粉噪声作为测试信号。每个周期的量测, XL2 会自动触发。至少完成三个周期,不确定指数才能被计算出来

#### 使用脉冲源:

为了重复量测并自动平均更多的测试结果,我们需要多次开枪,根据需要.

- 按 🗉 暂停量测
- 准备下次脉冲源,例如准备发令枪
- 按开始▶■ 继续测试混响时间.
- 激活测试信号,例如开枪.

XL2 自动计算出所有量测的平均的混响时间。

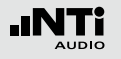

停止测量并读出测试结果

- 测试完成后按停止按钮 ▶■.
- 如果方便的话关闭闸控粉噪声.
- 通过页面控制 团 切换至结果显示页面

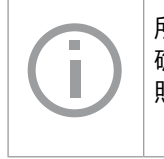

所有频带的混响时间都是以秒显示的,测试不确定度是以 %显示的。欲了解更多信息,请参照"混响时间 RT60"这一章

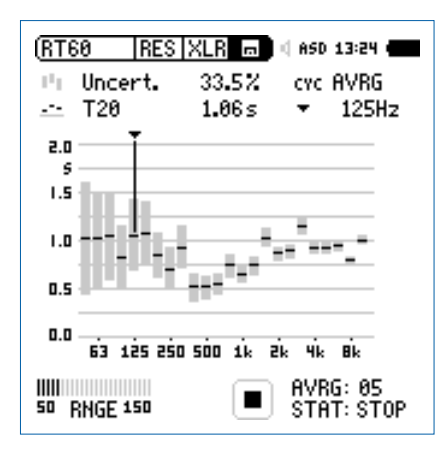

读取各周期结果

• 转动转轮 ◎ 选择CYC,按 ④ 键进入,并转动转轮 ◎ 选择各 周期的测试结果

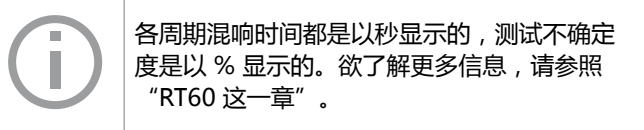

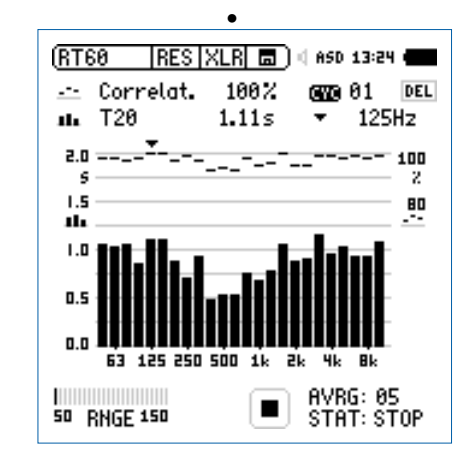

◎ 混响时间 RT60 测试完成.

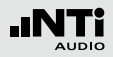

#### 错误指示

各种错误迹象显示了非成功量测的混响时间 RT60。个别周 期 RT60 测量可以被删除。非有效的结果被排除在平均计算之 外:

#### LOW LEVL

这表示在量测中测试信号声压太低。增加测试信号声压,检 查所有声压要超过上标。使用用于 RT60 的测试信号,较长的开关时间,这样可达到下标

#### • CORR<70%

表示相关指数小于70%,这样的量测结果不可靠.

#### • T>18S

量测到的混响时间超过时间限制18秒,可能因为对环境噪声 不正确的量程造成。重新量程,再开始量测 极性

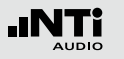

极性

测试结果 Positive/Negative 页面

极性测试的功能可以用 NTi Audio Test CD 或者 Minirator 信号发生器的极性测试信号来检查缆线、单个扬声器和音箱的极性。例如,对于立体声扬声器来说,检测左右扬声器的极性非常重要。

单个扬声器或者音箱的极性可能随着频率的变化而有所改变。 例如,同一个音箱中中音扬声器的机型可能与低音扬声器不同。因此详细结果显示页面是以倍频程 125 Hz - 8 kHz 方式显示量测的极性。这有助于深入研究频率与极性的关系.

请注意极性测试是复杂的信号相位简化的量测。驱动,扬声器与混合声都会引起音频信号相位的偏移

- 在音箱内的多个扬声器的极性可能不同。这 是正常的!
- 极性测试对于检查同类扬声器系统的布线是 否正确非常有用。.

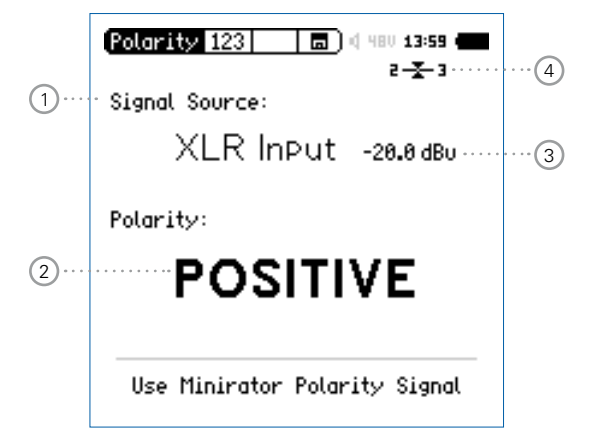

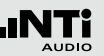

详细结果显示页面

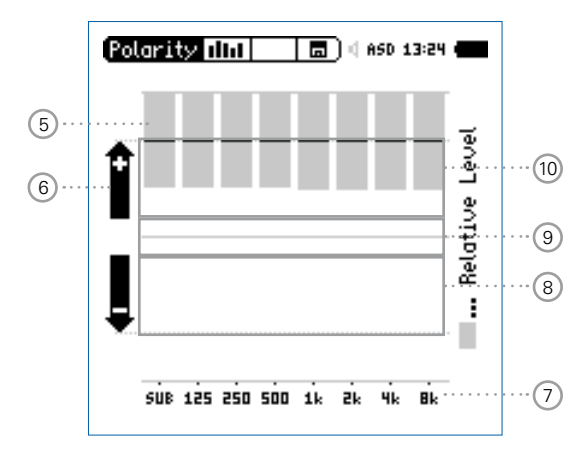

Minirator 测试信号直接连接到 XL2 上显示的极性

1 输入选择

按照下列步骤选择输入信号:

- 转动转轮 <sup>③</sup>选择输入信号
- 按 ④ 选择所需输入

| Voice | 使用 XL2 内置语音注释麦克风来量测极性。    | 此  |
|-------|---------------------------|----|
| Note  | 选项禁用仪器后方的扬声器.             |    |
| Mic   |                           |    |
|       |                           |    |
| XLR   | 使用 M4260 戓者 M2210 量测麦克风进行 | 极性 |

Input 量测。也可以通过一根音频线来检测电信号的极性。

#### RCA 量测RCA音频线电信号的极性

Input

## 2 极性测试结果

显示 POSITIVE, NEGATIVE 或者 ??? (=不确定). 对于Limit 按钮 III 当其显示绿色时表示POSITIVE 极性,而红色则表示 NEGATIVE 极性

#### ③ 均方根电平 RMS

测量输入信号的绝对值。可选单位为:dBu, dBV, V

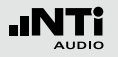

# 极性

#### ④ 平衡指示器

指示 XLR 输入信号中引脚2与引脚3之间的信号平衡, 最小达到-34dBu.

### 5 相对电平指示器

灰色区域表示在各频带内量测的信号能量。电平频带内能 量超过上限后对实际量测的 POSITIVE / NEGTIVE极性影响 最大

## ⑥ 极性指示

- + 频带极性为正。极性结果将显示在上面 + 区域中
- 频带极性为负。极性结果将显示在上面 区域中.

⑦ X-轴

125 Hz - 8 kHz 的7个中心频率的倍频程。SUB 显示了频率 范围 <100Hz的低音扬声器的极性

## ⑧ 负极性区域

量测结果为负极性区域 (-)。相对电平指示 ⑤ 中显示的黑 线表示各倍频程带测得的极性,虚线显示了测量结果的下限。

## 9 不确定极性区域???

极性量测结果为不确定。因此显示的结果为???.

#### 10 正极性区域

量测结果为正极性区域(+)。相对电平指示 5 中显示的黑 线表示各倍频程带测得的极性,虚线显示了测量结果的上限。

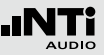

# 极性量测 -入门

您可以使用XL2内置麦克风或者外部量测麦克风来进行极性测试,比如M4260或者 M2210直接插入XLR输入端输入端。好的立体声效果的左右声道扬声器极性必须匹配。

- 由 Minirator 提供扬声器极性测试信号
- 调整测试信号的增益 (在 Minirator 或者功放上调整),使信号。可以被清晰的被人耳听到。
- 确保测试信号是由左边扬声器发出的;右边扬声器静音.
- 转动转轮 <sup>(2)</sup> 选择 Signal Source,按 <sup>(2)</sup>,确认选择 VOICE-NOTE MIC,从而使用内置麦克风检测极性
- 确保测试信号是由右边扬声器发出的; 左边扬声器静音
- 测试右边扬声器的极性.
- 比较左右扬声器的测试结果。

◎ 极性量测完成

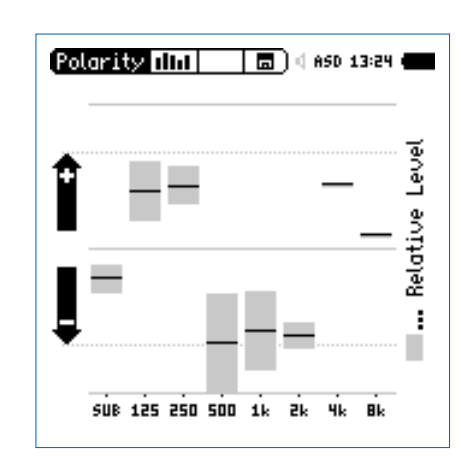

极性

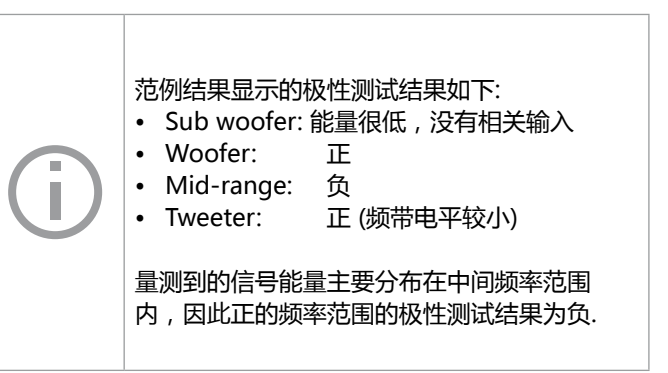

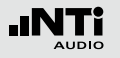

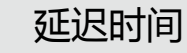

# 延迟时间

延迟功能适用于准确安装和调试延迟阵列扬声器,因此信号源的定向性将得到优化。XL2 量测扬声器信号与电气线参考信号之间的延迟时间。需要的声学延迟设置自动显示在仪器的屏幕上,音频工程师可以根据XL2 的测试结果直接在扬声器上进行延迟时间的设置。

NTi Audio 延迟测试信号由信号发生器 MR-PRO, MR2 或者 Test CD提供。

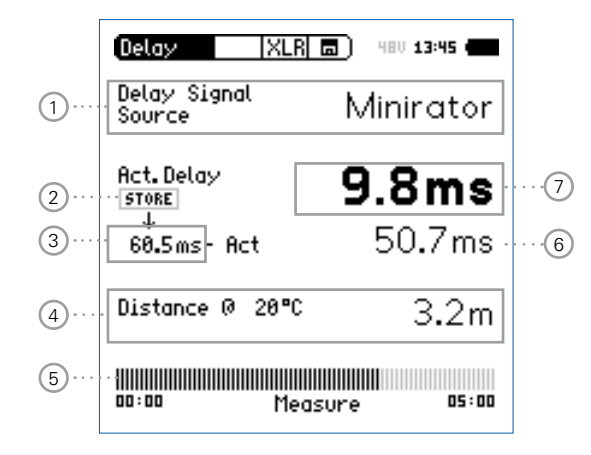

信号源

选择要测试所需的信号源:

- CD Player 使用产品附带的NTi Audio Test CD; 此设 置意味着同步时间条设置为100 seconds = 1min. 40 sec.; 这段时间过后, XL2 必须再 次和测试信号同步。
- Minirator 由于Minirator, MR-PRO 和 MR2 测试信号的相容性以及精度, XL2提供额外的不需同步的时间范围。在300s 后 XL2 必须和测试信号再次同步。

2 保存按钮

按此按钮记录参考扬声器的实际延迟时间 ⑦.

③ 实际延迟时间 仪器储存的单一的参考延迟时间,例如扬声器A。将在接下 来的'延迟时间-入门'这一章中详细阐述".

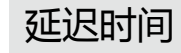

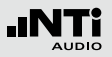

#### ④ 计算距离

基于当前温度,以 ℃ 或 °F 表示,计算量测位置到扬声器的距离,以米或者英尺衡量。

#### 5 同步时间条

自动同步容许在没有任何电气参考信号下进行100秒 延迟时间测量(NTi Audio Test CD情况下)或者 300s(Minirator 信号发生器时)并显示进行下一个同步 所剩余时间。.

#### ⑥ 自动计算延迟时间:储存 - 实际

计算扬声器A与扬声器B之间的延迟时间差。自动计算时间 差简化了延迟线的安排与验证例如用于教堂或演说会场

⑦ 实际延迟时间

实际量测得到的、相对于电气参考信号延迟时间

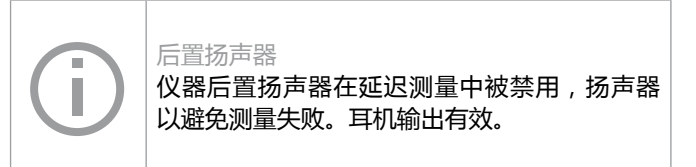

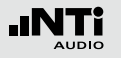

# 延迟时间

延迟时间的量测 -入门

## 延迟时间的计算的是同步电气输入信号与 XL2 内置扬声器接收 到的信号之间的时间差。在此范例中我们量测下面这个厅堂中 扬声器A 与扬声器B之间的延迟时间

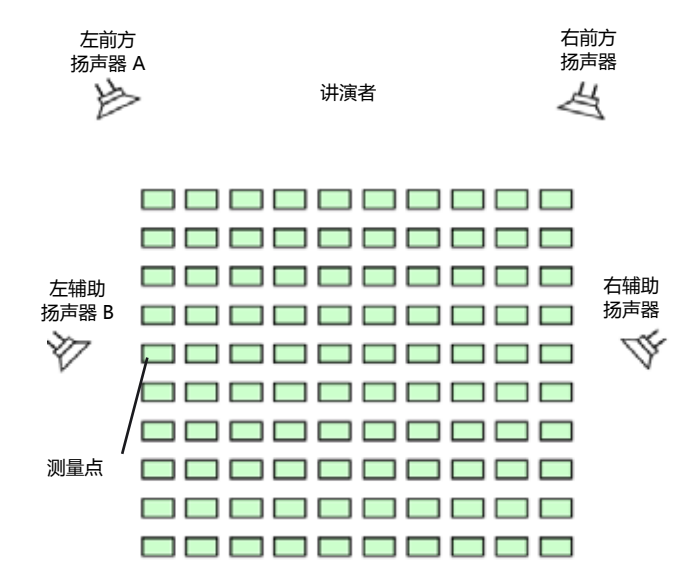

#### 准备测试

- 准备好延迟测试信号
  - NTi Audio Test CD
  - NTi Audio 模拟音频信号发生器Minirator提供
  - NTi Audio 数字信号发生器产生数字或者Dolby/DTS信号
- 打开测试信号
- 使用一根音频线将产生的延迟信号通过XL2 RCA 或 XLR 输入端导入仪器。例如参考信号也可以从调音台的辅助通道中 导出
- 在屏幕上方的菜单中选择内置 XLR 或者 RCA.
- 设置实际环境的温度,这样计算距离时才更精确.

| Delay                | XLR 🗖           | 480 13:45 🖷 |
|----------------------|-----------------|-------------|
| Delay Sign<br>Source | <sup>al</sup> N | /linirator  |
| Act.Delay            |                 | ms          |
| .0ms- A              | ict —           | ms          |
| Distance Ø           | 20°C            | m           |
| 00:00                | Synchroniz      | ing 05:00   |

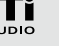

延迟时间

• XL2 与收到的延迟时间测试信号同步以及同步时间条到 100% 的位置,同步完成

| Delay                 | XLR 🗖   | 480 13:45 |
|-----------------------|---------|-----------|
| Delay Signa<br>Source | ι N     | linirator |
| Act.Delay<br>STORE    |         | ms        |
| 0.0ms- Ac             | :t —    | ms        |
| Distance @            | 20°C    | m         |
|                       | Measure | 05 : 00   |

• 现在您可以从XL2 上断开同步缆线。这便于您可以方便的移动位置进行延迟时间的量测。若信号选择的是 Minirator 则XL2 必须在5分钟后再同步。 万一选择的是 CD Player, XL2 必须每100 seconds.同步一次。

量测参考扬声器A

- 打开扬声器 A 的延迟测试信号, 扬声器B静音.
- 将XL2置于图中所示的测试位置,然后您可以量测得到声场 中靠近扬声器B位置处的声学延迟。靠近扬声器B处位置是观 众席中声学效果最差的位置.

| Delay XLR              | <b>a</b> ) 480 13:45 <b>(a)</b> |
|------------------------|---------------------------------|
| Delay Signal<br>Source | Minirator                       |
| Act.Delay              | 50.5ms                          |
| o.oms- net             | 00.01113                        |
| Distance 0 20°C        | 20.0m                           |
| 00:00 Meas             | :ure 05:00                      |

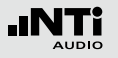

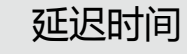

储存参考值

- 转动转轮 <sup>(2)</sup> 选择Act. Delay下面的STORE, 按 <sup>(2)</sup> 确认
- ◎ 扬声器A 的参考值被储存在仪器中以用于计算 A B 的延迟时间.
- 关闭扬声器A的测试信号.

| (Delay   XLR           | 🗖 ) 480 <b>13:45 (</b> |
|------------------------|------------------------|
| Delay Signal<br>Source | Minirator              |
| Act.Delay              | 50.5ms                 |
| 60.5ms- Act            | Oms                    |
| Distance @ 20°C        | 20.0m                  |
| 00:00 Meas             | sure 05:00             |

测量扬声器B

- 打开扬声器 B 的延迟测试信号, 扬声器A静音.
- 将XL2置于图中所示的测试位置.

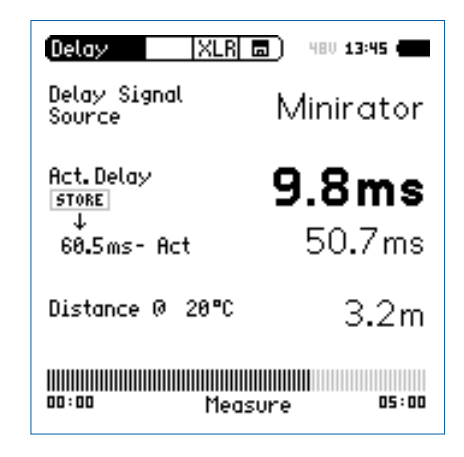

XL2 量测到扬声器B相对于电气输入信号的延迟时间.

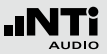

自动计算时间差

• 扬声器 A与B之间的延迟时间差被自动计算出来并显示实际 延迟时间的下方。

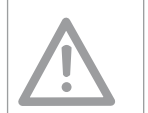

延迟时间

不要将XL2靠近反射面 , 例如墙壁或地板。反 射可能会影响量测精度。

# ◎ 延迟时间测量完成.

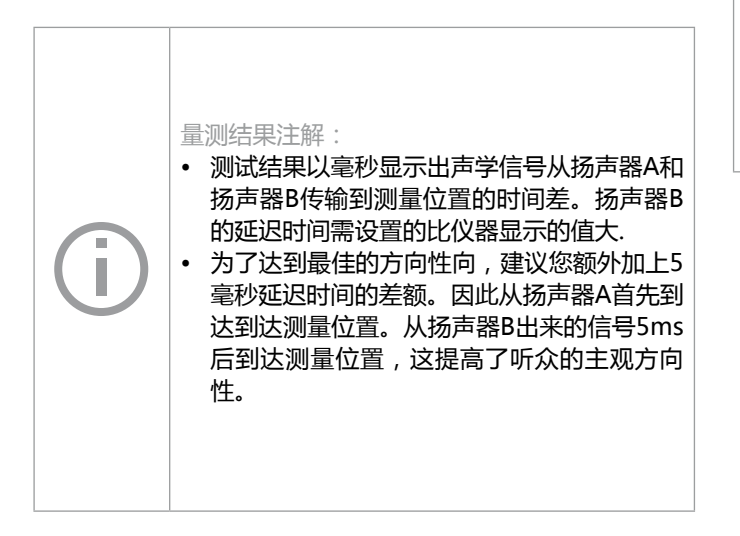

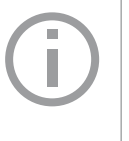

以meter/feet 表示的距离结果显示在延迟时间的下面,对测试结果的准确性容易核查。默认的读数是基于0℃/32°F下330 m/s的音速计算的。

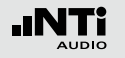

# 1/12 倍频程 +公差框线 (选件)

频谱公差选件扩展XL2功能,可以捕捉锁定曲线,显示相对值 和全面的FFT和高分辨率RTA功能高达1/12倍频程公差框线控 制。

## 功能

- 锁定捕捉多次量测到内存
- 比较量测结果与捕捉的曲线,显示相对或绝对曲线
- 全面的框线处理能力
- 基于捕捉结果创建框线公差,判别passed/failed
- 导出及导入框线与捕捉的曲线档案

#### 应用

- 公共广播系统租赁:验证返还的扬声器与麦克风的频率响应,并与参考数据做对比。以确保返还的设备的状况正常。
- 工业品管:任何任何声音质量的产线或者服务的良品/不良品 检测,比如电机,机械,吸尘器等.
- 影院: 根据符合X曲线的要求, 将测得的频率响应曲线与理想 状况响应曲线做比较。

#### 公差获取

XL2 将频谱结果与公差曲线对比,并将每个频带的频谱测试结 果与公差的差异在屏幕上表现出来。Passed/failed信息还可以 通过公差框线指示 <sup>●●</sup> 和 I/O 接口驱动的外部警示设备(如附 件:声压级指示灯)显示.

公差框线既可以从TXT文件导入,也可以直接从量测结果来获 取。XL2计算公差主要基于下列内容:

- 单个量测结果
- 在电脑上手动产生TXT文件
- 平均多个量测结果
- 多个量测结果的Min/Max曲线

AUDIO

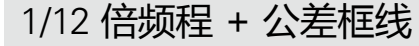

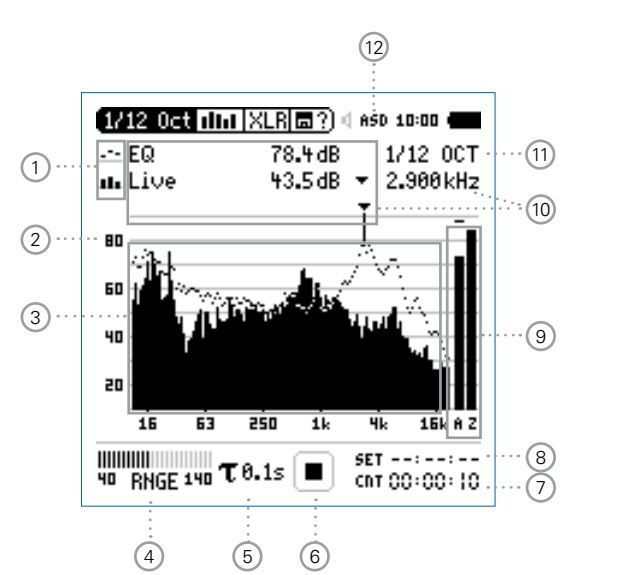

- 量测结果标志/数据获取与公差模式 此区域提供两种功能:
  - 显示量测结果 🔟

    - —— 下面的 RTA 参数以条状图显示
  - 数据获取与公差模式 显示的RTA数据可以被获取作为样本文件,并以C1-C8 命名
    - 可以以相对值或者绝对值方式显示量测数据并与样本 文件做对比
    - 基于获取的样本文件,生成公差框线。并以此公差框 线本来评判量测结果是否在框线内。

**Capture EQ** 获取上面的RTA 参数

Capture Live 获取下面的RTA 参数

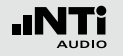

# 1/12 倍频程 + 公差框线

Manage captures

允许重命名 ,清除以获取的样本文 件。同时 , 也支持保存已获取的样本 文件至SD-Card-或者从SD-Card导入 样本文件至XL2中。

Start tolerance激活公差模式功能:管控实际量测的mode数据是否在设定的框线范围内.

2 量测结果

读出指示频带的实际电平,光标箭头指示出当前频带的中 心频率以及市直大小 XL2 提供两种数值显示方式:

- •• 下面的 RTA 参数以条状图显示
- 退出后,光标自动停留在电平最高的频带上

# 3 Y-轴 设置

- 在 20, 10, 5, 2.5 dB/div 之间选择合适的缩放刻度
- 按 🕑 确认
- 转动转轮 <sup>①</sup> 选择合适的缩放刻度,这样就可以设置合适的Y-轴范围.
- 按 🕑 确认.

## ④ 频谱量测结果

以 1/1, 1/3, 1/6 或者 1/12 倍频程分辨率显示结果。可在 12 处调整分辨率

1/12 倍频程 + 公差框线

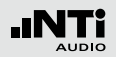

#### 5 输入范围

在低、中和高三个范围内选择。确切的范围取决于您的XL2 上设置的麦克风灵敏度。

例如麦克风灵敏度为20mv/Pa时的输入范围是:

- •低:10-110 dBSPL
- •中:30-130 dBSPL
- 高: 50 150 dBSPL

测量过程中尽量以估算的最大值选择最小的输入范围。例如,待测声压急不高于110 dBSPL,那我们就将输入范围 定为10 - 110 dBSPL。

#### 6 时间计权

可选时间计权: 0.1, 0.2, 0.5 和1.0 秒.

#### 应用:

- 短时间计权 高精度,以最少时间平均
- 长时间计权 较低精度,以较长时间平均

⑦ 运行指示

此项目显示出仪器当前是处于运行、暂停或者停止状态.较 长很多量测设置在运行状态下是锁定的,比如输入范围, 以及预设的量测时间等等

8 实际量测时间

以时:分:秒统计实际量测时间。支持持续量测与单一计 时器功能

- CNT 持续量测
  (标准测试选用)
  按 ▶■ 键开始量测后,所有数据都被持续记录下来,并且显示出持续量测时间.
- ➡● 单一计时器 预设时间到后自动停止量测.
  - 预设所需量测时间..
  - 按 ▶ 健开始量测

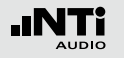

# 9 预设量测时间

# 单一计时器模式下,调整预设量测时间.

## 10

宽频带结果

您可以选择下列频率滤波器所显示的宽频带结果:

- A A-计权声压级
- **C** C-计权声压级
- **Z** 不计权声压级
- 不显示结果

11 频率读取

选择所需频带并读取出对应的电平.在这里电平可选种类: Live, Max, Min, EQ 或者获取的数据. 光标箭头指示出当前 所显示频带的中心频率。光标箭头自动停留在电平最高的 频率上.

您也可以手动控制光标::

• 选择屏幕上频率显示旁边的箭头,并按 ④

爺 箭头开始闪烁.

- 转动转轮 <sup>(2)</sup> 选择所需频率
- 🖇 所选频带的测试结果显示在区域 🔟
- 按 ④ 光标自动返回到电平最高的频带上

1/12 倍频程 + 公差框线

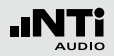

## 12 测试结果分辨率显示

按照下列操作步骤, 在1/1, 1/3, 1/6 或者 1/12倍频程分辨 率显示测试结果:

- 转动转轮 😳 选择 🕕 区域
- 按 🕑 打开选择窗口.
- 转动转轮 <sup>(2)</sup> 在 1/1 OCT, 1/3 OCT, 1/6 OCT 或者 1/12 OCT 之间选择所需的分辨率。
- 按 🕑 确认选择.
- 13 麦克风幻想电源

XL2 可以通过以下步骤读取所连接的 NTi Audio 量测麦克 风的电子数据信息并自动开启48V幻象电源:

- 将麦克风连接到 XL2.
- 按 🖗 开机
- XL2 读取所连接的量测麦克风的电子数据信息。目录下的48V 幻象电源指示改为了 ASD。现在 XL2 已经可以进行量测了

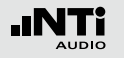

1/12 倍频程 - 入门

#### 准备测量

XL2 可以通过以下步骤读取所连接的 NTi Audio 量测麦克风的电子数据信息并自动开启48V幻象电源:

- 将量测麦克风连接到 XL2 上.
- 按开关键 ⑧ 开启仪器
- ◇ XL2 读取所连接的量测麦克风的电子数据信息。目录下的 48V 幻象电源指示改为了 ASD。现在 XL2 已经可以进行量 测了
- 将XL2固定于量测位置,例如用一个三脚支架.
- 在目录中选择 1/12 Oct + Tol

所有的宽频带和RTA得值都会被同时量测并记录 下来。您可以选择需显示在屏幕上的值 频谱配置

XL2可以同时显示两种不同的声压级. 您可以在 Live, Max, Min, EQ 或者获取的数据之间选择.

• 转动转轮 🔘 ,选择上边频谱区域 ,如下图:

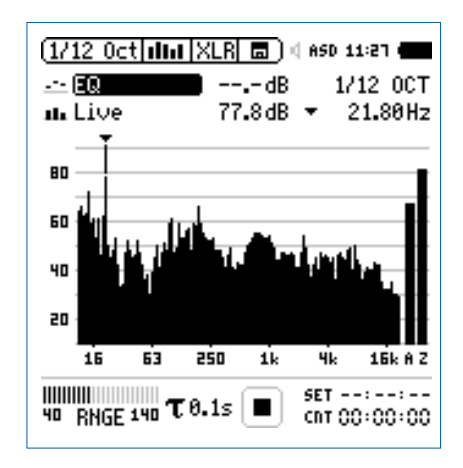

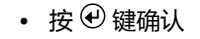

1/12 倍频程 + 公差框线

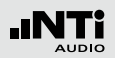

选择上/下频谱读取

- 选择噪声等效声压级 EQ. 所有可用的选项都是Z-计权 (= 频 率不计权).

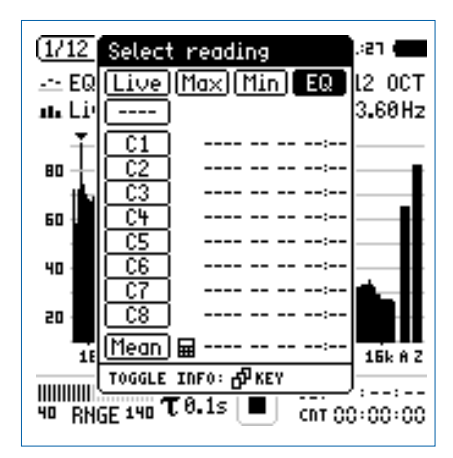

• 按 🕑 确认

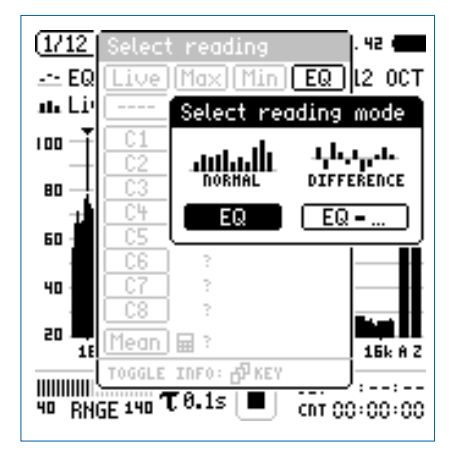

- 选择量测结果以绝对值显示 EQ
- 按照上面的设置,将下面的频谱设置为 Live.

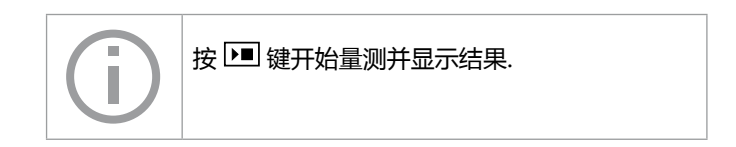

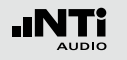

# 1/12 倍频程 + 公差框线

#### 选择输入范围

根据量测过程中预期最大的输入电平包括足够的增益量选择 输入范围,错误的输入范围将以闪烁的LOW 或者 OVR 得信 息显示在底端的菜单栏上.

- 选择输入范围 RNGE 并按确定键 ④.
- 转动转轮 <sup>(2)</sup> 设置合适的输入范围,最后按 <sup>(2)</sup> 确认

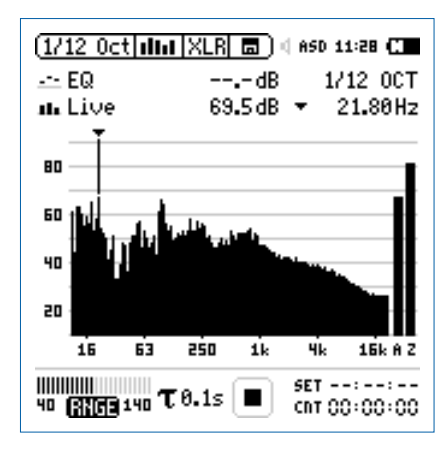

开始和停止量测

• XL2 选择的声压级为 Live 和 EQ. 所有选定的声压级都市 Z-计权 (= 频率不计权).

• 按 ▶■.

◎ 运行指示切换到正在运行状态 . 实时声压级Live 噪声等 效声压级 EQ 显示在屏幕上. 数据储存区域显示出持续闪烁的 RUN.

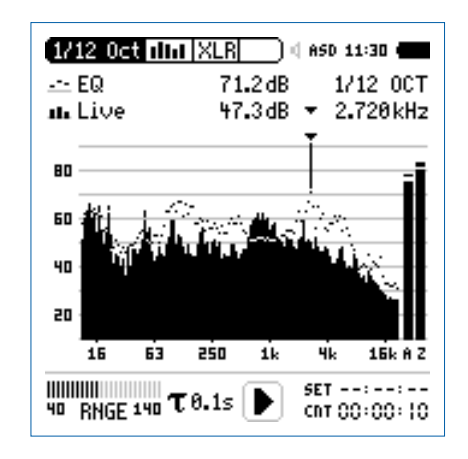

• 按停止键 ▶ 停止量测

保存测试结果

• 转动转轮 😳 选择 🔄 区域 , 并按 🕑 确认

◇ 存储目录打开

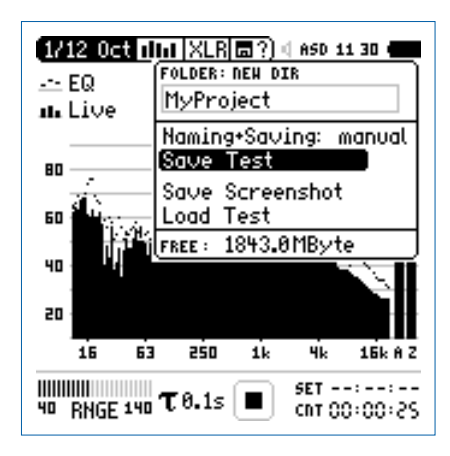

获取参考数据和公差框线

1/12 倍频程 + 公差框线

频谱公差选件扩展XL2功能,可以捕捉锁定曲线,显示相对值和全面的FFT和高分辨率RTA功能高达1/12倍频程公差框线控制.

功能:

- 锁定捕捉多次量测到内存
- 比较量测结果与捕捉的曲线,显示相对或绝对曲线
- 全面的框线处理能力
- 基于捕捉结果创建框线公差,判别passed/failed
- 导出及导入框线与捕捉的曲线档案。
- 1/1 与 1/3 倍频程分辨率的真实峰值
- 高达0.4Hz的高分辨率Zoom-FFT 频率范围 5 Hz 20 kHz

更多信息,请参考"数据获取+公差曲线"章节.

• 按确定键 ④ 以 ASCII-file 格式储存测试结果。或者选择 Save Screenshot 来储存屏幕截图.

↓ 量测完成.

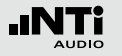

语言清晰度 STI-PA (洗件)

STI-PA 分析仪选项可以在15秒内量测出可靠的语言索引。除了单一值或测试结果,也提供详细的调制与独立频段的声压。STI-PA 遵从最新的 IEC 60268-16 2003标准

语言清晰度取决于下列系统参数:

- 频率响应
- 混响时间 RT60
- 失真
- 信噪比
- 声压级
- 反射
- 心里声学效果 (掩蔽效应)

语言清晰度功能测量STI-PA是XL2的一个选件。请咨询当 地经销商详细的购买细节。

#### STI-PA 信号源

| NTi Audio | NTi TalkBox能模拟人说话发出固定的声压级,为 |
|-----------|-----------------------------|
| TalkBox   | 使测量完成还需要接上量测麦克风             |

- 将 NTi Audio TalkBox 置于麦克风前,即典型的演说者的位置.
- 选择 Track 1 作为 STI-PA 测试信号.
- 选择扬声器输出模式; 接下来您将听到 STI-PA 测试信号
- Minirator MR-PRO 用于公共广播系统电气信号
- MR-PRO 输入,此系统通常用于从硬盘中播放报警信息。( 系统不含麦克风部分)。
- CD 播放器 用于播放 NTi Audio 光碟 "STI-PA V1.1" 作为 电气注入信号而不需要麦克风部分。欲了解更多 信息请参照"STI-PA 测量提示"这一章"

STI-PA

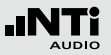

STI-PA 数值显示页面

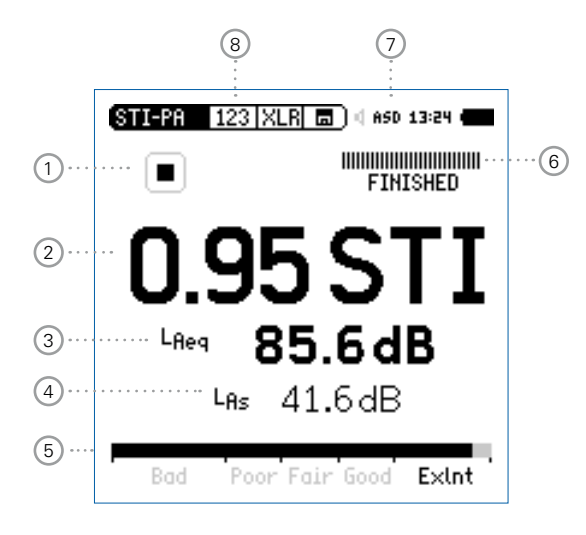

| STI-PA 123 XLR                                                          |                                                                                                    |  |  |
|-------------------------------------------------------------------------|----------------------------------------------------------------------------------------------------|--|--|
|                                                                         | FINISHED                                                                                                    |  |  |
| Band<br>8000Hz<br>4000Hz<br>2000Hz<br>1000Hz<br>500Hz<br>250Hz<br>125Hz | LEQ MF1 MF2<br>47.9dB 1.03 1.00 /<br>52.4dB 0.88 1.22 /<br>59.9dB 1.51 0.97 ?<br>64.4dB 0.95 1.19 /<br>66.1dB 1.69 0.90 ?<br>70.8dB 1.09 1.21 /<br>70.2dB 1.44 1.20 ? |  |  |
| Bad                                                                     | Pour Fair Good Exint                                                                                                    |  |  |
| 9                                                                       | 10 11 12                                                                                                    |  |  |

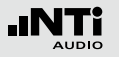

# 运行指示 此项目显示出 STI-PA 量测的运行状态.

## 2 STI-PA 测试结果

单一值语言传递指数 STI (语言传递指数) 或 CIS (共通理解 性尺度), CIS 的计算是 CIS = 1 + log STI

③ 声压级 LAeq

显示出在15秒的测试周期中噪声等效声级.

4 声压级 LAS

显示实际声压级值,包含基于 IEC 60268-16 标准的 A-计权与Slow 时间计权.

## 5 STI-PA 数值条状图

#### 条状图显示并解释出语言清晰度结

- Bad 0.00 0.30 STI
- Poor 0.30 0.45 STI
- Fair 0.45 0.60 STI
- Good 0.60 0.75 STI
- ExInt 0.75 1.00 STI

⑥ 量测进度条 量测状态指示; 单一 STI-PA 量测需 15 秒, 实际的量 测时间和状态在这边指示出来.

## 7 麦克风幻象电源

XL2 可以通过以下步骤读取所连接的 NTi Audio 量测麦克 风 的电子数据信息并自动开启48V幻象电源:

- 将量测麦克风连接到 XL2 上.
- 按开关键 ③ 开启仪器
- ◇ XL2 读取所连接的量测麦克风的电子数据信息 。 目录 下的48V 幻象电源指示改为了 ASD。 现在 XL2 已经可 以进行量测了
- 8 STI-PA 页面选择

在下面两种可用的结果显示中选择:

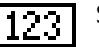

STI-PA 数值显示

- TAB
- STI-PA 各倍频程详细结果列表显示

使用页面选择 Ӣ 按钮在各显示模式之间切换

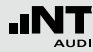

# 9 STI-PA 倍频程频带

125 Hz - 8 kHz 范围内 , 1/1 倍频程分辨率.

10 声压级 Leq

各倍频程噪声等效声级 Leq

# ① STI-PA 调制指数 MF1, MF2

对于高的语言理解度完整地传递语音调制信号是必须的。 因此 STI-PA 是基于测量 MTF (Modulation Transfer Function)。这个功能量化语音调制保存在个别倍频程频带 的程度. STI-PA 以分析所有各个频带决定 MTF,靠每个频 带一两个频率调制,得到调制指数1与指数2。

# 12 错误检测

STI-PA 测量功能调制内置错误侦测功能,以帮助你确认无效的测量,检测下述参数:

- 无效的调变指标 (MF1 或者 MF2 > 1.3)
- 量测过程中出现的异常音

上面两个参数都是由环境噪音中出现的脉冲噪声导致的, 瞬间的环境噪声影响任何 STI-PA 测量,同时造成测量值的 不精确.

如果量测中发现任何问题 , STI-PA 测试结果显示会被闪烁的"?.??"所中断。如果在倍频程外侦测到异常脉冲将在STI-PA页面上显示(?)。这个错误侦测功能指示可能由于以下原因所造成

- 失去测试信号电平
- 发生瞬间脉冲噪声事件

如果错误侦测发现任何的错误,建议您重复进行测量,并 与之前的 STI 测试结果比较

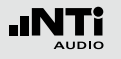

STI-PA 量测 - 入门

#### 准备测量

XL2 可以通过以下步骤读取所连接的 NTi Audio 量测麦克风的电子数据信息并自动开启48V幻象电源:

- 将量测麦克风连接到 XL2 上.
- 按开关键 ③ 开启仪器
- XL2 读取所连接的量测麦克风的电子数据信息。目录下的 48V 幻象电源指示改为了 ASD。现在 XL2 已经可以进行量 测了
- 将XL2固定于量测位置,例如用一个三脚支架
- 在量测目录下选择 STI-PA 功能 ,按 🕑 切换至数值显示页 面.
- 做好测试的环境准备,例如将所有声源都调至静音.

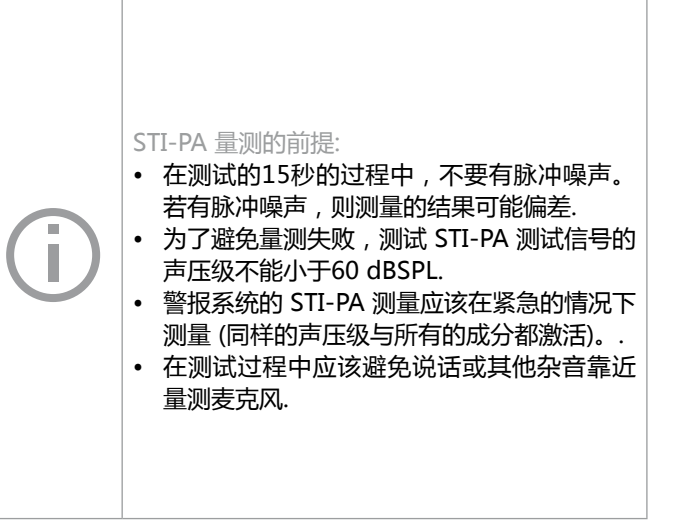

STI-PA

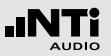

量测环境的背景噪音

- 验证环境实际背景噪声声压级,显示在 XL2屏幕上.
- 将所有杂音静音.

#### 打开 STI-PA 测试信号

- 在您的声源上打开 STI-PA 测试信号.
- 根据紧急情况下公共广播系统声压级的大小设置声压级,例如 LAS = 85 dB.

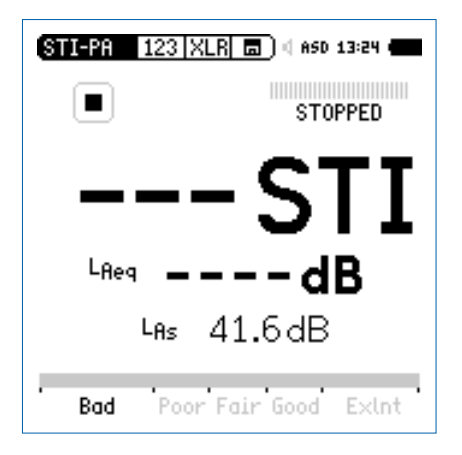

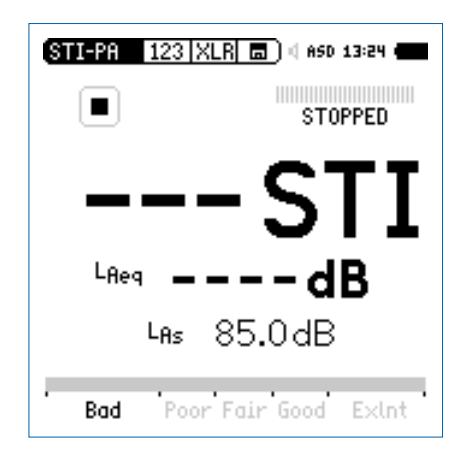

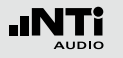

#### 开始 STI-PA 量测

## • 按 ▶ 键开始量测

进度条切换至 RUNNING. 测试结果的显示在屏幕上,并 在屏幕最下方的条状图上显示出当前测试结果的评价,标记 Bad, Poor, Fair, Good 和 ExInt.

| STI-PA 123 XL     | R 🗖 🛛 🖾 ASD 13:24 🖝 |  |
|-------------------|---------------------|--|
|                   | RUNNING             |  |
| <b>0.88 STI</b>   |                     |  |
| L <sub>As</sub> { | 35.0dB              |  |
| Bad Poor          | Fair Good Exlnt     |  |

#### 停止 STI-PA 量测

在 15s 的量测结束后, STI-PA 量测自动停止。进度条切换至 FINISHED,最后的测试结果显示在屏幕上.

• 关闭 STI-PA 测试信号.

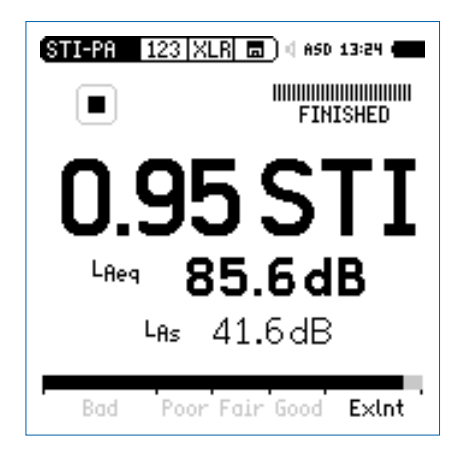

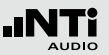

储存 STI-PA 量测结果

- 转动转轮 😳 选择数据存储区域 回 并按 🕘
- 选择Save Test,以 ASCII-file 储存测试结果。或者选择 Screenshot来储存屏幕截图.

#### STI-PA 后处理

在现实噪声环境下常常是不能测量语音可理解性的,例如,在 火车站这些测量有可能不能在有高的背景噪声的尖峰时间里进行。实际上 STI-PA 测量多在晚上人比较少的时候进行.

在这种情况下,STI-PA的量测应该选择在更适合的时段进行, 比如晚上。这种在非典型背景噪声状况下测得数据需进行后处 理。后处理过程集合安静条件下的STI-PA 与典型状况下的无计 权噪声等效声压级 (Leq) 例如白天,做处理从而得到白天状况 下的STI-PA数值

NTi Audio 后处理软件就是专门应用于处理此类情况的软件。 例如 ,结合夜间与白天的量测结果.

您可以在官网 www.nti-audio.com下载后处理程序 "NTi\_Audio\_STI-PA\_PostProcessing.xlt" (启用打开文档中的所有宏)

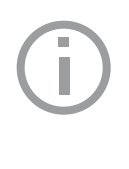

通过页面选择器或者按XL2上 团 按钮查看详细 的调变指标测试结果与个别的频带电平结果显 示在第二个STI-PA 测量屏幕

✤ 语言清晰度 STI-PA测量完成且所有测量结果保存在 Mini-SD 卡上。

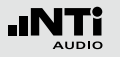

#### STI-PA 测量提示

- 任何背景噪声在测试进行中必须足够的静态,例如粉噪声.
- 在测试前验证环境情况,在没有任何测试信号下做完整的 STI-PA 测量。测试结果应该 < 0.20 STI.
- 在测量中出现瞬间脉冲背景噪声,像是语音,会造成严重的测量错误。STI-PA 测量结果通常过高.
- 如果不能防止这些瞬间脉冲噪声,测量的结果可能偏差,可以换个量测时间,例如晚上,然后以白天的平均背景噪声校正,使用外部的后处理程序。
- 任何作为产生 STI-PA 测试信号的光盘播放器对时间的偏移 必须精确到 (+/- 200 ppm) 以确保可靠的 STI-PA 测量结 果。不可用防震功能,NTi Audio 建议只使用专业光盘播放 器。你可以1kHz测试信号对你的光盘播放器对于时间的偏 移:
  - 使用 NTi Audio 测试CD,将CD 插入CD机中,播放 track 1 (1 kHz 测试信号).
  - 将 XL2 直接连接到音频输出端,在 RMS/THD 模式测量 信号频率,显示的频率应该在0.9998 kHz 到 1.0002kHz 之间
- 其他测试系统制造商的 STI-PA 测试信号也许听来相似但不 兼容。只有 NTi Audio STI-PA 测试信号光盘 V1.1 或更高版 本才能与 XL2一起使用。.
- 警报系统的 STI-PA 测量应该在紧急的情况下测量 (同样的声压级与所有的成分都激活).
- 在不同环境情况的场所,例如只有少数人或人潮拥挤的的公 共场所,必须测量到最坏的情况的 STI-PA 测量结果。参照

当地法规(例如在美国,需参照NFPA标准)中针对不同情况下语言清晰度STI-PA的详细规定

- 选择具有代表性的位置,例如将麦克风定位在离地面距离 1-1.2 米的听众席或是离地面距离 1.5 - 1.8 米的站位 (典型 的测量位置通常不是直接在扬声器面前).
- 工程人员进行量测时尽量不要站在声场中以避免反射的产生。我们可以通过用ASD缆线连接到麦克风,将麦克风固定在麦克风支架上进行量测来避免反射
- 低STI-PA值可能由下列情况导致
  - 过度混响,回声或反射
  - 扬声器指向性或覆盖性不好
  - 扬声器的实际功率设置错误 (例如低性噪比).

# 音频分析仪

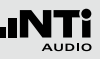

# 6. 音频分析仪

XL2除了拥有功能强大的声级计功能外-还是一个前沿高端的声学分析仪以及功能强大的音频分析仪.

# RMS/THD

XL2可以同时显示失真 (THD+N), 电平与频率

|   | RMS/THD | XLR 💼 🛛 🛛 4 480 13:48 🗰 |  |
|---|---------|-------------------------|--|
| 1 | …Filter | Z-WEIGHTING             |  |
| 2 | UVLRMS  | 18.0 dBu                |  |
| 3 | THDN    | -93.7 dB                |  |
| 4 | ···FREQ | 100.001 Hz              |  |
|   |         |                         |  |

# 1 滤波器

有下列所示的滤波器可:

- **Z-Weighting** Z-频率计权,在 20 Hz 22 kHz 范围内 频响曲线平坦,为默认的量测设置
- A-Weighting A-频率计权量测待测体的残余噪声(符合 IEC 61672);例如,广播等
- C-Weighting C 频率计权应用于特殊场合,例如根据 IEC61672标准测量高电平噪声
- HP 400Hz 高通400 Hz,符合DIN 45045-120 d B / d e c,将任何电源频率成分 (50/60Hz)从测试信号中移除。
- HP 19k 高通 19 kHz; 以测量公共广播系统中 任何 20kHz 导引音电平,而不会打搅别 人正常生活
- **22.4 22.4k** 的2.4 Hz 22.4 kHz带通滤波器,符合 IEC 468-4 标准

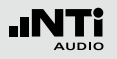

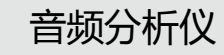

### 2 有效电平RMS

测试输入信号的有效电平. 单位可在 dBu, dBV 和 V 中选.

## 3 THD+N

测试输入信号的总谐波失真加噪声。失真量测, 以 dB 或 % 表示, 频宽 10 Hz - 20 kHz

## ④ 频率 Hz

XL2 自动提取并量测,基波信号频率。XL2 频率读取技术 甚至可以读取严重失真的信号.

#### 5 平衡指示器

指示 XLR 输入信号中引脚2与引脚3之间的信号平衡, 最小达到-34dBu.

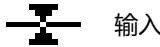

输入信号平衡.

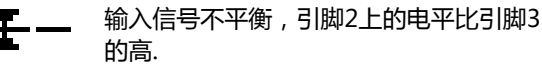

输入信号不平衡,引脚3上的电平比引脚2 的高.

|   | PreNotch 监听<br>输入信号可被连接到扬声器和耳机输出端.<br>・ 长按扬声器按钮 ④.<br><sup>②</sup> 弾出音量调节窗口.                                                                                                    |  |
|---|----------------------------------------------------------------------------------------------------|--|
| D | Image: RMS/THD    XLR    4 480 13:48      2-X-3    Filter    Z-WEIGHTING      LVLRMS    Image: RMS for the second second secon |  |
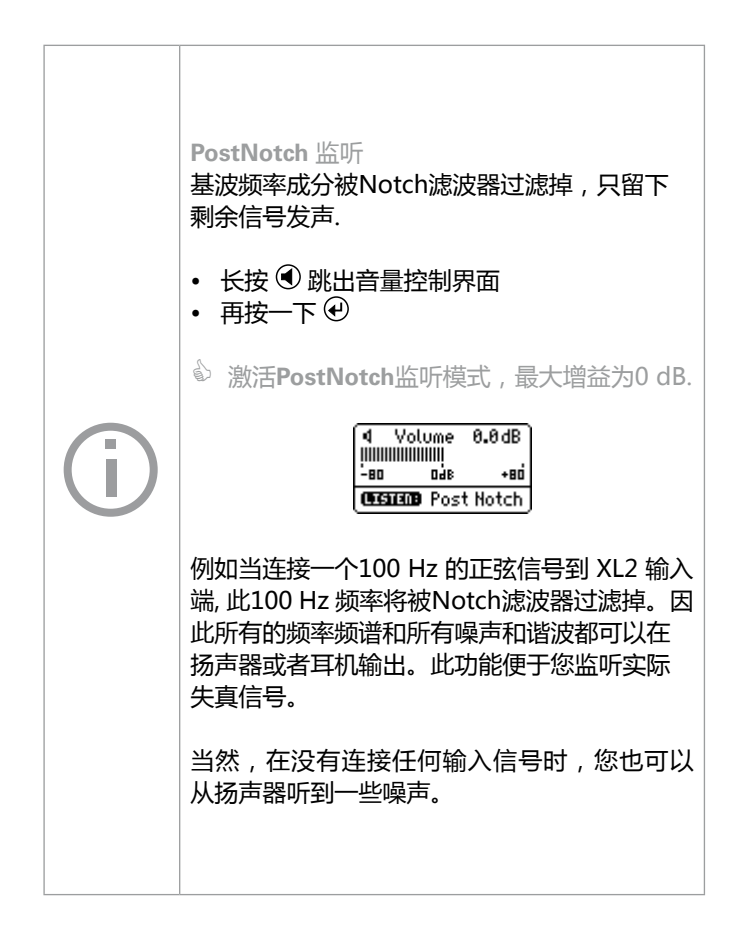

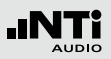

### Scope 示波器

示波器功能可以将输入信号的波形视觉图形化呈现。他可以自动识别出触发基波频率,并选择合适的X-轴(时间)及Y-轴(电平)标尺。输入信号的基波或者最显著频率自动显示在XL2屏幕上.

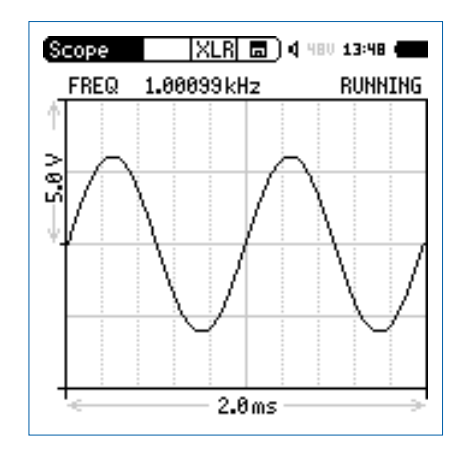

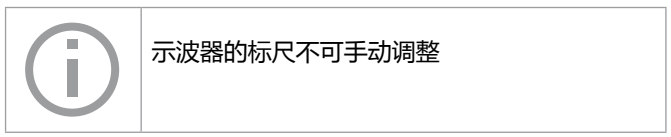

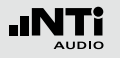

### 校准

### 7. 校准

L2 符合或者超过"技术指标"这一章中列出的规格.

#### 仪器校准

为了维持 XL2 高精度,量测麦克风需每年校准一次。若要咨询 校准服务相关事宜,请按照www.nti-audio.com/service 里的 RMA中的指导条款进行.

#### 麦克风灵敏度

量测麦克风 M4260 (class 2 频响) , M2210(class 1 频响) 和量测麦克风前置放大器MA220 包含一个电子数据表单。因此,在XL2自动识别传感器检测的灵敏度和校准连接的麦克风数据。含麦克风灵敏度电子数据表显示在 Calibrte 目录下

|        | 1                                                                                    |
|--------|--------------------------------------------------------------------------------------|
|        | Calibrite XLR 💼 🛙 ASD 13:24                                                          |
| 2      | Sensitivity: 31.1mV/Pa<br>нчаба ғастоку                                              |
| 3<br>4 | ···User Calibration RUN<br>···Calibrator Level: 114.0dB<br>LZF: 54.7dB               |
| 5      | ASD Data:<br>NTI Audio M4260 S/N 001029<br>Factory Sens. User Sens<br>31.1mV/PauV/Pa |

#### 1 麦克风幻象电源

XL2 可以通过以下步骤读取所连接的量测麦克风 M4260 , M2210或者麦克风前置放大器MA220 的电子数 据信息并自动开启48V幻象电源:

- 将量测麦克风连接到 XL2
- 按开关键 ③开启仪器
- ◇ XL2 读取所连接的量测麦克风的电子数据信息 。 目录 下的48V 幻象电源指示改为了 ASD。 现在 XL2 已经可 以进行量测了.

### 2 麦克风灵敏度

灵敏度以 mV/Pa 显示。XL2传感器自动识别量测麦克风 M4260 , M2210 或者MA220 的灵敏度.

#### ③ 用户校准 用外置校准器校准.

④ 外置校准器的电平

根据所使用的外置校准器的规格设置电平大小

⑤ 量测麦克风的电子数据表 读取所连接的麦克风的数据.

#### 用户校准-使用外置麦克风

使用外置校准器来设置NTi Audio 的 M4260, M2210 或其他 麦克风灵敏度.

- 转动准轮 ③选择校准电平 ④ 区域,按确认键 ④.
- 根据使用的校准器设置校准电平.
- 通过校准器产生符合规范的标准信号,使之作用于麦克风.
- 转动转轮 <sup>3</sup> 到 <sup>3</sup> 后面的RUN , 按确认 <sup>④</sup>.

- 跳出校准菜单: Calibration running ... 稍后显示: Successfully finished! 校准成功 ! .
- NTi Audio 麦克风: XL2 将实际灵敏度写入所连接的量测麦 克风M4260 , M2210 或者MA220的电子数据表单 , 因此 在接下来的量测中仪器自动识别出这个新的灵敏度。.

🖗 使用外置校准器成功校准麦克风

#### 用户校准 - 用户灵敏度设置

若没有外部校准器可用,你也可以按照下列步骤来手动设置非 NTi Audio麦克风的灵敏度:

- 转动转轮 🔍 选择灵敏度区域 2
- 按 ④ 键,转动转轮 ◎ 以 0.1 mV/Pa 的幅度来调节灵敏度 调节范围100 µV/Pa - 9.99 V/Pa.
- 按 🕑 确认设置

◎ 手动设置灵敏度已经成功!

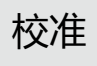

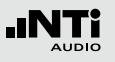

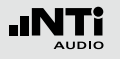

## 项目文件

### 8. 项目文件

项目文件是测量设置的模板,或者您可以设置在仪器的开启界 面选择您所需的项目文件,这样你可以随时用相同的系统设置 进行测量.

具有灵活的使用界面是XL2一个显著的优点。通过设置,XL2可 以显示具有特定测量功能的人性化界面以简化操作。高级用户 可以进入全功能菜单,设置并保存自己所需的测量配置。对于 初级用户XL2提供固定的预设操作界面,根据预设的仪器配置 开启所需的测量项目。这样方便高级用户和初级用户进行准确 的量测

### 项目文件 - 入门

在开启界面激活项目文件

- 在系统菜单中选择显示项目文件列表 ①
- 按确定键 ④ 激活YES以显示项目文件

|    | (System  SET                                        | 🗖 ) 4 ASD 13:24 4                         |
|----|-----------------------------------------------------|-------------------------------------------|
|    | Power save:<br>Backlight:<br>Speaker:               | 10 Min<br>Auto<br>Enabled                 |
|    | Date:<br>Time:                                      | 2010-11-15<br>(1:30:08                    |
|    | USB mode:                                           | Mass storage                              |
| 1) | Action at powe<br>····· Show profile<br>Phantom pow | r on:<br><b>list: </b> No<br>er: Remember |
|    | Dec. separator                                      | •                                         |
|    | more                                                |                                           |

SL2将在下次开机时显示项目文件列表.

预设的量测功能

- 全功能模式开启XL2分析仪.
- 选择常用的测量功能并根据测量要求调整测量参参数.

例如测量10 秒钟内声压级LAF, LAeq 和 LAFmax

| SLMeter 123 XLR 💼 ) 🛛 ASD 13:24 🚥 |                               |  |
|-----------------------------------|-------------------------------|--|
| LAF                               |                               |  |
| 69                                | 3.6dB                         |  |
| L <sub>Reg</sub>                  | dB                            |  |
| LAFmax                            | dB                            |  |
| 30 RNGE 130                       | ■ set 00:00:10<br>→1 00:00:00 |  |

储存我的项目文件

- 选择主菜单中的项目文件并按确定键 ④.
- ♦ 展开项目文件菜单

| (SLMeter  123 )<br>Profile<br>Select<br>Exit Profile<br>(Manage | 8.6dB                        |
|-----------------------------------------------------------------|------------------------------|
| Lfleg                                                           | dB                           |
| LAFmax                                                          | dB                           |
| 11111111<br>30 RNGE 130                                         | ■ set 00:00:10<br>→ 00:00:00 |

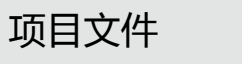

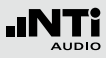

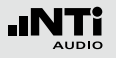

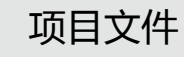

- 选择 Manage 并按 €.
- 展开Manage Profile 目录。

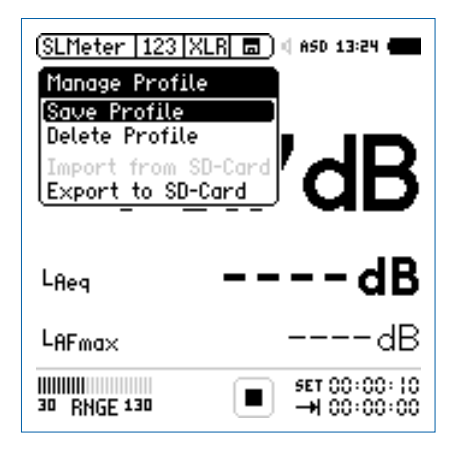

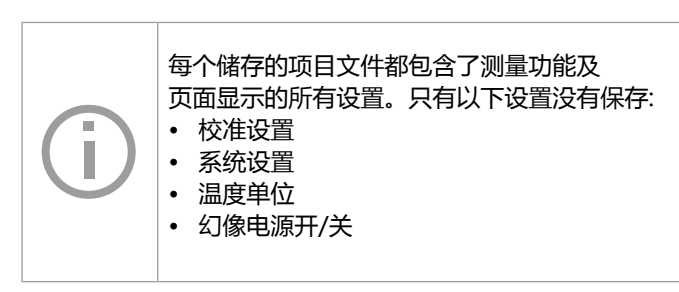

- 选择 Save Profile并按 €.
- ♦ 展开Save Profile 菜单.

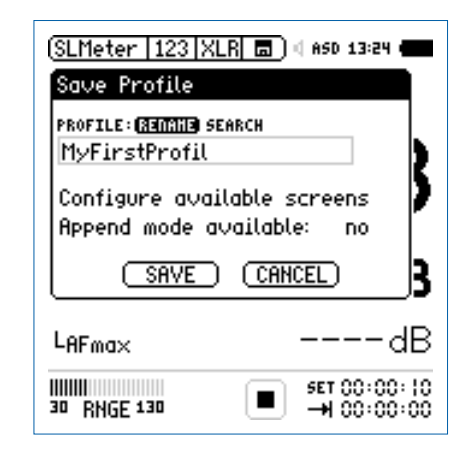

- 选择 Rename 并按 ④
- 给项目文件命名,项目文件名称的最大长度为20个字符.

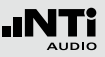

・选择Configure available screens 并按 ④.

| (SLMeter   123   XLR 🗖 ) 🛛 ASD 13:24 ( |              |  |  |  |  |
|----------------------------------------|--------------|--|--|--|--|
| Save Profile                           |              |  |  |  |  |
| PROFILE: REMAND SEAR                   | сн           |  |  |  |  |
| MyFirstProfil                          |              |  |  |  |  |
| Select Screens:                        | I 5          |  |  |  |  |
| SLMeter 123 /                          | e screens    |  |  |  |  |
| SLMeter IIII 🔲                         | able: no     |  |  |  |  |
| I SLMeter KSET                         | CANCEL)      |  |  |  |  |
| SLMeter Rep                            | •            |  |  |  |  |
| SLMeter Lim                            | dR           |  |  |  |  |
| FFT 20k                                |              |  |  |  |  |
| IL FFT 1k7                             | SET 00:00:10 |  |  |  |  |
| 30 RNGE 130                            |              |  |  |  |  |

- 选择可用的页面或者测量功能 , 例如RTA 💷
- 按 🔤 键返回到保存项目文件的界面
- 设置激活 Append mode (追加模式): yes 让追加的数据 保存在记忆菜单中 国.
- 选择保存并按 🕑 键确认

◎ 配置的项目文件已保存在XL2的内存中.

在开机界面选择项目文件

- 按开机键 🛞 打开XL2
- ◎ 配置文件选项显示在屏幕上.

| #DIN15905-5 @<br>#DIN15905-5 & Audio @<br>#SLV2007 @<br>#SLV2007 & Audio @<br>@WeilestProfile | Full         | mode               | ille:          |        |   |  |
|-----------------------------------------------------------------------------------------------|--------------|--------------------|----------------|--------|---|--|
| #SLV2007 8<br>#SLV2007 & Audio 8<br>#WeinstProfile                                            | #DIN<br>#DIN | 15905-9<br>15905-9 | 58<br>588      | udio 6 |   |  |
| #SLV2007 & HUGIO M<br>MyEinstProfile                                                          | #SLV         | 2007               |                |        | - |  |
|                                                                                               | #SEV<br>MyFi | rstPro             | i HUA.<br>file | 10 🖬   |   |  |

- 选择您所需的项目文件,并按④
- S XL2以刚刚设定好的配置进行声压级的监测

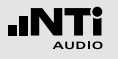

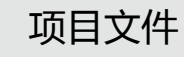

在操作过程中选择项目文件

- 在主菜单中选择项目文件(Profile)并按确定键 ④.
- ◎ 展开配置文件选项.

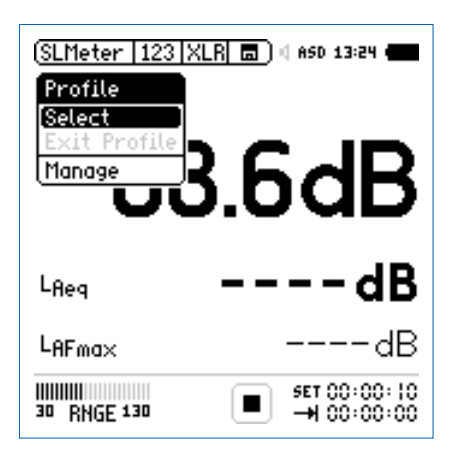

• 选择并加载所需的项目文件

开始测量

项目文件的名称在选择测量功能后显示出来,此时主菜单里只 有测量功能,校准及项目文件的子菜单

• 按开始按钮 ▶■.

| SLMeter 123<br>PROFILE: MyFi | XLR                         |
|------------------------------|-----------------------------|
| 7                            | 1.3dB                       |
| L <sub>Aeq</sub>             | dB                          |
| LAFmax                       | dB                          |
| 30 RNGE 130                  | SET 00:00:10<br>→1 00:00:00 |

- 等待10秒钟直到测量完成.
- 关机或者在主菜单中选择 EXIT Profile (退出项目文件)以 返回全功能模式。

#### 导出项目文件

如果你有两个或者更多的XL2分析仪,你可以将同一个项目文件在各个分析仪间传送。.

- 选择 Manage (管理)并按 🕑.
- 选择Select Export to SD-Card (导出项目文件至SD卡)并 按 ④.
- ◇ XL2在Mini-SD上生成一个名为 "Profiles" 的文件夹。所有的项目文件都被导出在改文件夹中.
- 将 XL2 与电脑连接
- 将项目文件复制/粘贴到电脑上.

#### 从电脑中导入项目文件至XL2

- 将另一个X L 2 与电脑连接 , 在M i n i S D 上生成一个名 为 "Profiles" 的文件夹.
- 将之前复制到电脑的项目文件拖到文件夹 "Profiles" 内.
- 开启XL2, 在主菜单中选择Profile (项目文件)并按 ④.
- 选择Manage (管理)并按 ④.
- 选择Import from SD-Card (从SD卡中导入)并按创.

🖗 项目文件导入成功!.

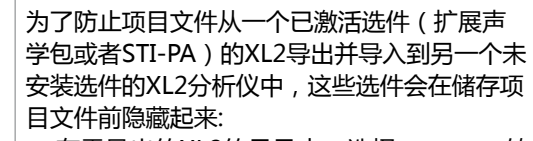

• 在需导出的XL2的目录中,选择system,转 动转轮至options区域,并按确定键以隐藏所 有选件功能.

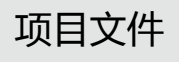

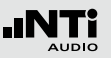

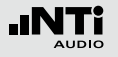

项目文件

XL2最多可以在系统内存中存储20个独立的项目文件并提供三种不同的项目文件类型:

| 类型         | 描述                                                                                                    |
|------------|----------------------------------------------------------------------------------------------------|
| 原厂项<br>目文件 | XL2含有文件名以"#"开头的原厂项目文件,<br>例如文件名为:#DIN15905-5.prfs 的项目文件                                               |
|            | 原厂项目文件可在官网下载,需先在官网 My<br>NTi Audio 区域注册您的XL2. For details see<br>the chapter 更多信息,请参照本手册"注册"<br>章节内容。 |
|            | 原厂默认项目文件设置的详细内容,请参照附<br>录2                                                                            |
| 用户项<br>目文件 | 用户项目文件是用户自己在XL2上生成的项目文<br>件。例如文件名为:MyFirstProfile.prfl 的项目<br>文件                                      |

| 锁定项<br>目文件 | 文件名以"xxx.prfs"结尾的锁定项目文件锁定<br>用户的项目文件使之不被覆盖,因此,不同项<br>目文件不能以同一文件名保存。.                                                                                                    |
|------------|----------------------------------------------------------------------------------------------------|
|            | 例如文件名为:MyFirstProfile.prfs的项目文件                                                                                                    |
|            | 如何生成锁定项目文件:<br>• 根据"项目文件 - 入门"章节中的步骤将项<br>目文件导出到Mini-SD卡中.<br>• 将XL2与电脑连接<br>• 在"Profile"文件夹中选择用户项目文件".<br>• 直接将用户项目文件名的扩展名更改掉<br>将"xxx.prfl"更改为"xxx.prfs"<br>• 将XL2与电脑断开连接.<br>• 从Mini-SD卡中导入项目文件<br>• 关闭/开启 XL2 分析仪 |
|            | ✤ XL2开启后固定的项目文件在项目文件的选择窗口中显示带锁的符号。                                                                                                    |

119

### 数据获取+公差框线

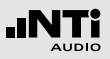

## 9. 数据获取 + 公差框线

频谱公差选件扩展XL2功能,可以捕捉锁定曲线,显示相对值和全面的FFT和高分辨率RTA功能高达1/12倍频程公差框线控制.

功能:

- 锁定捕捉多次量测到内存
- 比较量测结果与捕捉的曲线,显示相对或绝对曲线
- 全面的框线处理能力
- 基于捕捉结果创建框线公差,判别passed/failed

获取 EQ 量测结果

• 选择Capture & Start Tolerance Mode 区域.

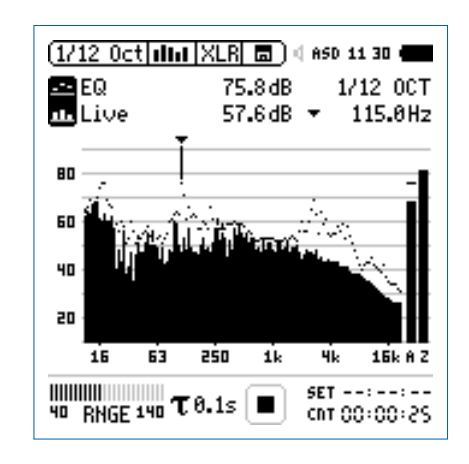

・按④键

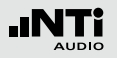

#### ◎ 弹出窗口

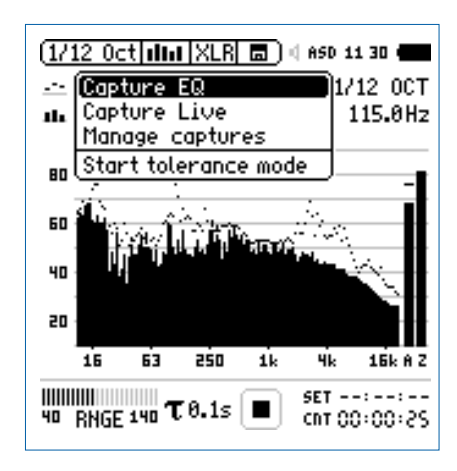

- 选择Capture EQ.
- 按 🕑 键确认

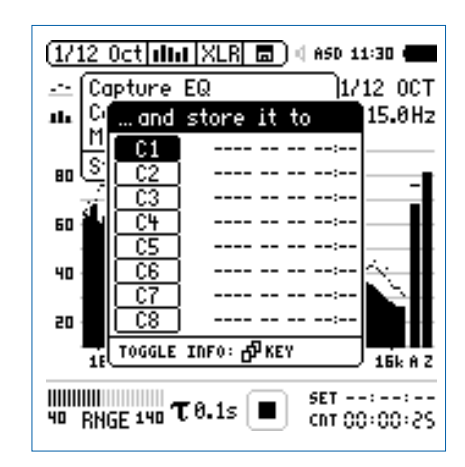

- 选择C1
- ◇ 获取数据已被保存

#### 编辑获取的样本文件

- 选择数据获取区域
- ・按④键
- 选择 Manage captures 选项
- 按 🕑 键确认。
- 选择 SD card.
- 选择需导出的样本文件,例如 C1.
- 按 Save 保存
- ✤ XL2将在 Captures 文件夹下生成一个名为MyCapture.txt 的文件
- 在样本文件中编辑声压级数据,但是频率数据必须保持不 变。一旦频率改变则此数据将无效。
- 在 Manage captures 加载新的样本文件

- 比较实时声压级Live与样本文件
- 将上面的频谱设置为 ----.
- 转动转轮,选择下面的频谱.
- 按굍.

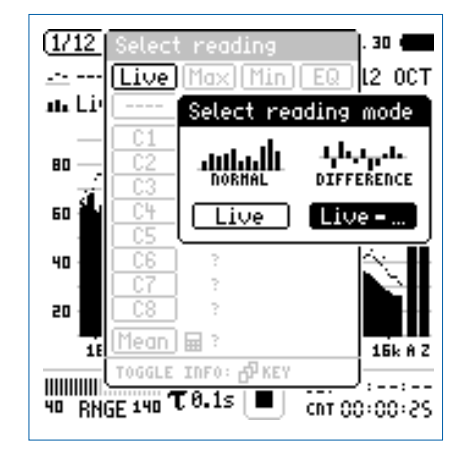

- 选择Live 来显示相对样本不同的数据.
- 按④.
- 选择 Ref 并按 €.
- 选择合适的Y轴,以显示零线.

### 数据获取+公差框线

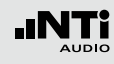

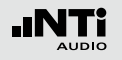

数据获取+公差框线

✤ 实时声压级相对于选取的样本文件的数值显示

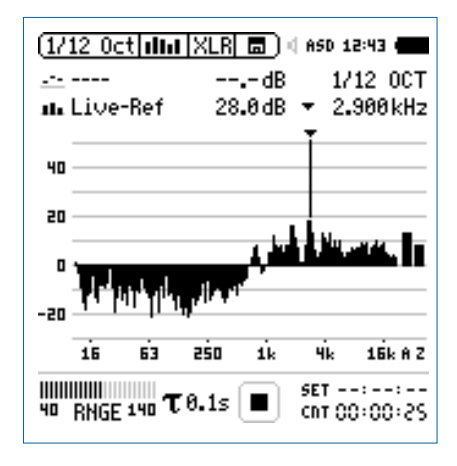

开启公差模式以判定Passed/Failed量测结果

• 转动转轮 <sup>3</sup>选择左边参数标志

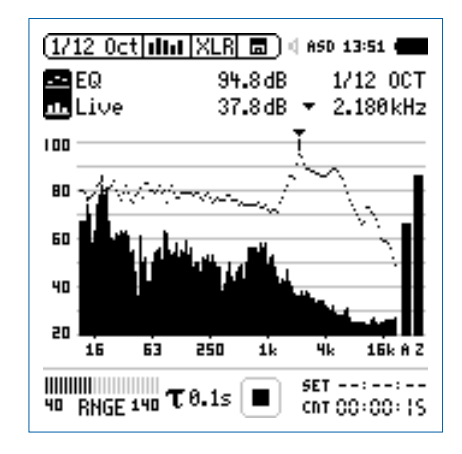

• 按 🕘

数据获取+公差框线

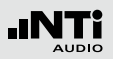

#### ◎ 弹出如下界面

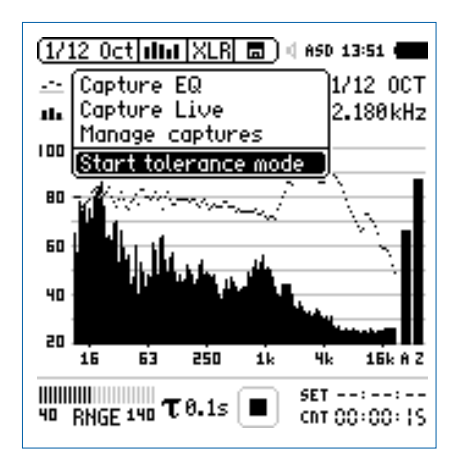

- 选择 Start tolerance mode 选项
- ・按€键

#### 

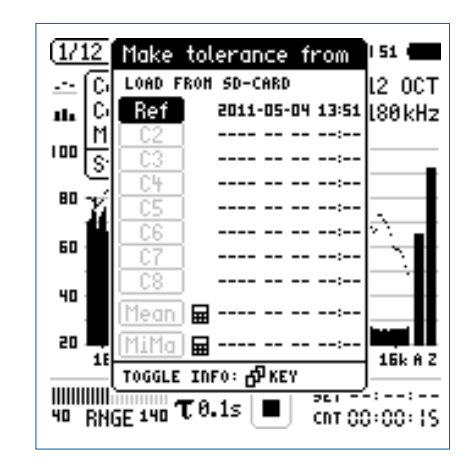

- 选择您所需的样本文件,比如 Ref.
- ・按④键

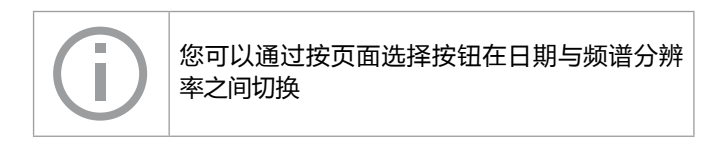

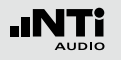

数据获取+公差框线

**Passed** 结果

#### ☆ 公差模式已激活

Passed/failed信息还可以通过公差框线指示 limit 和 I/O 接口 驱动的外部警示设备 (如附件:声压级指示灯)显示.

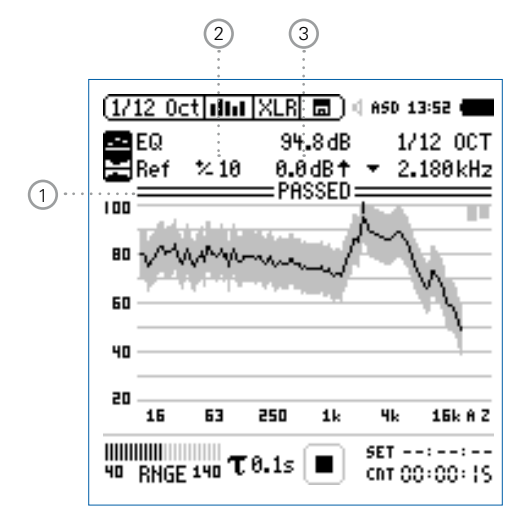

#### 1 PASSED / Failed 结果

- PASSED 实际量测结果在公差范围内

#### 2 公差范围

基于获取的样本文件设置公差范围,单位是dB

③ 偏移

以dB为单位设置偏移量,从而上下平移公差框线.

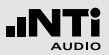

Failed 结果

XL2将每个频带的量测结果与公差对比,超出公差范围的频带将以黑竖线显示在 ① 区域

退出公差模式

• 选择如图所示区域

数据获取+公差框线

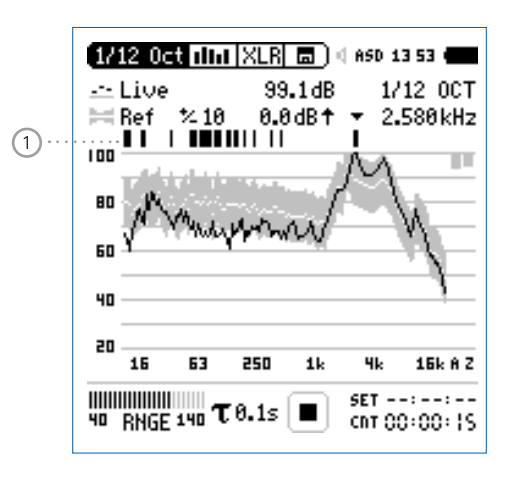

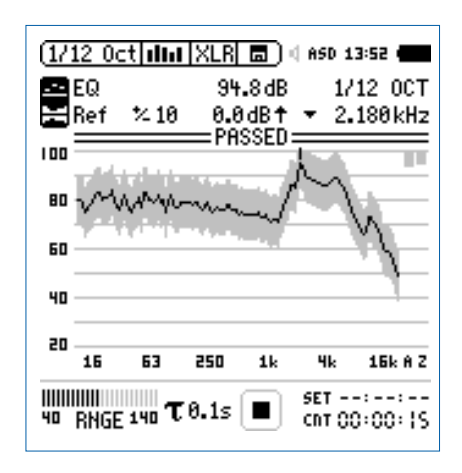

- 按 🕑.
- 选择Exit tolerance mode 选项
- 按 🕑 确认

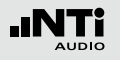

### 数据获取+公差框线

其他激活公差的方式

您可以使用以下任意一种方式来激活passed/failed量测:

- 在XL2上按开始键
- 在公差档案中,激活自动电平触发
- 通过外部I/O 数字输入端口1激活,例如,脚踏开关或者PLC
- 公差管理

公差框线既可以从TXT文件导入,也可以直接从量测结果来获 取。XL2计算公差主要基于下列内容

- 单个量测结果
- 在电脑上手动产生TXT文件
- 平均多个量测结果
- 多个量测结果的Min/Max曲线

#### 在电脑上手动生成公差

- 在 XL2上获取一个频谱 , 并生成一个公差
- 选择声压级左边的标志.
- 按 🕘
- 选择 Save tol. to SD-Card , 导出公差文件, 这个文件内同 样包含获取的样本数据。XL2会在tolerance文件夹下商城一 个TXT文件
- 使用文本编辑器或者MS Excel打开公差文件.
- 根据您的要求编辑公差数据

- 编辑完成后,将文件以TXT格式保存在"Tolerances"文件 夹下.
- 开启公差模式,从SD卡中加载新的公差文件

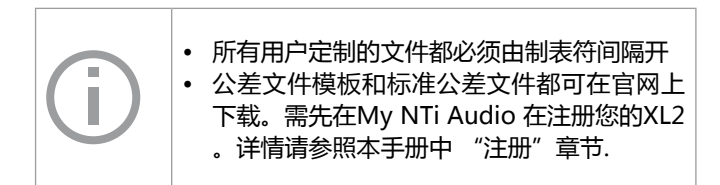

-ιN AUDIO

| #Unit<br>dBr            |      |       |     |    |
|-------------------------|------|-------|-----|----|
| #Mode<br>HighLow        |      |       |     |    |
| #Columns<br>Frequency M | in   | Ideal | Max |    |
| #ATolerances<br>UNDEF   | 80   | undef |     | 90 |
| #ZTolerances<br>UNDEF   | 80   | undef |     | 90 |
| #BandTolerance          | 5    |       |     |    |
| 20                      | 70   | undef |     | 80 |
| 1000                    | 70   | undef |     | 80 |
| 1000                    | 73   | undef |     | 77 |
| 4000                    | 73   | undef |     | 77 |
| 4000                    | 70   | undef |     | 80 |
| 20000                   | 70   | undef |     | 80 |
| #LevelOffset<br>0       |      |       |     |    |
| #HideUnusedBar<br>false | nds  |       |     |    |
| #nAllowedViolat<br>0    | ions |       |     |    |

dBr (相对值), 固定设置 #Unit

数据获取+公差框线

| #Mode    | 公差类型描述              | 公差类型描述                           |  |  |  |
|----------|---------------------|----------------------------------|--|--|--|
|          | HighLow             | 基于理想的样本文件设置上下<br>框线              |  |  |  |
|          | High                | 基于理想的样本文件设置上框<br>线               |  |  |  |
|          | Low                 | 基于理想的样本文件设置下框<br>线               |  |  |  |
| #Columns | 将公差数据分<br>Frequency | 分列管理的标题栏:<br>- Min - Ideal - Max |  |  |  |

#ATolerances 定义公差中全频带电平为A计权(非强制)

#CTolerances 定义公差中全频带电平为C计权(非强制)

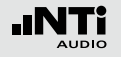

### 数据获取+公差框线

#ZTolerances 定义公差中全频带电平为Z计权(非强制)

#Band

- 定义各频带的公差
- Tolerances
- 理想数据以 "undef" 表示
- 两个连续的行内相同的频率定义定义一阶公 差,例如:

| 频率   | 下限 | 理想值 | 最大值 |
|------|----|-----|-----|
| 100  | 70 | 75  | 80  |
| 500  | 70 | 75  | 80  |
| 500  | 75 | 80  | 90  |
| 1000 | 75 | 80  | 90  |

| True | 除 |
|------|---|
|      | 结 |

#Hide

#nAllowed

Violations

| True  | 除了显示规格定义的频率量测<br>结果外 , 其他频率数值不显示 |
|-------|----------------------------------|
| False | 显示所有频带的量测结果                      |

此参数可以让XL2只显示规格要求的频带范围

UnusedBands 的量测结果,其余结果不显示(非强制): Т

> 量测结果中,n个以内频带显示failed结果,则 认为总体结果Passed(非强制)

#LevelOffset 公差文件中所有电平都是相对值dBr,因此电 平偏移功能为您将框线上下移动,以调整与实 际电平的关系(非强制)。

| #FreqScale<br>Spacing | 定义X轴显示<br>lin | 方式(非强制 ) :<br>公差档案中 , 频率以线性方式<br>显示 , 比如在FFT功能中 ( 默认<br>设置 ) | #AutoStartTrig-<br>gerLevel<br>t<br>t<br>#AutoStartSet-<br>tlingTime | 设定自动触发电平 dBZ;当电平达到设定值,则自动开始量测passed/failed,例如达到或者超过95 dB,实际声压级可在输入端监测。.<br>(当自动触发开启,则必须激活。否则不需激活此功能) |
|-----------------------|---------------|--------------------------------------------------------------|----------------------------------------------------------------------|----------------------------------------------------------------------------------------------------|
|                       | log           | 公差档案中,频率以对数方式<br>显示,例如,在1/12Oct + Tol<br>功能                  |                                                                      | 当触发电平超过达到或者超过设定值,设定稳<br>定开始量测的时间。时间间隔为100ms,例如<br>设为0.5=0.5秒。若在此期间电平低于此触发<br>电平,则不进行量测(非强制)          |

数据获取+公差框线

#### #AutoStart 激活自动开始功能(非强制):

| True  | 激活自动开始功能。运行指示<br>区域显示A。当触发电平达到后<br>自动开始量测 , 或者也可以按<br>开始键手动开始量测。 |
|-------|------------------------------------------------------------------|
| False | 关闭自动开始功能(默认设<br>置)                                               |

#MeasTime 定义量测时间,时间间隔为100ms,例如设置 为1.5等价于1.5秒(非强制)

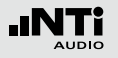

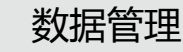

10. 数据管理

XL2 将所有需要的量测数据记录在可移除的 Mini-SD 卡,包括 实时频谱信息。另外波形文件可以自动记录和各个语音注释文 件组成完整的量测数据文.

- 测量声压级.
- 在顶部菜单中选择Mini-SD卡的符号 3.
- 按 🕑 键弹出记忆存储菜单

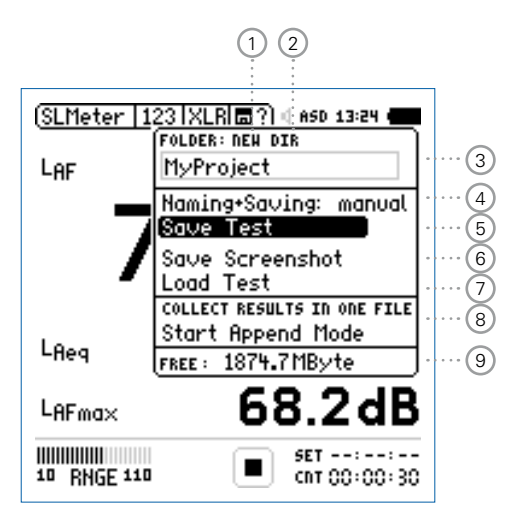

① 新建文件夹

用独立的项目名称新建一个文件夹,文件夹命名的最大长度为16个字节。也可以用下面的方法快速创建一个文件 夹:

- 选择一个现有的文件夹 DIR
- 选择NEW
- 重命名文件夹并按开始 ▶ 确定就创建了一个新的文件 夹
- 2 选择项目文件夹

所有现有的文件夹都显示出来,选择一个文件夹来储存你 的测量结果.

③ 项目文件夹名称

所有的测量结果都保存在该项目文件夹中.

④ 命名+储存

设置自动或者手动命名及保存数据文件

- auto 测量结果自动命名及保存在选定的文件夹中
- manual 测量完成后一个储存问号 圖? 显示在顶部菜 单栏上,你可以选择以给每一个单一的测量 结果单独命名.

# ⑥保存测量结果在选定的文件夹中保存测量的结果.

⑥保存截图在选定的文件夹中保存截图.

### ⑦ 加载测试结果

将保存在Mini-SD卡上的结果数据加载到仪器中,详细的显示在屏幕上

⑧ 追加模式

追加模式将一个或多个测量结果保存在一个相同的数据文件中,这样简化了在电脑上的分析处理

#### 应用实例:

需要在同一地点的不同位置测量语言清晰度STI-PA。追加 模式可以将所有的个别测量结果保存在一个数据文件中

#### 9 剩余内存

Mini-SD卡中的剩余可用内存显示在屏幕上

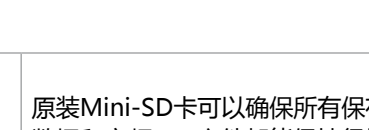

原装Mini-SD卡可以确保所有保存在卡中的测量 数据和音频wav文件都能保持很好的顺序,但非 原装Mini-SD卡可能会毁坏wav文件。 订购信息: 备用Mini-SD卡, NTi Audio # 600 000 374

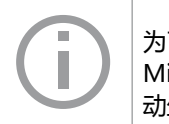

为了防止Mini-SD卡内存用完,您可以将备用的 Mini-SD插入到XL2中并继续您的测量。XL2自 动生成项目和系统文件夹。

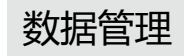

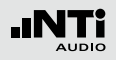

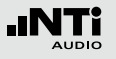

### 数据管理

### Mini-SD卡中文件内容为:

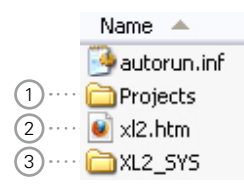

#### 1 Projects

该文件夹包含您储存测量结果的子文件夹。默认的子文件 夹名称为 "MyProject"。您可以创建更多独立的文件夹.

#### 2 XL2.htm

该文件打开具有以下内容的XL2分析仪状态的页面:

- 序列号,固件信息
- 安装的选件

#### 以及在线服务

- 固件升级
- 选件的激活

#### 3 XL2\_SYS

XL2系统文件夹包含一个带有序列号,固件版本信息及已安装选件的文件

### 测量数据 - 入门

#### 启用数据记录

 在声压级测量功能下选择数据记录页面,按照下图所示设定 记录参数:

| SLMeter Log XL | .R 🗖 ) ( ASD 13:24 🖷 |
|----------------|----------------------|
| Logging        | 0n                   |
| Interval ⊿t:   | 00:00:01             |
| Add Spectra:   | Yes                  |
| Log Audio:     | Compressed           |
| Log Values:    | Selected             |
| □ LAeg         | 5                    |
| 1 LCPKma×      | 6                    |
| 2              | 1                    |
| 3              | 8                    |
| 4              | 9                    |

🔊 数据记录已启动, 声压级每秒钟记录一次.

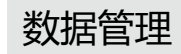

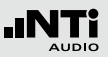

量测报告内参数选择

• 在声压级测量功能下选择Rep页面,按照下图所示设定参数:

| SLMeter Rep XLM    | ) 🖬 ) ( ASD 13:24 🖷 |
|--------------------|---------------------|
| Report Setting     |                     |
| Add Spectra:       | All                 |
| Report Values:     | Selected            |
| □ L <sub>Aeq</sub> | 5                   |
| 1 LCPKmax          | 6                   |
| 2                  | 1                   |
| 3                  | 8                   |
| 4                  | 9                   |
|                    |                     |

完成测量

- 按页面切换键 团 返回到数字结果页面.
- 按下开始按钮 ▶■ ,声压级测量正在进行.
- 按下停止按钮 ▶ 完成声压级的测量.
- 测量完成后一个储存问号 3 显示在顶部菜单栏上打开记忆菜单.

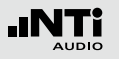

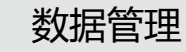

打开记忆菜单

- 转动转轮 ◎ 转动转轮 选择记忆菜单 3 并按 2 键确定
- ◎ 记忆菜单以预选的 "Save Test"展开.

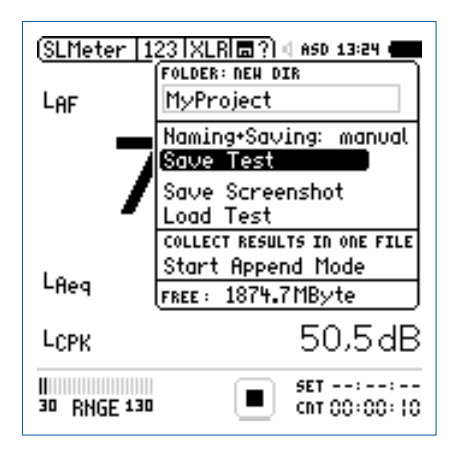

- 按确定键 🕑 确定保存测试结果
- 论 弹出Save Test (保存测试)窗口

选择文件名

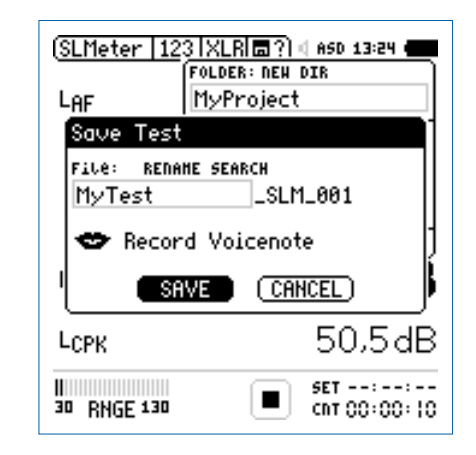

• 选择用户部分的文件名,用户部分的最大长度为12个字符。 系统部分文件名"\_SLM\_001"由XL2定义为避免覆盖已经 存在的测量结果,这里"SLM"是测量功能的名称"001" 是一组自动递增的数字.

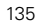

数据管理

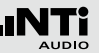

### 记录语音标签

#### 语音标签可以为每一个储存测量结果添加语言描述。XL2采用 内置的麦克风进行语音标签记录.

• 选择Record Voicenote (记录语音标签)并按 @ 键确定

#### FOLDER: NEW DIR MyProject LAF Save Test File: RENAME SEARCH MyTest \_SLM\_001 VOICENOTE ÷ 00:05 PLAY REC EXIT | SUD SdB LCPK SET --:--:--

CRT 00:00:10

• 选择REC (录音)并按 ④ 开始录音

30 RNGE 130

• 当叙述完毕,按@键结束录音

#### 6 语音标签已记录

#### 手动保存测量数据

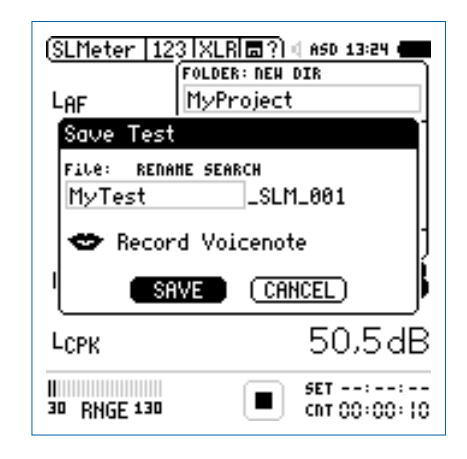

- 选择SAVE (保存)并按 🕑 键确认
- ◎ 测量数据,包括测量配置和所有的记录文档都保存在Mini-SD卡中。

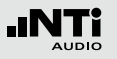

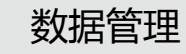

保存截屏

• 转动转轮 <sup>3</sup> 选择记忆菜单 5 并按 2 键确定

◎ 记忆菜单打开.

- 选择Save Screenshot (保存截屏)并按 €.
- 选择文件名按 🕑 键确定保存

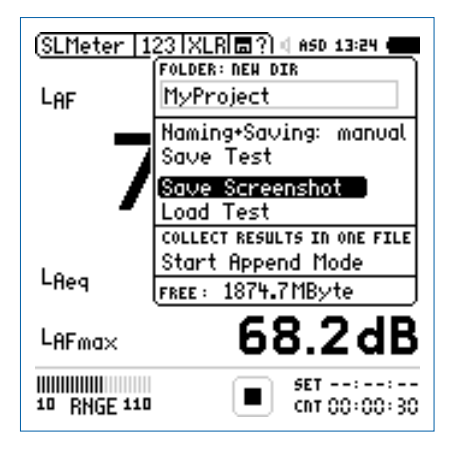

◎ 截屏保存在Mini-SD卡中

自动命名并保存测量数据

测量完成后XL2音频分析仪可以自动将测量结果保存到Mini-SD卡中。您可以应用命自动名保存的功能保存长时间的测量,例如好几个小时声压级的监测。这样,测量数据自动保存在Mini-SD卡上,默认的文件名为测量时的实际日期

在记忆菜单中选择Naming+Saving(命名保存)按确定键
 ④将Naming+Saving选择为auto(自动).

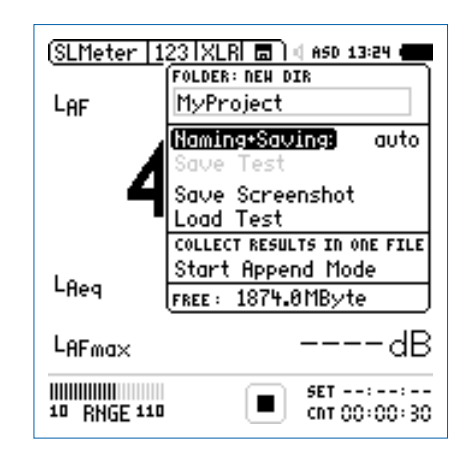

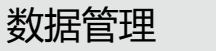

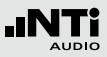

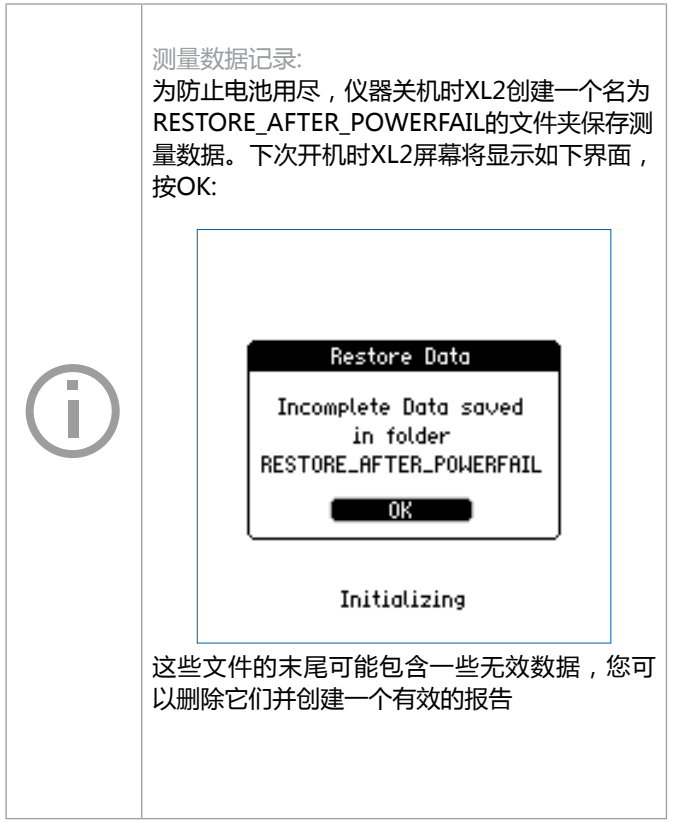

在电脑上查看项目文件夹

• 用USB线将XL2与电脑连接.

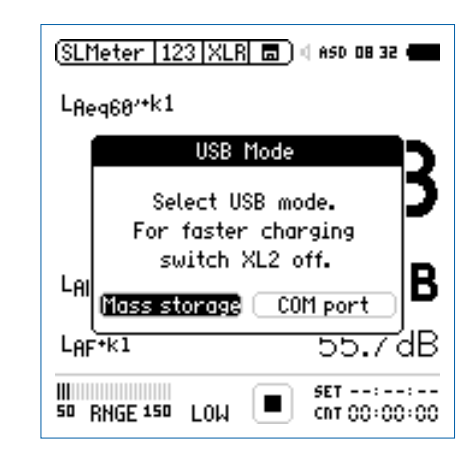

• 选择 Mass Storage 并按 €.

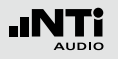

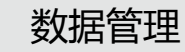

#### 量测结果文件总览

◎ 电脑将XL2识别为大容量存储器。Mini-SD卡的内容如下图 所示::

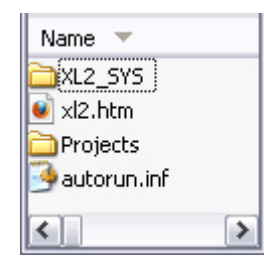

- 打开 "Projects" 文件及下 "MyProject" 的子文件夹
- ◎ 所有测量结果的数据文件都显示出来.

- Name

   1
   Image: MyTest\_SLM\_000.XL2

   2
   Image: MyTest\_SLM\_000\_123\_Log.txt

   3
   Image: MyTest\_SLM\_000\_123\_Report.txt

   4
   Image: MyTest\_SLM\_000\_Audio\_F5133.0dB(PK)\_00.wav

   5
   Image: MyTest\_SLM\_000\_RTA\_3rd\_Log.txt

   6
   Image: MyTest\_SLM\_000\_VoiceNote.wav

   7
   Image: MyTest\_SLM\_001\_Screenshot.bmp
- 测试系统文件 系统文件仅供XL2使用。它包含测量数据,上一周期的测量 配置以及XL2中查看加载的测量结果.

#### 2 声压级记录文件

XL2记录以前定义记录时间间隔的声压级。更多信息请参阅"声级计"章节中的"logging记录.

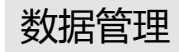

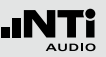

#### ③ 测量报告文件

测量完成后的最终报告。更多信息请参阅"声级计"章节中的"报告".

#### ④ 波形文件

波形文件是记录的音频文件。文件名中的参数 "FS133.0dB(PK)"表明该波形文件含有峰值电平更多信息请参阅"声级计"章节中的"波形记录".

#### ⑤ 实时频谱RTA记录文件

XL2以预设的时间间隔记录实时频谱。更多信息请参阅"声级计"章节中的"logging记录"

#### 语音标签

语音注释可描述记录每一个保存的测量或截屏。更多信息 请参阅"数据管理"章节中的"语音标签"

#### ⑦ 截屏

XL2实时显示的屏幕显示图

将测量数据转移至电脑

• 将所需的数据拖放到电脑中

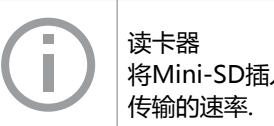

的结果。

候下裔 将Mini-SD插入读卡器可以加快与电脑之间数据 传输的速率.

### 其他采用重复模式的数据档案 使用定时重复或者同步重复模式进行声压级测 量时将产生下面的两个数据文件:: • MyTest\_SLM\_000\_123\_Report\_Rep.txt • MyTest\_SLM\_000\_RTA\_Report\_Rep.txt 普通的 xxx\_Report.txt 文档包含最后一个测量 周期的测量数据。xxx\_Report\_Rep.txt文档包 含定时重复或者同步重复模式下所有测量周期

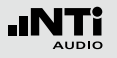

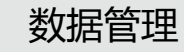

#### 记录文件格式 文件名如 MyTest\_SLM\_000\_123\_Log.txt

| XL2 Broadband Logging    | MyProjects\MyTest_SLM_000_123_Log.txt |                |                                |               |           |          |
|--------------------------|---------------------------------------|----------------|--------------------------------|---------------|-----------|----------|
|                          |                                       |                |                                |               |           |          |
| # Hardware Configuration | n                                     |                |                                |               |           |          |
| Device Info:             | XL2, SNo. A2                          | A-02673-D1, F  | W2.20                          |               |           |          |
| Mic Type:                | NTi Audio M4                          | 260, S/N: 1486 | <ol><li>User calibra</li></ol> | ted 2011-04-0 | 5 13:56   |          |
| Mic Sensitivity:         | 27.3 mV/Pa                            |                |                                |               |           |          |
| # Measurement Setup      |                                       |                |                                |               |           |          |
| Timer mode:              | continuous                            |                |                                |               |           |          |
| Timer set:               |                                       |                |                                |               |           |          |
| Log-Interval:            | 00:00:01                              |                |                                |               |           |          |
| k1:                      | 0.0 dB                                |                |                                |               |           |          |
| k2:                      | 0.0 dB                                |                |                                |               |           |          |
| kset Date:               | k-Values not r                        | neasured       |                                |               |           |          |
| Range:                   | 30 - 130 dB                           |                |                                |               |           |          |
| # Time                   |                                       |                |                                |               |           |          |
| Start:                   | 2011-05-15. 1                         | 7:44:06        |                                |               |           |          |
| End:                     | 2011-05-15, 1                         | 7:44:16        |                                |               |           |          |
| # Broadband LOG Besu     | lte                                   |                |                                |               |           |          |
| # broauband EOG Resu     | Time                                  | Timer          | LAea dt                        | I Aea         | LAFmax dt | I CPKmax |
| IYYYY-MM-DD1             | [hh:mm:ss]                            | [hh:mm:ss]     | [dB]                           | [dB]          | [dB]      | [dB]     |
| 15.11.2010               | 17:44:07                              | 00:00:01       | 97.0                           | 97.0          | 102.4     | 119.0    |
| 15.11.2010               | 17:44:08                              | 00:00:02       | 85.8                           | 94.3          | 91.9      | 105.7    |
| 15.11.2010               | 17:44:09                              | 00:00:03       | 73.8                           | 92.5          | 85.2      | 102.4    |
| 15.11.2010               | 17:44:10                              | 00:00:04       | 79.0                           | 91.4          | 85.3      | 103.9    |
| 15.11.2010               | 17:44:11                              | 00:00:05       | 72.6                           | 90.4          | 75.9      | 94.8     |
| 15.11.2010               | 17:44:12                              | 00:00:06       | 67.3                           | 89.6          | 71.4      | 87.3     |
| 15.11.2010               | 17:44:13                              | 00:00:07       | 91.2                           | 89.9          | 95.3      | 112.3    |
| 15.11.2010               | 17:44:14                              | 00:00:08       | 92.7                           | 90.4          | 97.1      | 113.2    |
| 15.11.2010               | 17:44:15                              | 00:00:09       | 79.3                           | 89.9          | 81.6      | 97.9     |
| 15.11.2010               | 17:44:16                              | 00:00:10       | 78.0                           | 89.5          | 82.5      | 98.1     |
| 15.11.2010               | 17:44:16                              | 00:00:10       | 50.9                           | 89.3          | 67.4      | 79.9     |
|                          |                                       |                |                                |               |           |          |

#### 报告文件格式

#### 文件名如 MyTest\_SLM\_000\_123\_Report.txt

| XL2 Sound Level Mete | er Broadband Rep      | orting MyPr                                                  | ojects\MyTest | _SLM_000_12 | 3_Report.txt |
|----------------------|-----------------------|--------------------------------------------------------------|---------------|-------------|--------------|
|                      |                       |                                                              |               |             |              |
| # Hardware Configura |                       | A 00070 D4 EW0                                               |               |             |              |
| Device Info:         | XL2, SNO. AZ          | XL2, SN0. A2A-02673-D1, FW2.20                               |               |             |              |
| Mic Type:            | NTI Audio M4          | NTi Audio M4260, S/N: 1486, User calibrated 2010-11-05 13:56 |               |             |              |
| Mic Sensitivity:     | 27.3 mV/Pa            |                                                              |               |             |              |
| # Measurement Setup  |                       |                                                              |               |             |              |
| Append mode:         | OFF                   |                                                              |               |             |              |
| Timer mode:          | continuous            | continuous                                                   |               |             |              |
| Timer set:           |                       |                                                              |               |             |              |
| k1:                  | 0.0 dB                | 0.0 dB                                                       |               |             |              |
| k2:                  | 0.0 dB                | 0.0 dB                                                       |               |             |              |
| kset Date:           | k-Values not measured |                                                              |               |             |              |
| Range:               | 30 - 130 dB           | 30 - 130 dB                                                  |               |             |              |
|                      |                       |                                                              |               |             |              |
| # Broadband Results  |                       |                                                              |               |             |              |
| Start                |                       | Stop                                                         |               |             |              |
| Date                 | Time                  | Date                                                         | Time          | LAeq        | LCPKmax      |
| [YYYY-MM-D           | D] [hh:mm:ss]         | [YYYY-MM-DD]                                                 | [hh:mm:ss]    | [dB]        | [dB]         |
| 15.11.2010           | 17:44:06              | 15.11.2010                                                   | 17:44:16      | 89.3        | 119.0        |

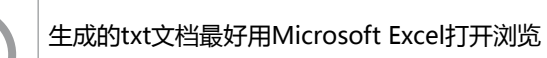

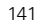

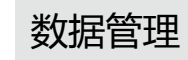

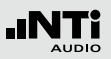

### 加载量测结果

# 简单而又强大的保存和载入测试结果功能给用户检查已保存重复测量结果的设置,在屏幕上查看保存的结果提供了方便

记录测量结果的功能可以在以下测量功能中使用:

- SLMeter
- FFT Analysis
- RT60
- STI-PA

#### 加载测试结果

- 转动转轮 <sup>(1)</sup> 选择记忆菜单 <sup>(1)</sup> 并按 <sup>(2)</sup> 键确定
- ◎ 记忆菜单打开.

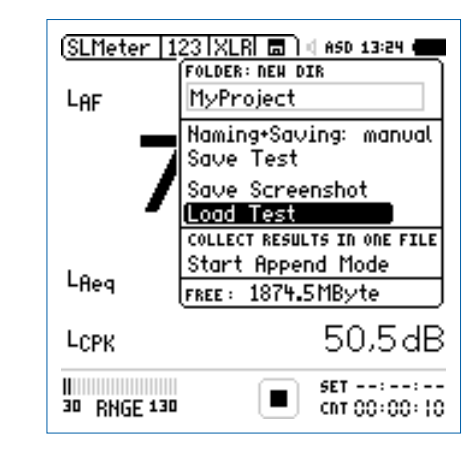

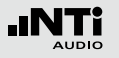

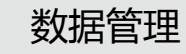

选择文件名称

- 选择加载测量结果(Load Test)并按 €.
- ◊ 弹出加载测量结果窗口.

| (SLMeter   123   XLR                                    | ( ASD 13:24 (    |    |
|---------------------------------------------------------|------------------|----|
| LOAD TEST                                               |                  |    |
| FOLDER: DIR<br>MyProject<br>File: DIR<br>MyTest_SLM_000 | 9                | }  |
|                                                         | (CANCEL)         | •  |
| LCPK                                                    | 43.0 d           | В  |
| 30 RNGE 130                                             | SET:: ChT 00:00: | 10 |

- 选择项目文件夹及储存的数据文件.

#### 查看测量数据

◇ 之前保存的测量数据显示在屏幕上.

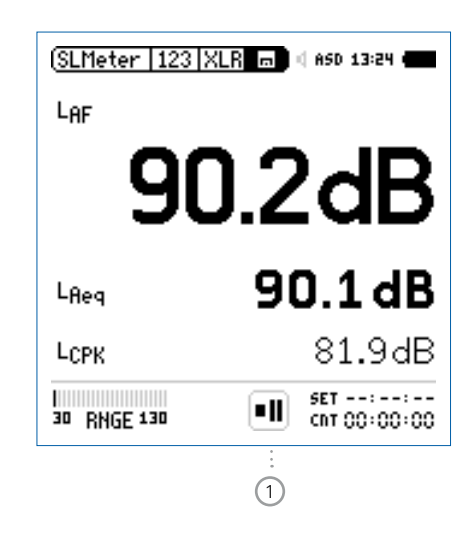

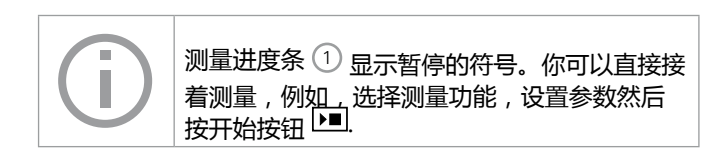

### 合并测试结果

#### 合并模式将若干个个别的测量结果保存到同一个数据文档中, 从而简化了在电脑上进行的数据分析与处理。

#### 下列功能可应用合并模式:

- SLMeter, 声级计
- STI-PA, 语言清晰度

#### 打开合并模式

- ・选择SLMeter并且设置为 L<sub>Aeq</sub>.
  ・转动转轮 <sup>②</sup> 选择数据保存区域 □并按 *④*.

数据存储目录打开.

• 选择Start Append Mode 并按 ④.

范例: 需要在同一地点的不同位置用粉噪声测试信号测量声压级 LAeq。合并模式可以将所有的个别测量结果保存在一个数据文 档中.

> 每天都把XL2中的测量数据备份到电脑里,这样 可以防止因操作失误将数据从Mini-SD中删除而 导致数据丢失。

(SLMeter | 123 | XLR| 🗖 ) 🛯 ASD 13:24 ( FOLDER: NEW DIR MyProject LAeg Namina+Savina: manual Save Test Save Screenshot Load Test COLLECT RESULTS IN ONE FILE Start Append Mode LAF FREE: 1874.3MByte dB LAFmax SET 00:00:10 -+ 00:00:00 30 RNGE 130

Start Append Mode 窗口打开

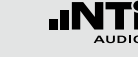

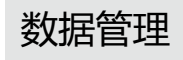

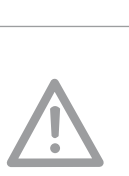

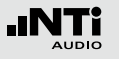

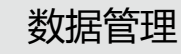

选择文件名称

| (SLMeter   123   XLR  📾 ) 🖣 ASD 13:24 🗰<br>FOLDER: NEW DIR<br>LAeg MyProject |
|------------------------------------------------------------------------------|
| Start Append Mode                                                            |
| File: RENAME SEARCH<br>MyTestSLM_000                                         |
| Auto Append is: OFF                                                          |
| 🗢 Record Voicenote 🕴                                                         |
|                                                                              |
| SET 00:00:10<br>30 RNGE 130 ■ →1 00:00:00                                    |

- 选择文件名的用户部分,用户部分的最大长度为12个字符。 正确的部分"\_SLM\_001"由XL2定义,为避免覆盖已经存 在的测量结果,这里"SLM"是测量功能的名称"001"是 一组自动递增的数字。
- 选择START 并按 €.

◎ 合并模式已启用.

#### 添加量测结果

- 在第一个测量点量测声压级LAeq.
- 在数据保存区域选择Append Data.

| (SLM | eter   123   XLR |       | d ASD 13:24 🗰 |
|------|------------------|-------|---------------|
|      | FOLDER:          |       |               |
| LAe  | MyProject        |       |               |
|      | File:            |       |               |
|      | MyTest_SLM_      | .000. | _00           |
|      | Auto Append      | is    | OFF           |
|      | Append Data      |       |               |
|      | Exit Append      |       |               |
|      | FREE: 1874.21    | 1Byt  | e             |
| LAF  |                  | O     | J.JUD         |
|      |                  |       |               |
| LAF  | max              |       | 105.546       |

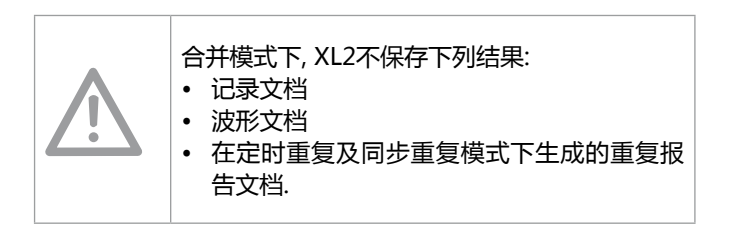
保存测量结果

🕯 弹出 Append Data 窗口.

- 选择量测点和量测次数,这样在之后的文档中每个量测结果都有一个单独的描述以供区别.
- 转动转轮 <sup>(1)</sup> 选择Appendand并按 <del>(2)</del>.

| 6 | 测量数据保存在Mini-SD卡中. |
|---|-------------------|

| SLMeter   123   XLR  🚍 ?) 4 ASD 13:24 4<br>Append Data |                    |  |
|--------------------------------------------------------|--------------------|--|
| LI LOCATION ID: REP<br>MyLocation                      | NAME MEAS ID: EDIT |  |
| Append                                                 | Skip               |  |
| Laf                                                    | 46.6dB             |  |
| LAFmax                                                 | 99.0dB             |  |
|                                                        | ( SET 00:00:10     |  |

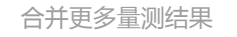

• 在房间的另一个位置,继续量测并添加量测结果

退出合并模式

- 打开记忆菜单 🔳
- 所有测量结果都合并之后选择退出合并合并Exit Append
  - 自动追加 XL2自动将测量到的数据追加到同一报告文件 • 在记忆菜单中启用追加模式并将自动追加设 置为ON,或者在弹出的窗口中启用追加模 式。 跳过追加数据 如果在追加数据窗口中选择了跳过(SKIP),那么 测量数据将不再追加到报告文档中

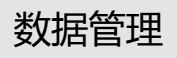

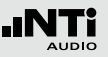

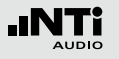

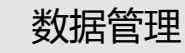

开机即开启合并模式

你可以随时继续将测量结果增加到同一数据文档中.

- 在追加模式中保存测量结果,将XL2关机再开启.
- 🖗 弹出继续追加的窗口.

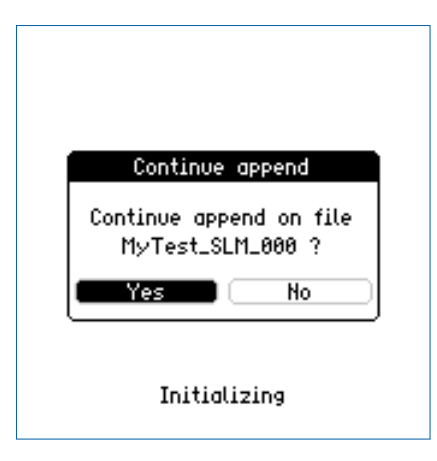

• 选择Yes继续在追加模式下将测量结果保存在同一报告文档 中.

# 加载之前量测结果并合并

可以加载任何一个保存的测量结果来进行进一步的合并测量.

- 选择 Load Test 并按 €.
- 选择项目文件夹中储存的文件名(合并模式下保存的文件).
- 选择 LOAD并按 €.

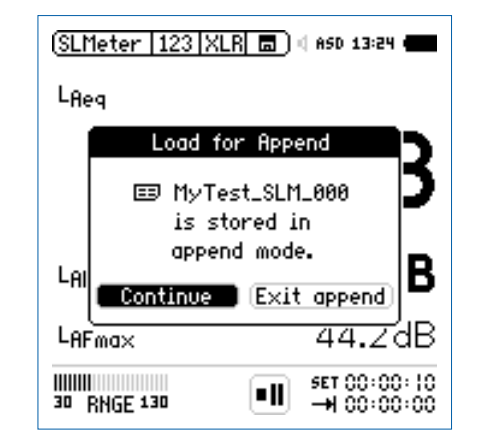

• 选择 Continue 在合并模式下将更多的测量结果保存在相同 报告文档中.

# XL2 同步显示软件

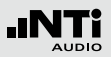

# 11. XL2 同步显示软件

XL2同步软件可以将XL2的屏幕实时的由USB连接显示在电脑屏幕上,虚拟的键盘可以让使用者通过鼠标来控制XL2音频与声学分析仪.

XL2声压限制菜单,可以根据当地的标准或应用设定允许的最大声压,例如在演唱会现场监控声压,如果声压超过设定的限制,电脑屏幕上的XL2背景颜色会根据用户设定的极限改变颜色:绿,黄或红

您可以免费在官网 www.nti-audio.com/XL2 下载XL2同步显示软件

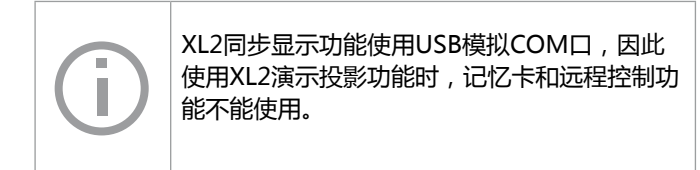

安装说明:

- 在网站www.nti-audio.com/XL2上下载XL2同步显示软件.
- 在电脑上解压缩 "XL2 Projector Setup Vxx.zip " 文档.
- 双击程序开始安装,按照指示一步步安装软件及驱动.
- 打开XL2同步显示软件.
- 将XL2与电脑连接.
- 开启XL2.
- 弹出 USB Mode 窗口.

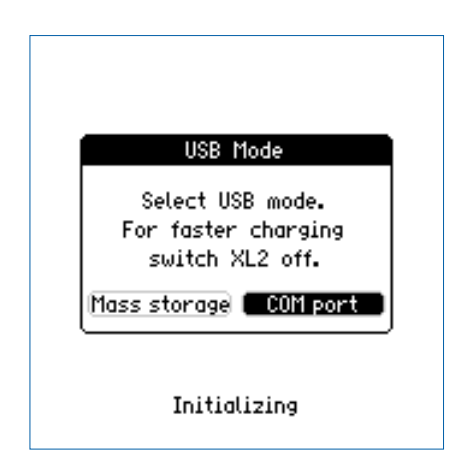

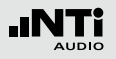

# XL2 同步显示软件

- 在XL2上选择COM port。Windows自动识别新硬件并自动 启动硬件安装助手.
- 选择 "不连接到Windows更新No connection to Windows Update "进行自动安装.
- 若出现类似"驱动未认证not certified driver "或类似的警告信息,无须理会,继续安装程序.
- 完成安装.
- XL2同步显示软件实时显示仪器屏幕显示的内容。

| ×== XL2 Projector       |                       |
|-------------------------|-----------------------|
| Keyboard (              | Reset Size            |
| SLMeter 123             | XLR ) ( ASD 12:18 (** |
| LAF                     |                       |
| 6                       | 4.9dB                 |
| L <sub>Aeq</sub>        | 55.2dB                |
| LCPK                    | 75.0dB                |
| 11111111<br>30 RNGE 130 | SET::<br>CNT 00:01:00 |

# 12.麦克风

# 麦克风型号

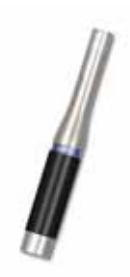

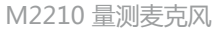

- 1/2" 全指向性麦克风
- 级别 1 频率响应,依据 IEC 61672-1 标准
- 单独的频率响应曲线图谱
- 48 VDC 幻象电源
- 电子数据表
- 频率范围 5 Hz 20 kHz
- 动态范围: 19 144 dB
- 内置前置放大器
- NTi Audio #: 600 040 020

# M2215 量测麦克风

- 与 M2210 规格一致
  动态范围: 30 155 dB
- NTi Audio #: 600 040 045

## M4260 量测麦克风

- 1/4" 全指向性麦克风
- 级别 2 依据 IEC 61672-1 标准
- 单独的频率响应曲线图谱
- 48 VDC 幻象电源
- 电子数据表
- 频率范围 5 Hz 20 kHz
- 动态范围: 29 144 dB
- 内置前置放大器

NTi Audio #: 600 040 025

## MA220 量测麦克风前置放大器

- 1/2 "低噪声前置放大器
- 电子数据表
- 相容标准的1/2"麦克风拾音头,例如 B&K, G.R.A.S., MTG, ...

NTi Audio #: 600 040 040

麦克风

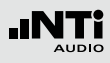

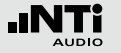

插入的量测麦克风与 XL2 一起组成一个完整的声级计和声学分析仪。量测麦克风由 48 VDC 幻象电源供电,其含有一个电子数据表单

麦克风

### 集成前置放大器

麦克风含有一个前置放大器,需要由 48 VDC 幻象电源供电才 能工作。它结合了高动态范围、宽频率范围和低噪声。在偏远 位置或为减少声学测量反射时进行量测时,测量麦克风也可以 由ASD缆线链接到XL2音频和声学分析仪

## 电子数据表单

量测麦克风和前置放大器含有一个电子数据表单。XL2 分析仪自动传感器检测可以读出表单中的数据,使仪器识别出 麦克风的种类,灵敏度和校正数据。这确保了使用量测麦克风 得到准确的测试结果。 表层连接含ASD 技术

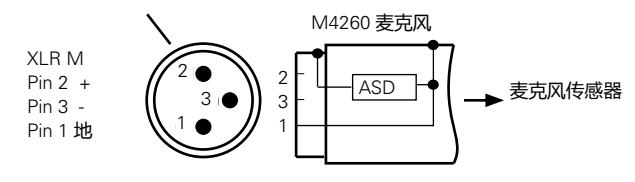

量测麦克风M4260 和 M2210 - 高性能的连接图

### 将麦克风直接连接到 XL2 上

## XL2 按照下列步骤操作后,自动读取 ASD 电子数据表单:

- 将麦克风直接连接到 XL2 上.
- 按开关 ③键打开仪器
- 在第一次量测进行时的初始化的短暂时间内,XL2识别出所 连接麦克风的电子数据表单

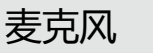

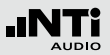

### 通过 ASD 缆线连接麦克风

在偏远位置或为减少声学测量反射时进行量测时,测量麦克风 也可以由 ASD 缆线链接到XL2音频和声学分析仪。ASD 缆线 含有一根独立的线来传输电子数据表单到仪器中,这不会影响 到量测结果

电子数据表单通过XL2连接器和ASD得屏蔽层进行传输。为了 确保 XL2 可以完整的识别出电子数据表单的数据,在一起初始 化过程中不要触碰这些地方。自动传感器识别不会干扰任何量 测。您可以将 4x ASD 串连在一起。 ASD 技术最长支持20meters(= 65 feet) 的缆线中进行精确数据的传输.

### 通过专业音频缆线连接麦克风

为了传输超过20 meter (= 65 feet) 的数据,需使用高质量、 低电容标准的音频线。. 在这种情况下,没有额外的线来传输电 子数据表单中的数据。因此,麦克风的灵敏度需手动输入 XL2 分析仪中 有目地的使用麦克风
 通过经常使用防风球来防止麦克风受到污染。
 不要在潮湿的环境中使用麦克风。
 不要剧烈震动或者摔麦克风。
 不要触摸麦克风膜。
 不要取出麦克风防护罩。
 使用前移除M2210量测麦克风的白色防尘帽。

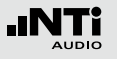

更多信息

# 13. 更多信息

# 注册

在NTi Audio官网注册, 有益于:

- 使您的设备保持最新 设备的韧件和软本更新
- 激活功能 为您的设备激活额外功能.
- 访问高级内容
   可以下载,信息,技术支持等.
- 获取应用信息和产品信息 在NTi Audio Newsletter登记.
- 得到更快的全方面的技术支持 注册您所购买的NTi Audio产品一边得到更完善的技术支持.
- 确认您的所有权 在有重要产品信息以及产品丢失或者失窃时允许我们联系您 并提供产品记录

# 如何注册?

- 打开网页 "http://my.nti-audio.com".
- 提示您登入或者生成一个 My NTi Audio 账户.
- My NTi Audio Products网页将被打开.
- 选择产品型号并输入序列号.
- 单击 "Register" 确认.
- 现在产品已在 My NTi Audio Products 清单内了

🕹 祝贺您,您的产品已注册成功!

# 故障排除

# 恢复出厂设置

如果XL2音频和声学分析仪不能正常工作,恢复出厂设置也许可以解决此类问题.

- 长按 <sup>③</sup> 关闭XL2
- 按住 🔤 不放 , 同时按开关机键 🕃
- 🕹 显示重置画面.

# XL2 启动时只有有限的功能可以使用

XL2 上一次操作时正在运行一个简单应用规范 , 而系统设置被 通过如下设置改变了: 由Yes 到 No 选择了规范.

- 按上面所述步骤重置仪器.
- ✤ XL2重启时所有功能都将可用.

## Mini-SD 卡错误

XL2音频与声学分析仪在量测过程中自动将量测数据写入Mini-SD卡里,因此,一个正常工作的Mini-SD卡必须在重置画面时刻插入仪器中。

| 错误信息                            | 处理方法                                                 |
|---------------------------------|------------------------------------------------------|
| Missing SD-Card                 | 插入Mini-SD 卡                                          |
| SD-Card is not FAT<br>formatted | 在PC上格式化Mini-SD卡 , 并插入<br>Mini-SD 卡.                  |
| SD-Card is full                 | Mini-SD 卡里的数据已经储存满了,<br>将所有数据传输到电脑里,清空Mini-<br>SD 卡. |

# 我是否可以使用别的Mini-SD 卡?

当然,您可以使用任何替代的Mini-SD卡.

- 按 🕲 关机
- 将新的 Mini-SD 卡插入 XL2 分析仪中.
- 按 🕲 开机

✤ XL2自动将测试数据写入Mini-SD卡中

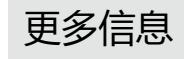

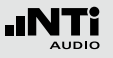

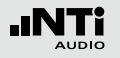

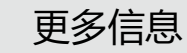

保存在 Mini-SD 卡上的数据或者波形文件无法使用 文件系统可能被损坏

- 在电脑上,右击"NTi Audio XL2" 驱动器,选择"属性"选择"工具",然后单击"开始检查".
- 之后所有的存储数据都可用.

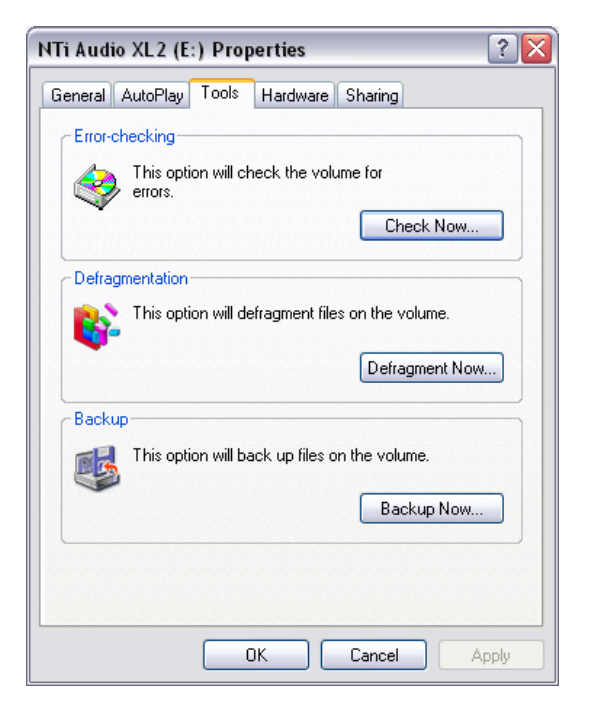

# XL2 固件更新

您可以在仪器的系统设置里找到安装的固件版本,固件的修订记录查询:http://my.nti-audio.com/support/xl2.

将固件更新文件XL2Vxxx.xx放在根目录下,重启XL2,则自动更新固件.

# 固件更新: XL2,可上网的电脑

- 开启XL2并将其与电脑连接.
- XL2屏幕弹出 USB Mode界面.
- 选择Mass storage. 电脑将XL2识别为大容量存储器.
- 双击 xl2.htm ①. 打开 "XL2 Instrument Status "页面
- 选择 "Look for FW Updates "-->打开 "XL2 Support Page "页面.
- 比较当前固件版本与最新可用的版本.
- 若需更新,则下载并保存固件更新文件XL2Vxxx.xx 至XL12 根目录
- 移除USB线 , 并按 💩 开机
- 观察屏幕显示,并等待更新完成.

# 1 XL2.htm

此文件在网页上打开XL2系统状态页面:

- 固件更新
- 选件激活

## 没有电脑可用:

若您手边没有网络可用,您可以联系当地的 NTi Audio经销商,您可收到新的固件文件.

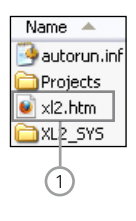

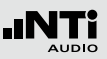

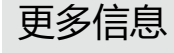

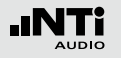

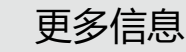

# 选件与附件

XL2系统菜单显示出已有功能。下面这些选件将扩展XL2的功能

• 语言清晰度 STI-PA

NTi Audio #: 600 000 338

STI-PA根据IEC 60268-16:2003最新版本来量测公共广播系统语言清晰度。XL2 以STI 或者 CIS 为单位显示语言清晰度的测试结果,并显示出各倍频程频带的电平以及调制指数。量测需要使用专门的测试信号

- XL2 的测试 CD
- Minirator MR-PRO, 测试信号发生器, 用于音频系统线性 输入
- NTi Audio TalkBox, 声学信号发生器, 应用于音频系统含语音麦克风, 这样就对整个音频系统都进行了量测

• 扩展声学包

- NTi Audio #: 600 000 339
- 扩展声学包(选件)针对声压和声学量测提供以下额 外功能.
- •百分位数: 1%, 5%, 10%, 50%, 90%, 95%, 99%
- •时间计权: 脉冲(Impulse)
- •声压级 LIeq, 声曝级 LAE
- •线性波形文件记录 (24 bit, 48 kHz)
- •1/1 和 1/3 倍频程分辨率下峰值电平
- •时钟脉冲最高电平 (TaktMax) 以及电平,符合DIN 45645-1标准
- •高分辨率、频率范围可以选择的FFT分析功能,在5Hz-20kHz范围内精度可以达到0.4Hz
- •1/3 倍频程分辨率混响时间

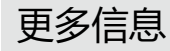

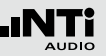

## 远程控制

### NTi Audio #: 600 000 375

远程控制选件可以用电脑通过USB接口查看XL2的测量数据。这样一来客户可以在电脑上对自己的量测应用进行编程,例如声压级的监测或者一些自动测量的任务。XL2所支持的量测功能有

- 声级计和实时频谱分析
- 音频分析仪的RMS/THDN

• 频谱公差选件

### NTi Audio #: 600 000 376

频谱公差选件扩展XL2功能,可以捕捉锁定曲线,显示相对 值和全面的FFT和高分辨率RTA功能高达1/12倍频程公差框 线控制.

- 高分辨率实时频谱分析功能1/12倍频程+框线,可选 1/1,1/3,1/6 倍频程分辨率
- 锁定捕捉多次量测到内存
- 比较量测结果与捕捉的曲线,显示相对或绝对曲线
- 全面的框线处理能力
- 基于捕捉结果创建框线公差,判别passed/failed
- 扩展FFT 分析具备捕捉及框线功能
- 高达0.4Hz的高分辨率Zoom-FFT 频率范围 5 Hz 20 kHz
- 导出及导入框线与捕捉的曲线档案
- 高分辨率、频率范围可以选择的FFT分析功能,在5Hz-20kHz范围内精度可以达到0.4Hz
- 1/1 和 1/3 倍频程分辨率下峰值电平

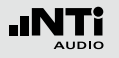

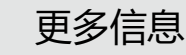

# 安装选件功能

电脑在线激活(推荐):

- 开启XL2并将其与电脑连接.
- XL2屏幕弹出USB Mode页面.
- 选择 Mass storage. 电脑将XL2识别为大容量存储器.
- 双击 xl2.htm ①. 弹出 "XL2 Instrument Status "页面.
- 选择 "Activate Option ". 弹出 "http://my.nti-audio. com" 页面
- 您可以登入或者注册My NTi Audio 帐户.
- 打开 "My NTi Audio Products" 页面. 页面显示出您的 XL2以及其序列号.
- 输入激活码,并单击 "Get Activation Key".
- 现在您可以在对应功能后面下载激活文件.
- 将激活文件复制到XL2的根目录下 (= Mini-SD-Card).
- 移除USB线 , 并按 <sup>⑧</sup> 开机
- 祝贺您,选件激活成功,您现在可以使用此功能!

## 手动激活:

(如果XL2无法连接到联网的电脑时使用)

- 打开网页 "http://my.nti-audio.com ".
- 您可以登入或者注册My NTi Audio 帐户.
- 打开"My NTi Audio Products" 网页,选择"XL2 Analyzer"并输入序列号,比如A2A-xxxxx-xx)注册您的 XL2
- 单击 "Register ". 您的XL2以及其序号列在此页面。.
- 输入激活码,并单击 "Get Activation Key".
- 现在您可以在对应功能后面下载激活文件..
- 将激活文件复制到XL2的根目录下 (= Mini-SD-Card).
- 移除USB线 , 并按 💩 开机
- 祝贺您,选件激活成功,您现在可以使用此功能!

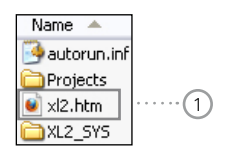

附件

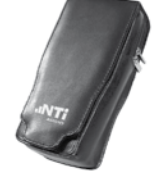

# 便携软包

软包可以保护仪器在携带过程免于损伤, 有腰带扣,方便您在工作时能随时备用, 仪器放在软包内也能操作. NTi Audio #: 600 000 335

# 电源适配器

XL2 音频与声学分析仪专用的电源适配器,使用非原厂的电源可能会影响量测. NTi Audio #: 600 000 333

备用Li-Po 电池 有备用电池 , 就不用担心仪器突然没电. NTi Audio #: 600 000 337 48V -> ICP 适配器 与VI 2日本空生ICD中日

与XL2相连产生ICP电压给外部麦克风或 传感器供电.

# 规格:

(@ 灵敏度=50 mV/Pa , 输出阻抗<100 Ohm)

- 典型本地噪声: 17 dB(A)
- •最大声压级:140 dB

NTi Audio #: 600 010 223

ICP® 是 PCB Piezotronics 的注册商标

## ASD 缆线

ASD 缆线可以延长 M4260 或 M2210 麦 克风长度, 包含自动感应侦测功能 (ASD) , 您可以串接 4条 ASD 缆线。 长度= 5 米 NTi Audio #: 600 000 336

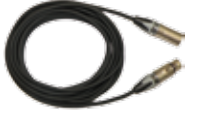

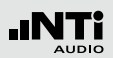

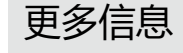

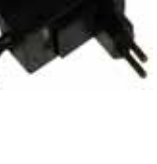

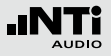

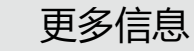

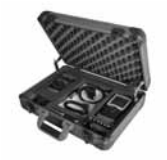

Exel 系统工具箱 这个系统工具箱可以放置仪器与所有附 件,保护仪器在携带过程免于碰撞. NTi Audio #: 600 000 334

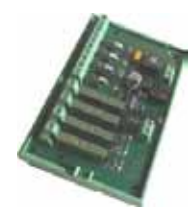

## 数字I / O适配器盒

数字I / O适配器盒可以控制任何外部设备,例如外接一个红-橙-绿三色灯来显示 声压级的范围。它与数字I/O接口相连. NTi Audio #: 600 000 380

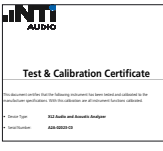

## 校正证书

个别的校正证书包含仪器序号,符合 EN-ISO/ IEC 17025 标准。需与仪器购买时 一起订购。. NTi Audio #: 600 000 018

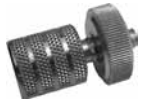

## XL2麦克风支架用适配器

个麦克风支架配件可以将XL2固定在麦 克风支架上. NTi Audio #: 600 000 372

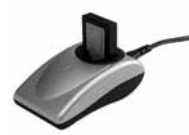

## 充电器

充电器包含精密的控制器,有效率的为 Li-Po电池充电。充电器包含一个备用的 Li-Po电池 NTi Audio #: 600 000 332

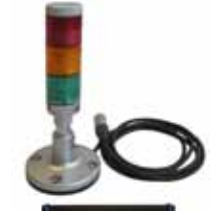

声压级指示灯包含数字输入输出适配器盒 XL2音频与声学分析仪包含数字输入输出 适配器盒,可以控制外部声压级指示灯, 超出声压级规范会显示橙色或红色,数字 输入输出适配器可以直接连到XL2的数字 输入输出接口.

应用:

- 声压级监控,例如各种演唱会现场,酒
   吧等等
- 工业噪音污染监控

## NTi Audio #

数字输入输出适配器盒: 600 000 381 声压级指示灯: 600 000 382

# - Dar Syr - Dar Syr - Socharie Alt-60310

更多信息

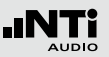

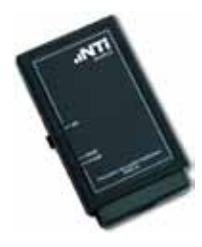

精准校准器 94/114 dB, 级别 1, 已认证 精准的校准器可以保证声压级量测的精 确, 级别1的声级校准器可以产生 94 或 or 114 dBSPL 的参考声源于1kHz用于校 准 1/2" 与 1/4"量测麦克风。(相容所 有 NTi Audio的麦克风)。. NTi Audio #: 600 000 390

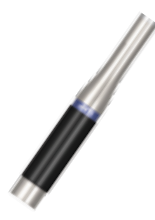

MA220 麦克风前置放大器

1/2" 低噪声的麦克风前置放大器包含电子数据表,相容标准的1/2"麦克风拾音头,例如 B&K, G.R.A.S., MTG, ... NTi Audio #: 600 040 040

备用Mini-SD卡 2 GByte NTi Audio #: 600 000 374

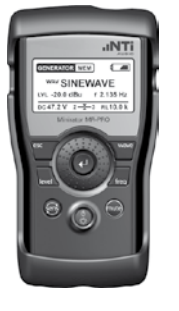

## **Minirator MR-PRO**

MR-PRO 是一功能非常强大的便携式模 拟音频信号发生器,满足专业音频工程师 所有的应用要求,它可以产生以下测试信 号:

- 正弦波,自由选定频率,最高电平达 +18 dBu
- 扫瞄信号,任何频率间隔达1/12倍频 程
- 白噪声, 粉噪声
- 极性测试信号
- 延迟测试信号
- 自选波形文件 (\*.wav)

NTi Audio #: 600 000 310

NTi Audio TalkBox

NTi Audio TalkBox 大大的简化了STI-PA 语言清晰度测试所需来源信号的提供。它 依据IEC 60268-16标准,发出近似人类 语音的声学信号,结合TNO认证的标准 声压下语言清晰度信号 NTi Audio #: 600 000 085

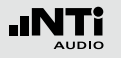

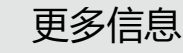

# 保修条款

## 国际保证

NTi Audio保证对于XL2在购买后一年内因材料或生产过程的不良负责,并同意在这期间免费维修或更换无法修复的不良元件.

# 限制

此保证不包含因意外,错误使用,疏忽,连接或安装任何不是 本产品提供的元件所造成的损坏,部分元件缺失,连接设备到 电源适配器,输入信号电压或连接器类型非规格内,电池极性 连接错误。特别是不保证特别的,伴随发生的损坏。若服务及 维修不是由授权的服务中心,或者仪器已被打开则保修失效

## 维修

如有故障,将你的仪器装在原包装箱中,附上1张能证明购机时间的发票复印件,运输损坏不包含在本保证中。寄到你所在国家中确认的NTi Audio 服务中心,中国区为恩缇艾音频设备技术(苏州)有限公司。进一步连络信息请访问NTi Audio 网站:www.nti-audio.com.

# 校正证书

# XL2分析仪在生产过程中经过了仔细的测试符合规格书中列出的"技术数据"

NTi Audio公司建议仪器每年校准一次,请按照网站上的服务指南:

www.nti-audio.com/service.

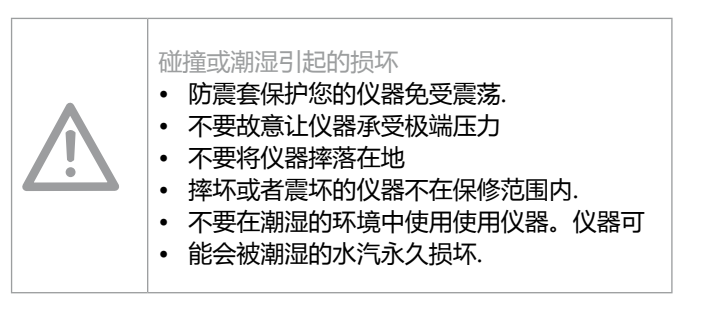

# 有关回收处理信息

# 标准符合声明

CE / FCC 符合声明

我们,生产厂家 NTi Audio AG Im alten Riet 102 9494 Schaan 列支敦斯登,欧洲

在此声明 XL2, M4260 和 M2210产品, 2009发行, 符合下列标 准或其它规范的文件。 EMC: 89/336, 92/31, 93/68 Harmonized standards: EN 61326-1

CE

此声明随产品有任何改变而失效,NTi Audio 不再书面认定.

日期: 2009.9.1 签名:

M. Recker

职务: 技术总监

欧盟条例和其他欧洲国家相关法律:

# 仪器不得丢弃在家庭垃圾中,当其使用寿命结束后,请根据当地法律将仪器带到当地电器回收点.

依照贵国有关环境法律处理你的仪器

EU 以外的国家:

请咨询归国环境保护部门.

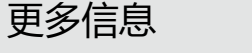

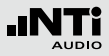

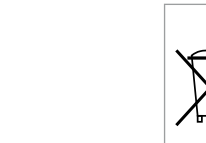

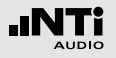

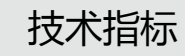

# 14.XL2 技术指标

| 声级计   |                                                                                                    |
|-------|----------------------------------------------------------------------------------------------------|
| 产品配   | <ul> <li>XL2与M2210 量测麦克风,符合IEC 61672 Class1<br/>频响</li> <li>符合 ANSI S1.4Type 1频响</li> <li>XL2与M4260 量测麦克风,符合IEC 61672 Class2<br/>频响</li> <li>符合 ANSI S1.4Type 2频响</li> </ul>                                                                                                    |
| 符合的标准 | <ul> <li>IEC 61672, IEC 60651, IEC 60804,<br/>IEC 61260 class 0, ISO 2969</li> <li>中国: GB/T 3785:2010, GB/T 3241 , GB3096-2008,GB50526,GB-T_4959-1995</li> <li>德国: DIN 15905-5, DIN 45645-2, 选件DIN 45645-1</li> <li>日本: JIS C1509-1:2005, JIS C1513 级别1 , JIS C1514 , 级别0</li> <li>瑞士: SLV 2007</li> <li>US: ANSI S1.4, ANSI S1.43, ANSI S1.11-2004, class 1</li> <li>IEC国际标准中IEC字符在欧洲由EN代替 , XL2符合这些对应的EN标准</li> </ul> |

| 量测功能               | <ul> <li>实时SPL , Leq, Lmin, Lmax, LCpeak</li> <li>LAeq , 平均时间 t = 5", 10', 15'和 60'</li> <li>所有的量测结果都是同时测得的</li> <li>精确得到量测结果</li> <li>NC, NR, PNC, RC噪声曲线作后处理</li> <li>声暴级LEX的后处理</li> <li>记录所有的选择间隔数据或子集</li> <li>记录波形文件(ADPCM), 12小后自动生成新文件(最大512 MB)</li> <li>记录语音注释</li> <li>通过极限功能监测声压级</li> <li>数字 I/O 接口控制外围设备</li> <li>分辨率: 0.1 dB</li> <li>残余噪声: 1.3 μV A-计权</li> </ul> |
|--------------------|----------------------------------------------------------------------------------------------------|
| 计权                 | • 频率计权: A, C, Z<br>• 时间计权: Fast, Slow, 选件: Impulse<br>• 量测带宽(-3dB): 2 Hz 到 23.6 kHz                                                                                                    |
| 线性测量<br>范围         | • XL2 + M2210: 28 dB(A) - 144 dB 符合IEC 60804<br>• XL2 + M4260: 35 dB(A) - 144 dB 符合IEC 60804                                                                                                    |
| 实时频谱分<br>析仪<br>RTA | <ul> <li>频率分辨率: 1/3, 1/1 倍频程带宽</li> <li>频率范围: 6.3 Hz 到20 kHz, 声压级分辨率: 0.1dB</li> <li>带通滤波器符合 IEC 61260 class 0, ANSI S1.11-2004, class 1 级1</li> <li>频率计权:X计权,符合ISO 2969</li> <li>锁定捕捉多次量测到内存</li> </ul>                                                                                                    |

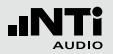

| 远程控制(<br>选件)    | •通过USB接口,在线获取量测数据                                                                                                    | 量测数据频<br>谱公差选件 | <ul> <li>高分辨率实时频谱分析功能1/12倍频程+框线,可</li> <li>选1/1,1/3,1/6倍频程分辨率。</li> </ul>                                                                                                    |
|-----------------|----------------------------------------------------------------------------------------------------|----------------|----------------------------------------------------------------------------------------------------|
| 声学扩展功<br>能包(选件) | <ul> <li>百分比统计: 1%, 5%, 10%, 50%, 90%, 95%, 99%</li> <li>时间计权: Impulse</li> <li>声压级 L<sub>Ieq</sub></li> <li>声曝级 LAE</li> <li>波形文件记录 (24 bit, 48 kHz), 1小时后自动生成新文件<br/>(文件最大 512 MB)</li> <li>1/1 和 1/3 倍频程分辨率下峰值电平</li> <li>时钟脉冲最高电平 (TaktMax) 以及电平,符合DIN 45645-1标准</li> <li>高分辨率、频率范围可以选择的FFT分析功能,在<br/>5Hz-20kHz范围内精度可以达到0.4Hz</li> </ul> |                | <ul> <li>- 锁定捕捉多次量测到内存。</li> <li>- 比较量测结果与捕捉的曲线,显示相对或绝对曲线。</li> <li>- 全面的框线处理能力</li> <li>- 基于捕捉结果创建框线公差,判别passed/failed。</li> <li>- 扩展FFT 分析具备捕捉及框线功能。</li> <li>- 导出及导入框线与捕捉的曲线档案。</li> <li>- 1/1 与 1/3 倍频程分辨率的真实峰值</li> <li>- 高达0.4Hz的高分辨率Zoom-FFT 频率范围 5 Hz - 20 kHz</li> </ul> |
|                 | ● 1/ 31 首姒程 泥                                                                                                    |                |                                                                                                    |

技术指标

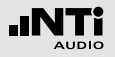

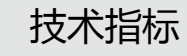

| 声学分析仪        |                                                                                                    | ħ           |
|--------------|----------------------------------------------------------------------------------------------------|-------------|
| FFT分析        | <ul> <li>实时 FFT : 实时声压级 , Leq, Lmin, Lmax</li> <li>分辨率为0.1 dB</li> <li>范围: 7 Hz - 215 Hz, 58 Hz - 1.72 kHz, 484 Hz -20.5 kHz,142个频点</li> <li>在 5 Hz - 20 kHz 范围内 分辨率为0.4Hz 的高分辨 率 FFT (选件)</li> <li>选件:基于捕捉结果创建框线公差,判别passed/failed</li> </ul> | 1<br>t<br>ì |
| 混响时间<br>RT60 | <ul> <li>在63 Hz - 8 kHz范围内,基于 T20 量测的1/1 倍频程频带的数值</li> <li>选件:在50 Hz - 10 kHz范围内,基于 T20 量测的1/3 倍频程频带的数值</li> <li>范围: 10 ms - 14 s</li> <li>根据 ISO3382 标准,通过Schroeder法量测</li> <li>测试信号:脉冲声源或者由MR-PRO, MR2 或者NTiAudio测试CD发出的闸控粉噪声。</li> </ul>    | s<br>ì<br>ì |
| 延迟时间         | • 使用内置麦克风量测电气信号与声信号之间的延迟时间<br>• 范围: 0 ms - 1 s (0 m - 344 m)<br>• 分辨率: 0.1 ms<br>• 测试信号: 由MR-PRO, MR2 或者 NTi Audio测试<br>CD发出的延迟信号                                                                                                    |             |

| 及性                         | •核查扬声器与线信号的极性<br>•通过内置麦克风或者XLR/RCA连接器检查整个频带<br>或者各倍频程频带的Positive/Negative极性<br>•测试信号:由MR-PRO,MR2或者NTiAudio测试<br>CD发出的极性测试信号                                                                                                    |
|----------------------------|----------------------------------------------------------------------------------------------------|
| L/12 Oc-<br>ave 分析(<br>选件) | <ul> <li>实时声压级,Leq,Lmin,Lmax</li> <li>可选1/1,1/3,1/6,1/12倍频程分辨率</li> <li>锁定捕捉多次量测到内存</li> <li>比较量测结果与捕捉的曲线,显示相对或绝对曲线</li> <li>全面的框线处理能力</li> <li>基于捕捉结果创建框线公差,判别passed/failed</li> </ul>                                                |
| STI-PA<br>吾言清晰度(<br>选件)    | <ul> <li>测试结果单一值以 STI 和 CIS 表示,符合IEC 60268-16 (2003), ISO 7240-16, ISO 7240-19, DIN VDE 0828-1, DIN VDE 0833-4</li> <li>各个频带的调制指数可以很容易获得(含误差指示),对记录的频谱支持后处理</li> <li>测试信号: 由MR-PRO, NTi Audio TalkBox 或者 STI-PA 测试CD 提供测试信号</li> </ul> |

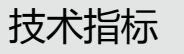

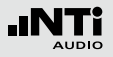

| 音频分析仪                       |                                                                                                    |  |
|-----------------------------|----------------------------------------------------------------------------------------------------|--|
| 有效电平<br>RMS                 | <ul> <li>真有效值 RMS 以 V, dBu ,dBV和dBSPL 表示</li> <li>XLR/RCA 输入范围: 2 µV - 25 V (-112 dBu+30 dBu)</li> <li>精度: ± 0.5 % @ 1 kHz,</li> <li>平坦度: ± 0.1 dB @ 12 Hz - 21.3 kHz</li> <li>带宽 (-3 dB): 5 Hz - 23.6 kHz</li> <li>分辨率: 3 位数 (dB) 或者 5位数 (linear) 或6位数 (X1 )</li> </ul> |  |
| 频率                          | • 范围: 9 Hz - 21.3 kHz, 分辨率: 6 位<br>• 精度: < ± 0.003%                                                                                                    |  |
| THD+N<br>(总谐波失<br>真+<br>噪声) | <ul> <li>范围: -100 dB - 0 dB (0.001% - 100%)</li> <li>最小电平: &gt; -90 dBu</li> <li>基波带宽: 10 Hz - 21.3 kHz</li> <li>量测带宽: 5 Hz - 23.6 kHz</li> <li>分辨率: 3 位数 (dB) 或者 4 位数 (l基波带宽线性)</li> <li>残余 THD+N @ XLR/RCA 输入: &lt; 2 μV</li> </ul>                                    |  |
| 示波器                         | •自动识别范围,量程                                                                                                    |  |
| 计权                          | • 频率计权: A, C, Z<br>• 高通 400 Hz, 高通 19 kHz,<br>• 带通 22.4 Hz - 22.4 kHz符合 IEC468-4                                                                                                    |  |
| 远程控制(<br>选件 )               | •通过USB接口,在线获取量测数据                                                                                                    |  |

| 输入/输出端  |                                                                                                    |  |
|---------|----------------------------------------------------------------------------------------------------|--|
| 音频输入    | <ul> <li>平衡 XLR 200 kOhm, 幻象电源: +48 V 可开关,<br/>自动传感器识别M4260/M2210/MA220</li> <li>非平衡 RCA &gt; 30 kOhm</li> <li>内置电容麦克风检测极性,延迟时间以及语音注释</li> </ul> |  |
| 音频输出    | • 内置扬声器<br>• 3.5 mm 立体声耳机输出                                                                                                    |  |
| USB 接口  | USB 用于数据传输, XL2同步显示软件以及电池充电                                                                                                    |  |
| 数字 I/O  | 可编程,串口1比特 I/O 接口(选件,用于固件扩展)                                                                                                    |  |
| TOSLink | 24 比特线性 PCM 音频信号输出(选件 ) , 用于韧<br>件扩展                                                                                                    |  |
| 记忆体     | Mini-SD卡, 2 G, 可移除, 保存 ASCII 数据, 截屏, 语<br>音注释与波形文件                                                                                               |  |
| 电源管理    | • 内置可重复充电 Li-Po 电池, 型号为 3.7 V /<br>2260mAh, 典型电池使用时间 > 4小时<br>• 干电池 AA, 4 x 1.5 V, 典型电池使用时间 > 4 小<br>• 9 V DC 外接电源(对Li-Po电池充电)                   |  |

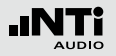

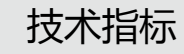

| 总览   |                                                                                                    |
|------|----------------------------------------------------------------------------------------------------|
| 时钟   | 实时时钟,内含备用锂电池                                                                                                    |
| 校准   | <ul> <li>推荐校准间隔:1年</li> <li>麦克风支持利用外部校准器进行校准</li> <li>购买新仪器时,可以选购校准证书</li> </ul>                                                                                                    |
| 外观属性 | <ul> <li>●背部有三角架及麦克风支架接口</li> <li>●背面支架</li> <li>●屏幕分辨率: 160 x 160像素灰阶显示, LED 背光</li> <li>●尺寸: 180 mm x 90 mm x 45 mm<br/>(7.1" x 3.5" x 1.8")</li> <li>●重量: 480 g (1 lb) 含内置 Li-Po 电池</li> </ul> |
| 温度   | -10 °C - +50 °C (14° - 122°F)                                                                                                    |
| 湿度   | 5% - 90% RH, 非冷凝状态                                                                                                    |
| 电磁兼容 | CE 符合:<br>EN 61326-1 B级, EN 55011 B级,<br>EN 61000-4-2到 -6 和 -11                                                                                                    |

# 15.麦克风技术指标

|                              | M4260                                                                                                    | M2210 - 增强型                                                                                     |
|------------------------------|----------------------------------------------------------------------------------------------------|-------------------------------------------------------------------------------------------------|
| 麦克风类型                        | 全指向,预极化电                                                                                                 | 容,自由场麦克风                                                                                        |
| 咪头 / 传感器                     | 1/4"<br>永久固定在麦克风本体上(固定的)                                                                                 | 1/2" 可分离的1 / 2 "<br>60UNS2线程                                                                    |
| 平坦度                          | Class 2 (IEC61672-1)<br>+1/-4.5 dB @ 5 Hz - 20 Hz<br>±1.5 dB @ 20 Hz - 4 kHz<br>±4.5 dB @ 4 kHz - 20 kHz | Class 1 (IEC61672-1)<br>±1 dB @ 5 Hz - 20 Hz<br>±1 dB @ 20 Hz - 4 kHz<br>±2 dB @ 4 kHz - 20 kHz |
| 频响范围                         | 5 Hz - 20 kHz                                                                                            | 5 Hz - 20 kHz                                                                                   |
| 残余噪声                         | 29 dB(A)                                                                                                 | 19 dB(A)                                                                                        |
| 最大声压级 SPL<br>@ THD 3%, 1 kHz | 144 dBSPL                                                                                                | 144 dBSPL                                                                                       |
| 典型灵敏度                        | 31.7 dBV/Pa ±3 dB<br>(26 mV/Pa) @ 1kHz                                                                   | -34 dBV/Pa ±3 dB<br>(20 mV/Pa) @ 1kHz                                                           |
| 温度系数                         | ±0.02 dB / °C @ -10°C - +50°C (14°F - 122°F)                                                             | -0.01 dB / °C @ -10°C- +50°C (14°F - 122°F)                                                     |
| 压力系数                         | 未定义                                                                                                    | -0.02 dB / kPa                                                                                  |
| 湿度影响                         | 未定义                                                                                                    | < ±0.01 dB (非冷凝)                                                                                |
| 长期稳定性                        | 未定义                                                                                                    | > 250 年 / dB                                                                                    |
| 温度                           | -10°C - +50°C                                                                                            | (14°F - 122°F)                                                                                  |
| 湿度                           | 5%- 90%                                                                                                  | RH, 非冷凝                                                                                         |
| 电子数据表单                       | NTi Audio ASD 基于 IEEE P145                                                                               | 51.4 V1.0, Class 2, Template 27                                                                 |

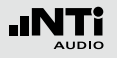

|                                  | M4260                             | M2210 -<br>Enhanced Performance          |
|----------------------------------|-----------------------------------|------------------------------------------|
| 输出阻抗                             | 平衡100                             | ) Ohm                                    |
| 电源                               | 48 VDC 幻象                         | <b>电源</b> , 3 mA                         |
| 端口                               | 平衡 3-pc                           | ble XLR                                  |
| 尺寸                               | 长度 150 mm (5.9"), [               | 内径 20.5 mm (0.8")                        |
| 重量                               | 83 g, 2.93 oz                     | 100 g, 3.53 oz                           |
| NTi Audio #                      | 600 040 025                       | 600 040 020                              |
| 2型频率响应                           |                                   | M4260 M2210<br>公差<br>Class 1, IEC61672-1 |
| 0<br>-2<br>-4<br>-6<br>-8<br>-10 |                                   | 公差<br>Class 2, IEC61672-1                |
| 12 <b>1</b> 0 20                 | 100 1<br>対数频率 [Hz]<br>(志古図正式白の吉法) | 10000 10000 20                           |

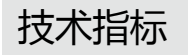

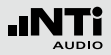

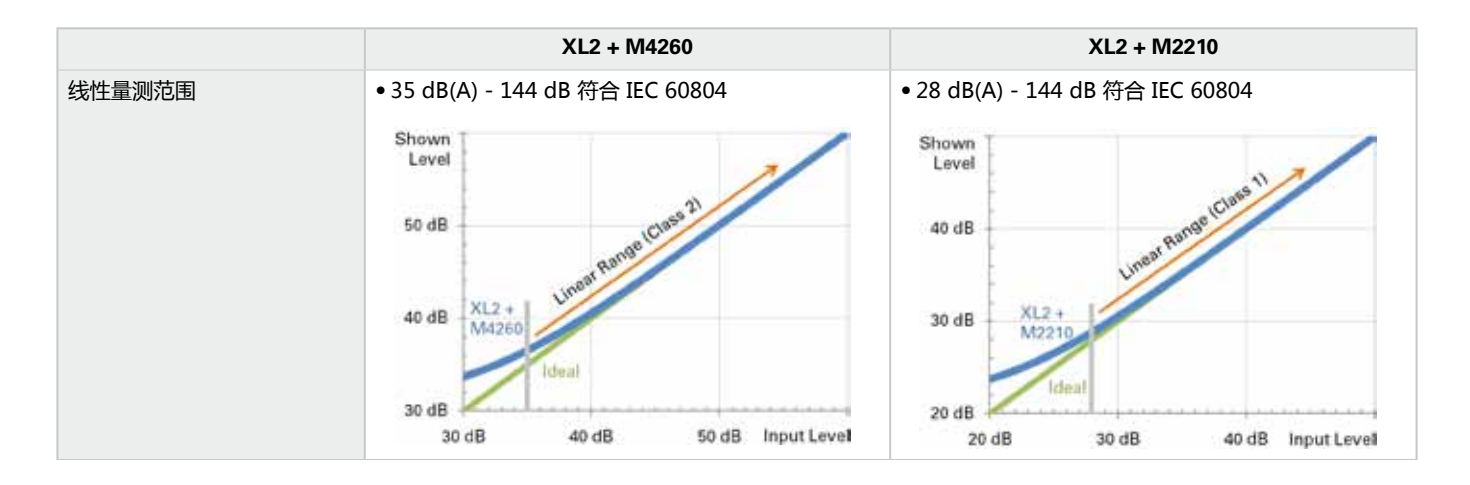

下面两个参数外, M2215 量测麦克风规格与M2210一致:

- 残余噪声 = 30 dB(A)
- 最大声压级SPL @ THD 3%, 1 kHz = 155 dBSPL

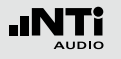

# 附录 附录 1:标准功能 - 扩展功能

|         | 标准功能              | 扩展声学包                                                                                                    |
|---------|-------------------|----------------------------------------------------------------------------------------------------|
| 声级计频率计权 | ACZ               |                                                                                                    |
| 声级计时间计权 | F S<br>EQEQ<br>PK | <ul> <li>・ 扩展声学包:</li> <li>              ・ 脉冲             ・ 声暴级      </li> <li>             声压级百分比统计:         </li> <li>             1%         </li> <li>             5%         </li> <li>             18%         </li> <li>             5%         </li> <li>             18%         </li> </ul> <li>             18%         </li> |
| 声压级校正因子 | K1 K2 off         |                                                                                                    |

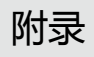

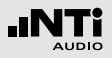

|         | 标准功能                                           | 选件                                                                                                    |
|---------|------------------------------------------------|----------------------------------------------------------------------------------------------------|
| 声级计参数   | live[max]min Prev                              | <ul> <li>・ 选件扩展声学包:         时钟脉冲最大声压级 (Taktmaximalpegel) 符合DIN 45645-1:         T 3 T3eq T5 T5eq         依据 DIN 45645-1标准计算声压级差值:         LAFT5eq<sup>-L</sup>Aeq         LAIeq<sup>-L</sup>Aeq         LCeq<sup>-L</sup>Aeq         LCeq<sup>-L</sup>Aeq         </li> </ul> |
| 频谱分析    |                                                | • <sub>扩展声学包:</sub> [ <b>PK</b> ]                                                                                                    |
| 声级计音频记录 | <ul><li> 记录波形文件(ADPCM)</li><li> 语音注释</li></ul> | • 扩展声学包:<br>记录波形文件 (24 bit, 48 kHz)                                                                                                    |

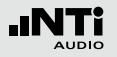

|                      | 标准功能        | 选件                                                                   |
|----------------------|-------------|----------------------------------------------------------------------|
| FFT 分析<br>量测范围       | 200 1k7 20k | ・ 扩展声学包: <b>USF</b> , 可缩放<br>・ 频谱公差: <b>USF</b> , 可缩放                |
| FFT + Tol<br>数据获取和公差 | 不可用         | <ul> <li>频谱公差:<br/>数据获取和公差设置</li> </ul>                              |
| 1/12 Oct + Tol       | 不可用         | <ul> <li>频谱公差:</li> <li>1/12 Oct + Tol</li> <li>数据获取和公差设置</li> </ul> |
| STI-PA               | 不可用         | • STI-PA 选件功能                                                        |

# 附录2: 出厂设置文件

# XL2 可以以预设的应用规范启动

| Solact Prof               | ile:        |
|---------------------------|-------------|
| Full mode<br>#DIN15985-9  | 5.0         |
| #DIN15905-9<br>#SLV2007 @ | 5 & Audio 🖬 |
| #SLV2007 8                | k Audio 🖬   |
|                           |             |

全功能(Full mode)的项目文件是默认所有测量功能都可用的配置文件.

DIN15905-5 / DIN15905-5 & 音频 (根据DIN15905标准的声压监测)

# 以下极限值适用于所有场合游客进行30分钟声压级的监测:

- 最大平均声压级= 99 dB XL2用LAeq+k1显示该最大值
- 最大峰值声压 LCpeak = 135 dB

| SLMeter 123             | (LR AUD)   ASD 13:24 |
|-------------------------|----------------------|
| L <sub>Aeq</sub> 5"M+k1 |                      |
| 98                      | 3.2dB                |
| L <sub>fleg*</sub> k1   | 95.5dB               |
| L <sub>CPeak</sub> *k2  | 128.6dB              |
| 50 RNGE 150             | CNT 00:00:23         |

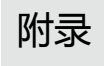

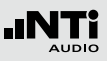

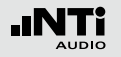

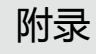

下列所示的声压级都可以显示在数值页面上::

- LAeq5"M+k1 移动噪声等效声级 LAeq , 平均时间为 5s , 校正因子为 k1
- LAeq+k1 噪声等效声级 LAeq ,校正因子为 k1
- LCpeak+k2 C-计权峰值声压级 LCpeak , 校正因子为k2

下面的声压级显示在实施频谱分析页面:

**LZFhold** 对于反馈频率跟踪。在峰值保持时间可设置 为3,5或10秒

LZFlive 实时频谱.

# 如何量测

- 转动转轮 <sup>OD</sup> 选择KSET页面
- 按照"校正因子 KSET"所述量测校正因子 k1 和 k2.
- 按开始键▶■.
- 量测过程中LOG标志持续闪烁,如果启用了#DIN15905-5 &Audio的配置文件,量测过程中AUD标志持续闪烁,表示 正在记录wav波形文件.
- 测量过程中可以监测实时声压级LAeq5" M+k1 以保持低于 允许的极限范围内;另外,也可以监测频谱以追踪反馈的频 点
- 按停止键 💵 完成量测.

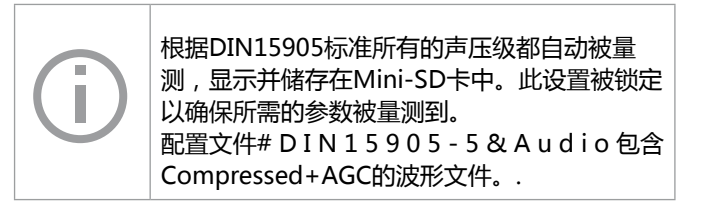

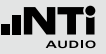

# 该项目文件应用极限指示和外部数字I/O Box, 对声压级超过某一极限值时采取措施.

| SLMeter  | Lim XLR               | a)   ASD 13:24 🗰     |
|----------|-----------------------|----------------------|
| Limit LE | D: On                 |                      |
|          | L <sub>Aeq5"*k1</sub> |                      |
| Red      | > 99.0dB              |                      |
| Orange   | > 95.0dB              |                      |
| Green    | ≤ 95 <b>.</b> 0dB     |                      |
| I/O Bo×  | : On                  | STAT: 1234           |
|          | L <sub>fleg</sub> +k1 | L <sub>Aeq</sub> +k1 |
| 0ut 1    | > 99.0dB              | and > 99.0dB         |
| 0ut 2    | > 95.0dB              | and ≤ 99.0dB         |
| 0ut 3    | ≤ 95 <b>.</b> 0dB     | and ≤ 95.0dB         |
| 0ut 4    | ≤ 0 <b>.</b> 0dB      | and ≦ 0.0dB          |

## 测量结果

以下的数据文件是必须的:

- xxx\_123\_Rpt\_Report.txt, 包含所有将要导入EXEL的测量数据
- xxx\_123\_Log.txt, 包含所有用于生成图表的数据

SLV 2007 / SLV 2007 & 音频 (根据SLV 2007 标准的声压监测)

以下极限值适用于直播现场任意观众席位置60分钟的声压级监测:

# 最大平均声压级

附录

| 现场直播<br>类型 | 最大声压级  | 描述                                                                      |
|------------|--------|-------------------------------------------------------------------------|
| 1          | 93 dB  | 直播现场 , 不适用于类型2及类<br>型3                                                  |
| 2          | 96 dB  | - 声压级监测<br>- 声压级警告与现场观众<br>- 听力保护分步                                     |
| 3          | 100 dB | - 声压级记录<br>- 结果保存30天<br>- 声压级警告与现场观众<br>- 听力保护分步<br>- 安静的情况下 < 85 dB(A) |

XL2以LAeq60 'M+k1displ的测量结果形式显示该最大值。

• 最大峰值声压级 LAFmax = 125 dB

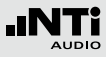

| SLMeter 123            | XLRAUD) 4 ASD 13:24 ( |
|------------------------|-----------------------|
| LAeq60'M*k1            |                       |
| 9:                     | 3.0dB                 |
| L <sub>AFma×</sub> +k1 | 100.5dB               |
| LAF*k1                 | 98.8dB                |
| 50 RNGE 150            | ET::<br>CNT 00:00:05  |

下列所示的声压级都可以显示在数值页面上:

- L<sub>Aeq60'M+k1</sub> 移动噪声等效声级 LAeq ,移动时间为 60 分钟 ,校正因子为 k1.
- L<sub>AFmax</sub>+k1 最大声压级 LAFmax ,校正因子为 k1
- L<sub>AF+k1</sub> A-计权实时声压级LAF,校正因子为 k1

下面的声压级显示在实施频谱分析页面:

| LZFhold | 对于反馈频率跟踪。<br>为3 , 5或10秒 | 在峰值保持时间可设置 |
|---------|-------------------------|------------|
| LZFlive | 实时频谱.                   |            |

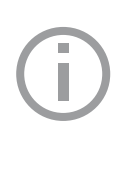

附录

根据DIN15905标准所有的声压级都自动被量测,显示并储存在Mini-SD卡中。此设置被锁定以确保所需的参数被量测到。 配置文件#DIN15905-5&Audio包含 Compressed+AGC的波形文件。

## 如何量测:

- 转动转轮 🔍 选择 KSET 页面
- 按照"校正因子 KSET"所述量测校正因子 k1 和 k2.
- 按开始键 ▶.
- 量测过程中LOG标志持续闪烁,如果启用了#DIN15905-5 &Audio的配置文件,量测过程中AUD标志持续闪烁,表示 正在记录wav波形文件.
- 测量过程中可以监测实时声压级LAeq5" M+k1 以保持低于 允许的极限范围内;另外,也可以监测频谱以追踪反馈的频 点.
- 按停止键 ▶ 完成量测.

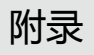

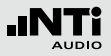

# 该项目文件应用极限指示和外部数字I/O Box, 对声压级超过某一极限值时采取措施.

| (SLMeter                                | Lim XLR                                                | <b>a</b> ) < A         | SD 13:24 🚥                                                  |
|-----------------------------------------|--------------------------------------------------------|------------------------|-------------------------------------------------------------|
| Limit LE                                | D: On                                                  |                        |                                                             |
| l                                       | -Aeq60**k1                                             |                        |                                                             |
| Red                                     | >100.0 dB                                              |                        |                                                             |
| Orange                                  | > 96.0dB                                               |                        |                                                             |
| Green                                   | ≦ 96 <b>.</b> 0dB                                      |                        |                                                             |
|                                         |                                                        |                        |                                                             |
| I/O Box                                 | : On                                                   |                        | STAT: 1234                                                  |
| I/O Bo×                                 | : On<br>-Aeq60'*k1                                     | l                      | stat:1234<br>-Req60'*k1                                     |
| I/O Box<br>I<br>Out 1                   | : On<br>-Aeq60'*k1<br>>100.0dB                         | l<br>and               | stat: 1234<br>-Aeq60**k1<br>>100.0dB                        |
| <u>I/O Box</u><br>l<br>Out 1<br>Out 2   | : On<br>-Aeq60**k1<br>>100.0dB<br>> 96.0dB             | l<br>and<br>and        | stat: 1234<br>-Req60**k1<br>> 100.0 dB<br>≤ 100.0 dB        |
| I/O Box<br>I<br>Out 1<br>Out 2<br>Out 3 | : On<br>-Req60**k1<br>>100.0dB<br>> 96.0dB<br>≤ 96.0dB | l<br>and<br>and<br>and | STAT:1234<br>-Req60**k1<br>>100.0dB<br>≤100.0dB<br>≤ 96.0dB |

测量结果

以下的数据文件是必须的:

• xxx\_123\_Rpt\_Report.txt, 包含所有将要导入EXEL的测量数 据

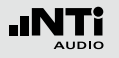

# 附录

# 附录3: 声压级描述

A-频率计权滤波器,根据IEC 61672 一般声级测量被要求针对人耳听感进行计权时适用

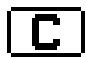

C-频率计权滤波器,根据IEC 61672

特别在高声级的声级测量被要求针对人耳听感进行 计权时适用。确认滤波器设置与测试规范要求是否 一致, 典型的是用作测试峰值电平, 例如 LCpeak

### 

在量测周期中以dB衡量 A计权声压级。例如应用于 根据IEC 61252标准,"工作场所的暴露声压级量 测".若时间间隔为1s,则 LAE = LAeq + 10 x log

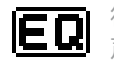

符合 IEC 61672 标准的时间平均声级或者噪声等效 声级

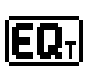

# 移动时间平均声级或 移动等效连续声级

可选时间间隔为 5秒, 60 秒, 60 分钟, 移动时间的 平均声压级是基于移动时间窗口的Leq值.

例如:

| 10:00:00 | 开启XL2                                   |
|----------|-----------------------------------------|
| 10:00:05 | Leq5" = 5s内的Leq                         |
| 10:00:06 | Leq5" = 时间窗口中 10:00:01<br>到10:00:06的Leq |
| 10:00:07 | Leq5" = 时间窗口中 10:00:02<br>到10:00:07的Leq |

应用范例::

- 根据 DIN15905标准,显示5秒内移动Leq 值
- 根据SLV2007标准,显示60分钟内移动Leq值
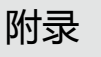

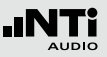

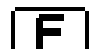

#### 快速时间计权

短暂的激发与释放时间, t = 125 ms; 时间计权定 义了如何在将瞬时声压电平转化为可用的声压级平 均值,快速的时间计权应用比较广泛。

# Hold

#### 峰值电平保持

便于在实施频谱上抓住反馈频率,其可在峰值上保 持 3.5 或者 10 s

### 脉冲时间计权

非常短暂的激发与释放响应时间,t=35ms;时间 计权定义了如何在将脉冲声压电平转化为可用的声 压级平均值。

### 校正因子 k1

 $|\mathbf{k}_1|$ 应用于有效电平RMS,基于声压级测试(LAF, LAeq....). 校正因子可以 k1 被量测得到或者应用声 级计功能中KSET 页面的预设值。

## 校正因子 k2

**|K**2| 应用于时间计权设置 PK (= peak)里。校正因子 k2 可以被量测得到或者应用声级计功能中KSET 页面预 设值

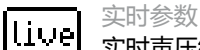

实时声压级.

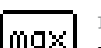

最大值参数 量测周期中的最大声压级.

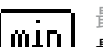

最小值参数

量测周期中的最小声压级.

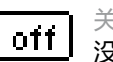

关闭校正因子 没有校正因子值,默认设置

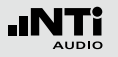

# 附录

#### 峰值电平 **PK** 应用于:

量测LCpeak,基于 DIN15905 标准。

若仪器安装了扩展声学包,可以用实时频谱分析测 量峰值声压级。峰值声压级保持时间可设置为0秒,1 秒或者5秒

#### 上一周期的 Leq

Prev 在定时重复或者同步重复模式下显示出上一测量周 期的平均声压级Leg.

#### 声压级百分数 - 声压级统计

% 在测量周期里声压级超过百分数xx%;例如LAF90% 测量周期内超过 90%。百分数xx由用户自定义; 可 用值为: 1%, 5%, 10%, 50%, 90%, 95%, 99%。该 声压级的统计分布常用于分析背景噪声

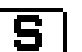

#### 慢时间计权

长激发和释放响应时间, t = 1 second; 时间计权定 义了如何在将瞬时声压电平转化为可用的声压级平 均值。

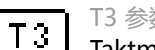

### T3 参数

Taktmaximalpegel LAFT3 ,基于DIN 45645-1标 准,最大声压级以频率计权 A 和时间计权 F,测试 周期为3s 来量测得到的

#### 等价T3 参数

T3e9 时间平均的Taktmaximalpegel LAFT3eg 基于DIN 45645-1标准。.

### 参数 T5

T5

Taktmaximalpegel LAFT5 基于 DIN 45645-1 标 准。最大声压级以频率计权 A 和时间计权 F,测试 周期为5s 来量测得到的

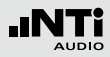

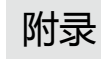

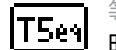

等价 T5 参数

 时间平均的Taktmaximalpegel LAFT3eq 基于 DIN45645-1标准

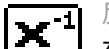

反X-曲线

在电影院和录音棚中,一般被称为宽频曲线,常用 于电影院的安装,符合ISO 2969标准.

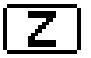

Z- 频率计权 , 基于 IEC 61672标准 (= 平坦的频响, 无滤波器)

整体声压级大小 , 所有单一声音信号都包含在内 ; 特殊应用

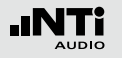

# 附录

# 附录 4: 常用声压级

| 显示                 | 应用                                                                                          | 设置                          |
|--------------------|---------------------------------------------------------------------------------------------|-----------------------------|
| LAE                | 声暴级<br>在量测周期中以dB衡量 A计权声压级。例如应用于根据IEC61252<br>标准 , "工作场所的暴露声压级量测" . 若时间间隔为1s,则 LAE<br>=LAeq。 | <b>A</b> -> <b>E</b>        |
| L <sub>AF</sub>    | 实际声压级<br>频率计权A、时间计权F的声压级SPL ,符合人耳听觉系统测试一<br>般声压级。例如 ,应用于量测低于100 dB 的声压                      | A -> F -> live -> off       |
| L <sub>AFmin</sub> | 最小声压级<br>在整个测量周期里的最小环境噪声.                                                                   | <b>A</b> -> <b>F</b> -> min |
| LAeq               | 噪声等效声级或者<br>时间平均声压级<br>频率计权为A,一段时间内声压级的平均值                                                  | A -> EQ -> off              |

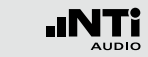

| L <sub>Aeq</sub> + k1     | 含校正因子的噪声等效声级<br>在现场环境中,实际量测位置通常与声音最大的位置是不一样<br>的。因此,我们用校正因子 k1 来衡量声音最大位置与实际量测<br>位置之间的 LAeq 的校正因子的大小,测试信号为粉噪声。校正<br>因子 k1 可以通过量测得到,也可以使用声级计功能下的KSET预<br>设值。                          | <b>A</b> -> <b>EQ</b> -> <b>k</b> 1                        |
|---------------------------|----------------------------------------------------------------------------------------------------|------------------------------------------------------------|
| L <sub>Aeqxx</sub> M      | 移动时间平均声压级<br>测量时间间隔内移动声压级Leq,频率计权为A时间计权为F。参<br>数 xx 是用户用于确定可选的设置:<br>• 5 s,基于 DIN 15905-5<br>• 10 分钟,基于法国标准<br>• 15 分钟,基于英国标准<br>• 60 分钟,基于 SLV 2007                                 | <b>A</b> -> <b>EQ</b> T -> 68' -> off                      |
| L <sub>Aeq60'</sub> M +k1 | 含校正因子的移动时间平均声压级<br>在现场环境中,实际量测位置通常与声音最大的位置是不一样<br>的。因此,我们用校正因子 k1 来衡量声音最大位置与实际量测<br>位置之间的 LAeq60 的校正因子的大小,测试信号为粉噪声。校<br>正因子 k1 可以通过量测得到,也可以使用声级计功能下的KSE的<br>预设值。<br>应用:基于SLV 2007的量测 | <b>A</b> -> <b>EQ</b> T -> <u>60'</u> -> <u><b>K</b> 1</u> |

附录

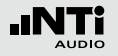

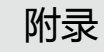

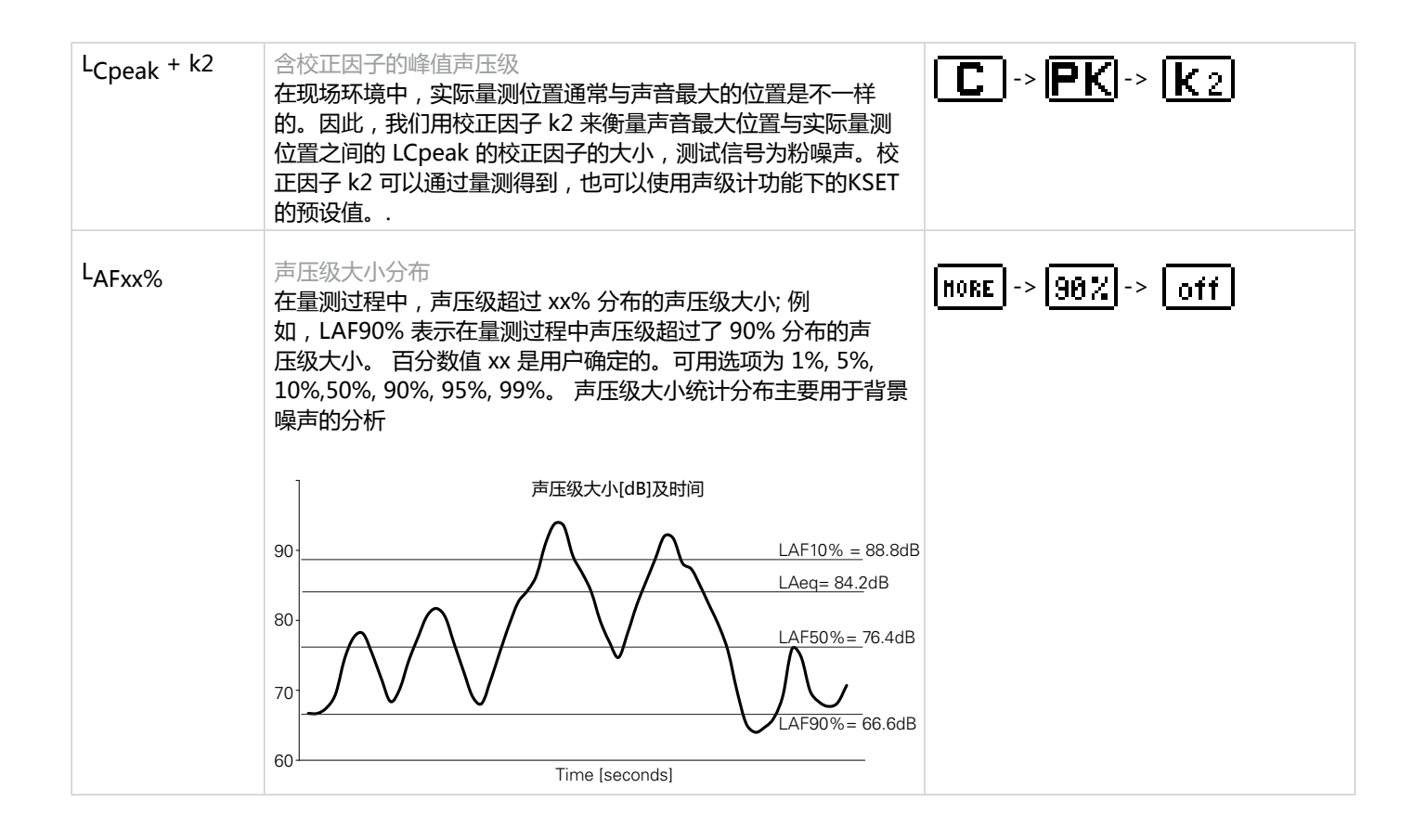

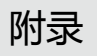

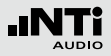

| L <sub>EX</sub> | 暴露声压级 LEX<br>在噪音下工作需符合<br>险.<br>• 稳定的噪声LEX,8<br>间测量稳定的噪声<br>间<8 小时:LEX,8<br>• 在稳定的噪声下试<br>下相应的曝露时<br>处表; LEX,8 小明<br>• V变动的噪声等级<br>标准规范为: | <ul> <li></li></ul>  | A -> EQ -> off |                        |  |
|-----------------|----------------------------------------------------------------------------------------------------|----------------------|----------------|------------------------|--|
|                 |                                                                                                    | L <sub>EX</sub> , 8h | LCpeak         | 要求                     |  |
|                 | 低标值                                                                                                    | 80 dB(A)             | 135 dB         | 建议戴听力保护装置              |  |
|                 | 高标值                                                                                                    | 85 dB(A)             | 137 dB         | 需要戴听力保护装置<br>且降低噪声等级   |  |
|                 | 超标值                                                                                                    | 87 dB(A)             | 140 dB         | 戴听力保护装置的员<br>工不能超过这个极限 |  |